# MEDION®

# 25,7 cm/10,1" Windows tablet Tablette Windows de 25,7 cm/10,1" MEDION<sup>®</sup> AKOYA<sup>®</sup> E1234T (MD 99400)

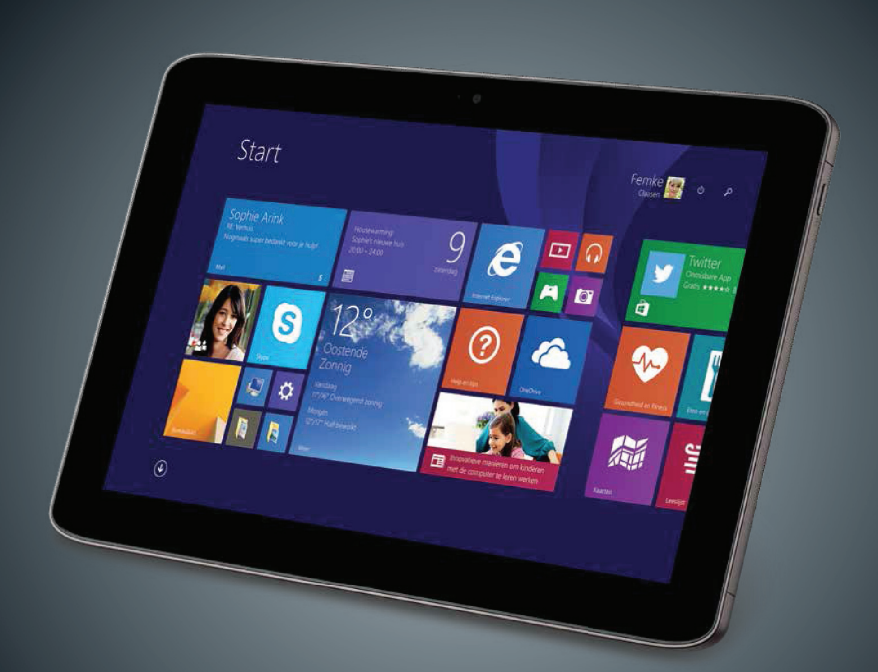

Handleiding Mode d'emploi Bedienungsanleitung

## Inhoudsopgave

| Inf | noud   | sopgave                                                     | NL |
|-----|--------|-------------------------------------------------------------|----|
| 1.  | Over   | deze handleiding4                                           |    |
|     | 1.1.   | In deze handleiding gebruikte symbolen en signaalwoorden4   | FR |
|     | 1.2.   | Gebruik voor het beoogde doel5                              | DE |
|     | 1.3.   | Verklaring van conformiteit6                                |    |
| 2.  | Veilig | heidsinstructies7                                           |    |
|     | 2.1.   | Gevaren voor kinderen en personen met beperkte vermogens om |    |
|     |        | apparaten te bedienen7                                      |    |
|     | 2.2.   | Veilig gebruik8                                             |    |
|     | 2.3.   | Repareer het apparaat nooit zelf9                           |    |
|     | 2.4.   | Plaats van opstelling10                                     |    |
|     | 2.5.   | Omgevingsomstandigheden10                                   |    |
|     | 2.6.   | Aansluiten11                                                |    |
|     | 2.7.   | Bekabeling13                                                |    |
|     | 2.8.   | Opmerkingen bij de ingebouwde accu14                        |    |
|     | 2.9.   | Maatregelen ter bescherming van het beeldscherm             |    |
| 3.  | Inhou  | ıd van de verpakking 16                                     |    |
| 4.  | Aanzi  | chten 17                                                    |    |
|     | 4.1.   | Vooraanzicht17                                              |    |
|     | 4.2.   | Zijaanzicht                                                 |    |
|     | 4.3.   | Onderkant                                                   |    |
|     | 4.4.   | Achterkant19                                                |    |
| 5.  | Eerste | e ingebruikname 20                                          |    |
| 6.  | Stroo  | mvoorziening                                                |    |
|     | 6.1.   | Aan/uit schakelaar21                                        |    |
|     | 6.2.   | Netvoeding                                                  |    |
|     | 6.3.   | Accuvoeding23                                               |    |
|     | 6.4.   | Energiebeheer (Power Options)                               |    |
| 7.  | Bedie  | ning van het touchscreen 26                                 |    |
|     | 7.1.   | Beeldschermresolutie                                        |    |
|     | 7.2.   | Aan de persoonlijke voorkeur aanpassen28                    |    |
| 8.  | Het g  | eluidssysteem                                               |    |
|     | 8.1.   | Externe audioverbindingen                                   |    |
| 9.  | Netw   | erkgebruik                                                  |    |
|     | 9.1.   | Wat is een netwerk?                                         |    |
|     | 9.2.   | Wireless LAN (optioneel)                                    |    |
|     | 9.3.   | Bluetooth                                                   |    |
|     | 9.4.   | Vliegtuigmodus                                              |    |
| 10. | De ge  | heugenkaartlezer 32                                         |    |
|     | 10.1.  | Geheugenkaart plaatsen                                      |    |
|     | 10.2.  | Geheugenkaart verwijderen33                                 |    |

| 11. | De Un          | iversal Serial Bus aansluiting                   | 33  |
|-----|----------------|--------------------------------------------------|-----|
| 12. | aat beveiligen | 33                                               |     |
|     | 12.1.          | Inschakelwachtwoord                              | 33  |
| 13. | Softw          | are                                              | 34  |
|     | 13.1.          | Windows® 8.1 leren kennen                        | 34  |
|     | 13.2.          | Windows - activering                             | 34  |
|     | 13.3.          | Windows 8.1 - nieuwe mogelijkheden               | 35  |
|     | 13.4.          | Overzicht                                        | 38  |
|     | 13.5.          | Gebruikersaccount koppelen met een LivelD        | .39 |
|     | 13.6.          | Windows <sup>®</sup> 8.1 startscherm             | 40  |
|     | 13.7.          | Windows <sup>®</sup> 8.1 bureaublad              | .41 |
|     | 13.8.          | Gebruik van de zoekfunctie                       | .43 |
|     | 13.9.          | Windows <sup>®</sup> 8.1 in-/uitschakelfuncties  | .44 |
|     | 13.10.         | Instellingen in het configuraitescherm           | .44 |
|     | 13.11.         | Het apparaat vernieuwen en herstellen            | .44 |
|     | 13.12.         | Windows <sup>®</sup> 8.1 - Hulp en ondersteuning | .45 |
| 14. | FAQ - v        | veel gestelde vragen                             | 46  |
| 15. | Klante         | enservice                                        | 46  |
|     | 15.1.          | Eerste hulp bij hardwareproblemen                | 46  |
|     | 15.2.          | Oorzaak vaststellen                              | .47 |
|     | 15.3.          | Heeft u verder nog ondersteuning nodig?          | .47 |
|     | 15.4.          | Ondersteuning voor stuurprogramma's              | 48  |
|     | 15.5.          | Transport                                        | 48  |
|     | 15.6.          | Onderhoud                                        | 49  |
| 16. | Upgra          | de/uitbreiden en reparatie                       | 49  |
| 17. | Recyc          | ling en afvoer                                   | 49  |
| 18. | Europ          | ese norm EN 9241-307 klasse II                   | 50  |
| 19. | Techn          | ische specificaties                              | 52  |
| 20. | Colofo         | on                                               | 53  |
| 21. | Index          |                                                  | 54  |

| Persoonlijk                                                                    |     |  |  |  |
|--------------------------------------------------------------------------------|-----|--|--|--|
| Noteer voor uw eigendomsbewijs:                                                | INL |  |  |  |
| Serienummer                                                                    | FR  |  |  |  |
| Aankoopdatum                                                                   |     |  |  |  |
| Plaats van aankoop                                                             | DE  |  |  |  |
| Het serienummer bevindt zich onderop het apparaat. Noteer het serienummer waar |     |  |  |  |

nodig ook op uw garantiedocumenten.

#### Doelgroep

Deze handleiding is bedoeld voor zowel nieuwe als gevorderde gebruikers. Ongeacht het mogelijk professioneel gebruik is het apparaat bedoeld voor gebruik in een privéomgeving. De vele toepassingsmogelijkheden zijn beschikbaar voor het hele gezin.

#### Kwaliteit

We hebben bij de selectie van de componenten vooral gelet op goede functionaliteit, eenvoudige bediening, veiligheid en betrouwbaarheid. Door een uitgebalanceerd hard- en softwareconcept kunnen we u een tablet voor de toekomst presenteren waaraan u tijdens uw werk en uw vrije tijd veel plezier zult beleven. Hartelijk dank voor uw vertrouwen in onze producten en wij zijn verheugd om u als nieuwe klant te mogen begroeten.

Handelsmerken:MS-DOS<sup>®</sup> en Windows<sup>®</sup>8.1 zijn gedeponeerde handelsmerken van Microsoft<sup>®</sup>. Intel, het Intel-logo, Intel Inside, Intel Core en Core Inside zijn handelsmerken van Intel Corporation in de VS en andere landen.

HDMI, het HDMI-logo en High Definition Multimedia Interface zijn gedeponeerde handelsmerken van HDMI Licensing LLC.

Andere handelsmerken zijn het eigendom van de resp. houders.

# 1. Over deze handleiding

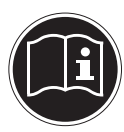

Lees deze handleiding voor de eerste ingebruikname zorgvuldig door en neem alle veiligheidsinstructies in acht!

Alle handelingen aan en met dit apparaat mogen uitsluitend worden uitgevoerd zoals in deze handleiding is beschreven.

Bewaar deze handleiding om later te kunnen raadplegen. Geef deze handleiding mee, wanneer u het apparaat aan iemand anders doorgeeft.

# 1.1. In deze handleiding gebruikte symbolen en signaalwoorden

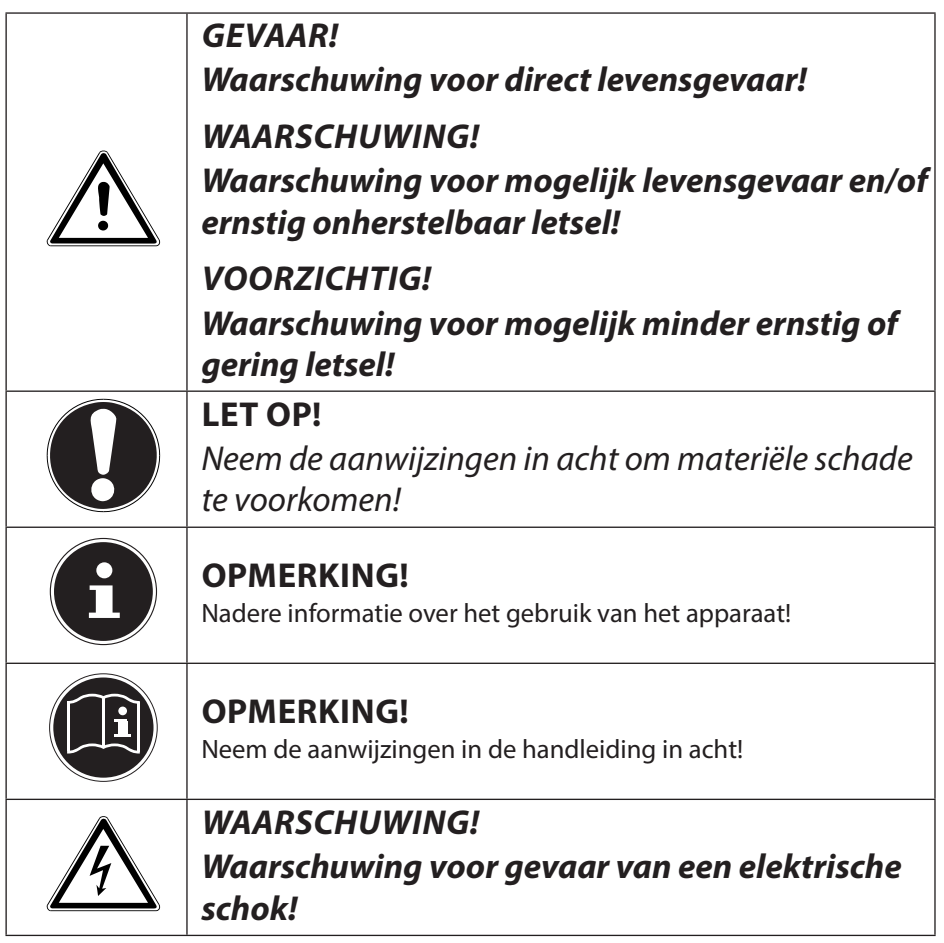

| <u>Inglin</u> | WAARSCHUWING!<br>Waarschuwing voor gevaar door hoog geluidsvo-<br>lume!                  | NL<br>FR |
|---------------|------------------------------------------------------------------------------------------|----------|
| •             | Opsommingsteken/informatie over voorvallen die zich tijdens de bediening kunnen voordoen | DE       |
| •             | Advies over uit te voeren handelingen                                                    |          |

## 1.2. Gebruik voor het beoogde doel

Dit apparaat is bedoeld voor gebruik, beheer en bewerking van elektronische documenten en multimedia bestanden en voor gebruik van digitale communicatie. Dit apparaat is uitsluitend bedoeld voor particulier gebruik en is niet geschikt voor industriële of zakelijke toepassingen.

Let erop dat de garantie vervalt bij ondoelmatig gebruik:

- breng geen wijzigingen aan zonder onze toestemming en gebruik geen accessoires die niet door ons zijn goedgekeurd of geleverd,
- gebruik alleen door ons geleverde of goedgekeurde (vervangende) onderdelen en accessoires,
- neem alle informatie in deze handleiding in acht, met name de veiligheidsvoorschriften. Elke andere toepassing wordt beschouwd als oneigenlijk gebruik en kan leiden tot letsel of schade.
- gebruik het apparaat niet onder extreme omgevingsomstandigheden.

## 1.3. Verklaring van conformiteit

Dit apparaat maakt gebruik van de volgende draadloze verbindingen:

- Draadloos LAN
- Bluetooth

Hierbij verklaart Medion AG dat dit product voldoet aan de volgende Europese eisen:

- R&TTE-richtlijn 1999/5/EG
- Ecodesign richtlijn 2009/125/EG
- RoHS-richtlijn 2011/65/EU.

De complete verklaring van conformiteit is te vinden op www.medion.com/conformity.

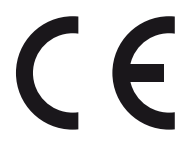

## 2. Veiligheidsinstructies

## 2.1. Gevaren voor kinderen en personen met beperkte vermogens om apparaten te bedienen

- Dit apparaat mag niet worden gebruikt door personen (inclusief kinderen) met beperkte lichamelijke, zintuiglijke of intellectuele vermogens en/of onvoldoende ervaring en/of kennis, tenzij dit gebeurt onder toezicht van een voor hun veiligheid verantwoordelijke persoon of de personen zijn geïnstrueerd in het juiste gebruik van het apparaat.
- Kinderen moeten onder toezicht staan om er zeker van te zijn dat zij niet met het apparaat spelen. Kinderen mogen het apparaat niet zonder toezicht gebruiken.
- Berg het apparaat en de accessoires buiten bereik van kinderen op.

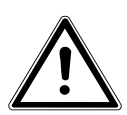

## GEVAAR!

Bij onjuist gebruik bestaat er mogelijk gevaar voor verstikking.

Houd het verpakkingsmateriaal, zoals folie, uit de buurt van kinderen.

## 2.2. Veilig gebruik

Lees dit hoofdstuk zorgvuldig door en neem alle daarin opgenomen aanwijzingen en instructies in acht. Hierdoor waarborgt u een betrouwbare werking en een lange levensduur van uw apparatuur.

- Open nooit de behuizing van het apparaat, de accu of de voedingsadapter! Dit kan elektrische kortsluiting of zelfs brand veroorzaken en dit veroorzaakt schade aan uw apparaat.
- Steek geen voorwerpen via de sleuven en openingen in het apparaat. Dit kan elektrische kortsluiting of zelfs brand veroorzaken en schade aan uw apparaat veroorzaken.
- De sleuven en openingen van het apparaat dienen voor de ventilatie. Dek de openingen niet af, omdat het apparaat anders oververhit kan raken.
- Het apparaat is niet geschikt voor gebruik bij zware industriële toepassingen.
- Gebruik het apparaat niet bij onweer om schade door blikseminslag te vermijden.
- Leg geen voorwerpen op het apparaat en oefen geen druk uit op het display. Hierdoor kan het display breken.
- Bij een breuk in het display bestaat gevaar voor letsel. Als dit gebeurt, pak dan de gebroken delen met beschermende handschoenen op en stuur deze voor een veilige afvoer en verwerking naar uw service center. Was daarna uw handen met zeep, omdat niet kan worden uitgesloten dat chemische stoffen zijn vrijgekomen.
- Raak het scherm niet aan met scherpe voorwerpen om beschadigingen te voorkomen.
- Schakel het apparaat direct uit resp. niet in, haal de stekker van het netsnoer uit het stopcontact en neem contact op met de klantenservice wanneer...
  - de netadapter of de daaraan bevestigde USB-kabel of stekker brandschade vertoont of op een andere manier is be-

schadigd. Laat de defecte USB-kabel/netadapter vervangen door originele onderdelen. Deze mogen in geen geval gerepareerd worden.

 de behuizing van het apparaat is beschadigd of wanneer er vloeistof in het apparaat terecht is gekomen. Laat het apparaat eerst door de klantenservice controleren. Anders kan het apparaat mogelijk niet veilig worden bediend. Er kan gevaar voor levensgevaarlijke elektrische schokken bestaan!

Mocht het apparaat nat zijn geworden,

- schakelt u het niet in.
- haalt u de stekker van het netsnoer uit het stopcontact en schakelt u het apparaat uit.
- schakelt u het apparaat pas in nadat het volledig is opgedroogd.

## 2.3. Repareer het apparaat nooit zelf

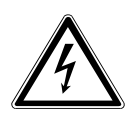

#### WAARSCHUWING!

*Er bestaat er gevaar voor een elektrische schok! Probeer in geen geval het apparaat zelf te openen of te repareren.* 

• Om risico's te vermijden kunt u bij storingen contact opnemen met het Medion Service Center of een deskundig reparatiebedrijf.

NL

FR

## 2.4. Plaats van opstelling

- Houd uw apparaat en alle aangesloten apparatuur uit de buurt van vocht, voorkom stofvorming en hitte en plaats het apparaat niet in de volle zon. Als deze instructies worden genegeerd, kan dit tot storingen of tot beschadiging van het apparaat leiden.
- Gebruik het apparaat of de voedingsadapter niet gedurende langere tijd op uw schoot of een ander lichaamsdeel omdat door de warmteafvoer aan de onderzijde onaangename hitte kan ontstaan.
- Gebruik het apparaat niet in de buitenlucht. Het kan door invloeden van buitenaf, zoals regen, sneeuw etc. beschadigd raken.
- Plaats en gebruik alle onderdelen op een stabiele, vlakke en trillingvrije ondergrond zodat het apparaat niet kan vallen.
- Dit apparaat is niet geschikt voor gebruik op werkplekken met beeldscherm zoals bedoeld in §2 van de richtlijn inzake werkplekken met beeldschermapparatuur.

## 2.5. Omgevingsomstandigheden

- Het apparaat kan worden gebruikt bij een omgevingstemperatuur van 5 °C tot 30 °C en een relatieve luchtvochtigheid van 20 tot 80% (niet condenserend).
- In uitgeschakelde toestand kan het apparaat worden opgeslagen bij een temperatuur van 0 °C tot 60 °C.
- Trek bij onweer de stekker uit het stopcontact. Wij bevelen de extra veiligheid van een overspanningsbeveiliging aan om het apparaat te beschermen tegen beschadiging door spanningspieken of blikseminslag.

- Zorg ervoor dat het apparaat in de auto niet wordt blootgesteld aan hoge temperaturen of direct zonlicht.
- Wacht nadat u het apparaat heeft vervoerd zo lang met de ingebruikname tot het apparaat de omgevingstemperatuur heeft aangenomen. Bij grote schommelingen in temperatuur of luchtvochtigheid kan er zich door condensatie vocht verzamelen in het apparaat. Dit kan een elektrische kortsluiting veroorzaken.
- Bewaar de oorspronkelijke verpakking voor het geval het apparaat moet worden opgestuurd.

## 2.6. Aansluiten

Neem de onderstaande instructies in acht om uw apparaat veilig aan te sluiten:

#### 2.6.1. Voeding

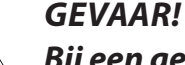

Bij een geopende behuizing bestaat levensgevaar door een elektrische schok. De voedingsadapter bevat geen onderdelen die door de gebruiker kunnen worden onderhouden of gerepareerd. Open de behuizing van de voedingsadapter niet.

- Het stopcontact moet zich in de buurt van het apparaat bevinden en moet gemakkelijk bereikbaar zijn.
- Onderbreek de stroomvoorziening van uw apparaat (via de voedingsadapter) door de stekker van het netsnoer uit het stopcontact te halen.
- Gebruik de voedingsadapter van het apparaat uitsluitend in een geaard stopcontact met AC 100-240 V~ / 50/60 Hz. Neem contact op met uw energieleverancier wanneer u niet zeker bent van de stroomvoorziening op de plaats van installatie.
- Maak uitsluitend gebruik van de meegeleverde voedingsadapter en netkabel.
- Wij bevelen de extra veiligheid van een overspanningsbeveili-

DF

ging aan om het apparaat te beschermen tegen beschadiging door spanningspieken of blikseminslag.

Wanneer u de voedingsadapter van het lichtnet wilt loskoppelen, trekt u eerst de kabel van de adapter uit het stopcontact en vervolgens de stekker van het apparaat. Een omgekeerde volgorde kan schade veroorzaken aan de adapter of aan het apparaat. Houd bij het lostrekken altijd de stekker zelf vast. Trek nooit aan het snoer.

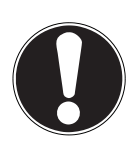

## LET OP!

Gebruik voor opladen van het apparaat uitsluitend de meegeleverde adapter.

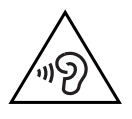

#### WAARSCHUWING!

Een te hoog volume bij het gebruik van een in-ear of een gewone hoofdtelefoon geeft een te hoge geluidsdruk en kan gehoorschade tot gevolg hebben. Stel het geluidsvolume vóór de weergave in op de laagste stand. Start de weergave en verhoog het volume tot het niveau dat u aangenaam vindt. Door het veranderen van de basisinstellingen van de equalizer kan het volume worden verhoogd en kan blijvende gehoorschade ontstaan.

Daarnaast kan door het veranderen van de stuurprogramma's, de software, de equalizer, het besturingssysteem etc. het volume worden verhoogd waardoor eveneens blijvende gehoorschade kan ontstaan. Wanneer het apparaat langere tijd op een hoog geluidsvolume via een hoofdtelefoon of in-ear hoofdtelefoon wordt gebruikt, kan dit leiden tot gehoorschade bij de luisteraar.

## 2.7. Bekabeling

- Leg de kabels zo neer dat niemand erop kan trappen of erover kan struikelen.
- Plaats geen voorwerpen op de snoeren omdat deze daardoor DE beschadigd kunnen raken.
- Houdt minimaal een meter afstand aan van bronnen van hoge frequentie en/of magnetische interferentie (TV, luidsprekers, mobiele telefoon, DECT-telefoons etc.) om storingen en gegevensverlies te voorkomen.
- Let er op dat u voor verbindingen tussen dit apparaat en externe interfaces alleen gebruik mag maken van afgeschermde kabels met een lengte van maximaal 3 meter. Voor het aansluiten van printers moet u gebruik maken van dubbel afgeschermde kabels.
- Vervang de meegeleverde kabels niet door andere kabels.
   Maak uitsluitend gebruik van de meegeleverde kabels omdat deze in onze laboratoria uitgebreid zijn getest.
- Op het apparaat mag alleen apparatuur worden aangesloten die voldoet aan de norm EN 60950 "Veiligheid van informatietechnologie" of de norm EN60065 "Veiligheidseisen - audio-, video- en soortgelijke elektronische apparaten".

NL

FR

## 2.8. Opmerkingen bij de ingebouwde accu

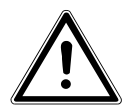

WAARSCHUWING!

Bij onjuiste vervanging van de accu bestaat gevaar voor explosie. De accu mag uitsluitend worden vervangen door hetzelfde of een gelijkwaardig type zoals aangegeven door de fabrikant. De accu mag nooit worden geopend. Verwarm de accu niet tot een temperatuur hoger dan 60 °C. Gooi de accu nooit in open vuur. Voer verbruikte accu's af volgens de voorschriften van de fabrikant.

Het apparaat bevat een ingebouwde accu. Om de levensduur en het vermogen van uw accu te verlengen en veilig gebruik te garanderen, moeten de volgende richtlijnen in acht worden genomen:

- Gebruik voor het laden van de accu alleen de oorspronkelijke, meegeleverde adapter. Controleer (via weergave of geluidssignaal van het apparaat) dat de accu volledig leeg is voordat deze opnieuw wordt opgeladen.
- Laad de accu altijd op tot het lampje uitgaat. Neem ook de opmerkingen onder "De accu opladen" in acht om de laad-toestand van de accu te beoordelen.
- De accu is vast ingebouwd en kan niet zonder meer door de gebruiker zelf worden vervangen.

# 2.9. Maatregelen ter bescherming van het beeldscherm

- Het beeldscherm is het meest kwetsbare onderdeel van het apparaat, aangezien het bestaat uit dun glas. Het kan daardoor bij sterke belasting beschadigd raken. Maak geen krassen op de afdekking van het apparaat omdat eventuele krassen niet kunnen worden verwijderd.
- Voorkom contact tussen het beeldscherm en harde voorwerpen (bv. knopen of polshorloges).
- Leg geen voorwerpen op het beeldscherm.
- Laat geen voorwerpen op het beeldscherm vallen.
- Giet geen vloeistoffen in het apparaat, omdat het daardoor beschadigd kan raken.
- Maak geen krassen op het beeldscherm met de vingernagels of met harde voorwerpen.
- Reinig het beeldscherm niet met chemische schoonmaakmiddelen.
- Reinig het beeldscherm met een zachte, droge, pluisvrije doek.

#### **OPMERKING!**

De oppervlakken zijn voorzien van beschermfolie om het apparaat te beschermen tegen krassen tijdens de productie en het transport. Verwijder alle folie nadat u het apparaat correct heeft geplaatst en voordat u het in gebruik neemt. DF

# 3. Inhoud van de verpakking

Controleer de inhoud van de verpakking op volledigheid en stel ons binnen 14 dagen na aanschaf op de hoogte van eventuele ontbrekende onderdelen. De levering van het door u aangeschafte product bestaat uit:

- Apparaat (E1234T)
- Externe netadapter
- Passieve pen
- Folioafdekking
- USB-kabel
- USB-hostkabel (optioneel)
- OEM-versie van het besturingssysteem
- Documentatie

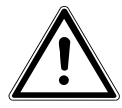

## GEVAAR!

Bij onjuist gebruik bestaat er mogelijk gevaar voor verstikking.

Houd het verpakkingsmateriaal, bv. folie, uit de buurt van kinderen.

## 4. Aanzichten

## 4.1. Vooraanzicht

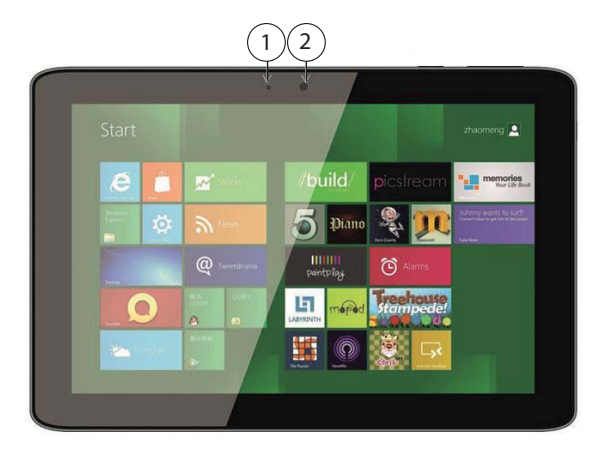

(Afbeelding vergelijkbaar)

- 1) Led voor webcam
- 2) Webcam

DE

## 4.2. Zijaanzicht

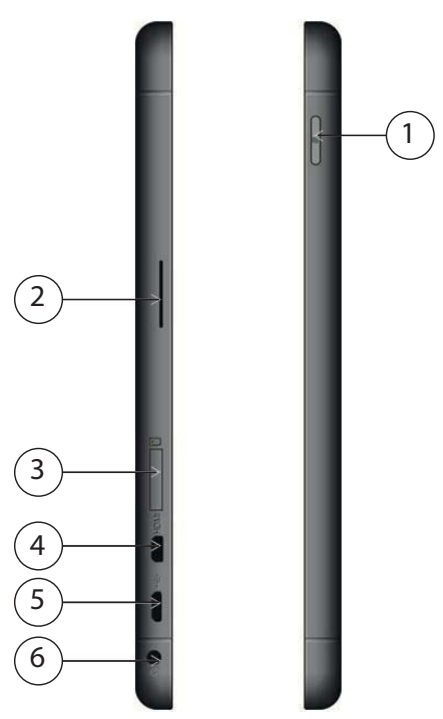

#### (Afbeelding vergelijkbaar)

- 1) Windows-toets
- 2) Luidspreker
- 3) Slot voor microSD-geheugenkaart
- 4) microHDMI-aansluiting
- 5) microUSB
- 6) Audio-uitgang/microfooningang

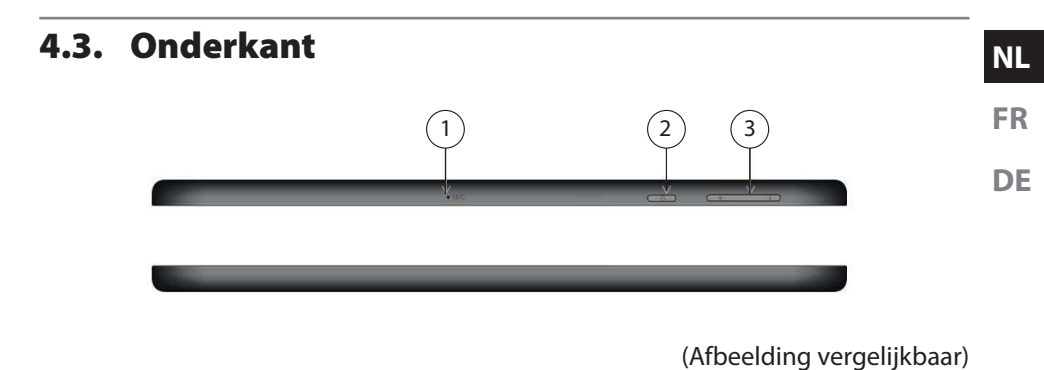

- 1) Microfoon
- 2) Aan/uit knop
- 3) Volumeregelaar

#### 4.4. Achterkant

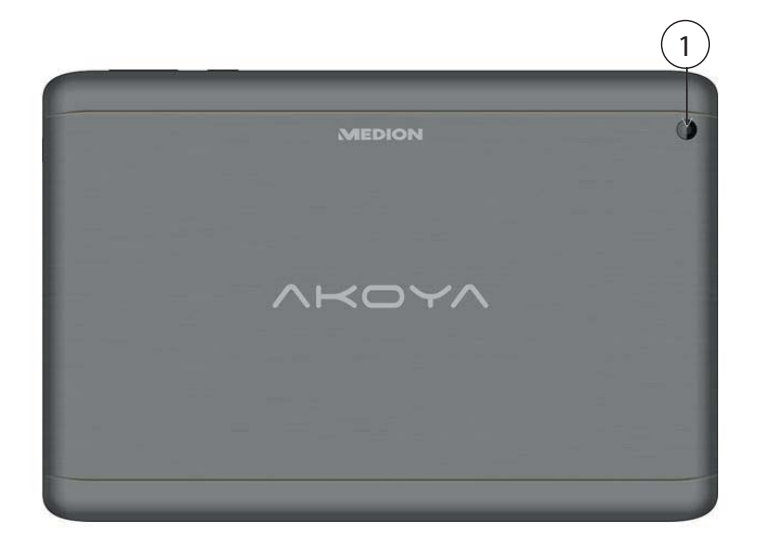

(Afbeelding vergelijkbaar)

1) Webcam

# 5. Eerste ingebruikname

Lees het hoofdstuk "Veilig gebruik" aan het begin van deze handleiding om uw apparaat veilig te kunnen bedienen en een lange levensduur te garanderen. Het apparaat is al volledig vooraf geïnstalleerd, zodat u geen stuurprogramma's meer hoeft te laden en u meteen kunt starten.

 Sluit de meegeleverde netadapter aan. Verbind vervolgens de USB-kabel met de adapter en steek de stekker in een stopcontact.

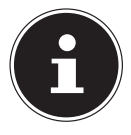

#### **OPMERKING!**

Zorg ervoor dat bij het eerste gebruik van uw tablet de netvoeding is aangesloten. Dit is nodig, zodat Windows<sup>®</sup> 8.1 de performance index correct kan berekenen.

Schakel het apparaat in door de aan/uit schakelaar in te drukken. Het apparaat wordt opgestart en doorloopt vervolgens verschillende fasen.

Het besturingssysteem wordt van de harde schijf geladen. De eerste keer duurt het opstarten iets langer. Pas nadat alle benodigde gegevens zijn ingevoerd, is het besturingssysteem geconfigureerd. Het besturingssysteem is volledig geladen, wanneer het Windows<sup>®</sup> welkomstscherm word getoond.

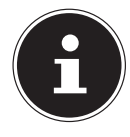

## **OPMERKING!**

De eerste installatie kan enkele minuten in beslag nemen. Koppel het apparaat tijdens de eerste installatie niet los van de voeding en schakel het niet uit. Hierdoor kan de installatie worden verstoord. Schakel het apparaat pas uit, wanneer de installatie met succes is voltooid en het startscherm wordt weergegeven.

# 6. Stroomvoorziening

## 6.1. Aan/uit schakelaar

Houd de aan/uit schakelaar kort ingedrukt om het apparaat in of uit te schakelen.

Ongeacht het besturingssysteem wordt het apparaat uitgeschakeld als de schakelaar langer dan 4 seconden ingedrukt wordt gehouden.

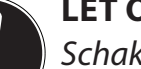

LET OP!

Schakel het apparaat niet uit terwijl de harde schijf actief is om gegevensverlies te voorkomen. Ter bescherming van de harde schijf kunt u na het uitschakelen van het apparaat het beste minimaal 5 seconden wachten voordat u het weer inschakelt.

## 6.2. Netvoeding

Uw apparaat wordt geleverd met een universele netadapter voor wisselstroom die zich automatisch instelt op de aangeboden voedingsbron. Ondersteund worden de volgende waarden: **AC 100-240 V~ / 50/60 Hz.** Let op de veiligheidsadviezen voor de voeding.

De adapter voorziet het apparaat van stroom en laadt tevens de accu op. De accu wordt ook opgeladen als u met uw apparaat werkt terwijl de netadapter is aangesloten. De netadapter verbruikt ook stroom als het apparaat niet met de netadapter is verbonden. Haal daarom de stekker van de netadapter uit het stopcontact als deze niet met het apparaat is verbonden.

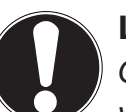

#### LET OP!

Gebruik alleen de meegeleverde netadapter en het bijgevoegde netsnoer. NL FR DF

#### 6.2.1. Apparaat starten

- Druk op de aan/uit schakelaar.
- Volg de aanwijzingen op het scherm. In de verschillende dialoogvensters worden de uit te voeren stappen uitgelegd.
- > De begroetingsprocedure leidt u door meerdere schermen en dialoogvensters.
- Selecteer de gewenste taal en vervolgens de bijbehorende landinstellingen.

#### Licentieovereenkomst

Lees de licentieovereenkomst aandachtig door. Deze bevat belangrijke juridische informatie over het gebruik van uw softwareproduct. Als u de volledige tekst wilt bekijken, moet u de schuifbalk met de vinger naar beneden schuiven tot u het einde van het document heeft bereikt. U gaat akkoord met de overeenkomst door op het optieveld **Ik ga akkoord met de overeenkomst** te tikken. Alleen dan heeft u het recht om het product volgens de voorwaarden te gebruiken.

Na invoer van een naam voor de tablet-pc kunt u op de pagina "**Draadloos**" uw apparaat direct met internet verbinden als u over een internetverbinding beschikt die hiervoor is ingesteld

Als u deze optie overslaat, kunt u de verbinding met internet achteraf tot stand brengen in de interface van Windows<sup>®</sup> 8.1.

Als u al een internetverbinding tot stand heeft gebracht, kunt u zich nu met behulp van een Microsoft-account bij uw apparaat aanmelden.

De Microsoft Store biedt u de mogelijkheid bv. nieuwe apps aan te schaffen of reeds geïnstalleerde apps bij te werken.

Als u zich met een lokaal account aanmeldt, kunt u op elk gewenst moment alsnog de aanmelding met een Microsoft-account uitvoeren.

De volgende geanimeerde vensters bevatten informatie voor de bediening van het nieuwe Windows<sup>®</sup> 8.1 besturingssysteem.

Het is niet mogelijk om enige gegevens in te voeren tijdens de weergave van de animatie. Na het aanmeldingsproces wordt de Windows<sup>®</sup> 8.1 interface weergegeven.

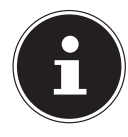

#### **OPMERKING!**

Windows<sup>®</sup> 8.1 kan in de eerste dagen na de eerste installatie gegevens bijwerken en configureren (bijvoorbeeld door nieuwe updates), waardoor vertragingen kunnen ontstaan bij het afsluiten en opstarten van het apparaat. Schakel het apparaat daarom niet voortijdig uit. Hierdoor kan de installatie worden verstoord.

## 6.3. Accuvoeding

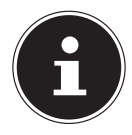

#### **OPMERKING!**

Laad en ontlaad de nieuwe accu twee- tot driemaal volledig zodat deze de volledige capaciteit bereikt! Accu's slaan elektrische energie op in hun cellen en geven deze vervolgens naar behoefte weer af.

De levensduur en de capaciteit van uw accu is afhankelijk van een zorgvuldig onderhoud.

De accu moet vóór het laden altijd volledig worden ontladen en volledig geladen om de levensduur en de capaciteit te optimaliseren. Neem bovendien de veiligheidsinstructies in acht.

#### 6.3.1. Accu opladen

De accu wordt opgeladen via de netadapter. Als de netadapter is aangesloten, wordt de accu automatisch opgeladen, ongeacht of het apparaat is ingeschakeld of niet. Volledig opladen wanneer het apparaat is uitgeschakeld neemt enkele uren in beslag. Als het apparaat is ingeschakeld, duurt het opladen aanzienlijk langer.

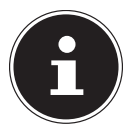

#### **OPMERKING!**

Het laadproces wordt onderbroken als de temperatuur of spanning van de accu te hoog zijn.

#### 6.3.2. Accu ontladen

Voorzie het apparaat via de accu van stroom totdat het vanzelf wordt uitgeschakeld omdat de acculading te gering is geworden.

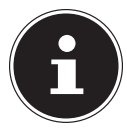

#### **OPMERKING!**

Denk eraan om uw geopende bestanden op tijd op te slaan om eventueel gegevensverlies te voorkomen.

#### 6.3.3. Accucapaciteit

De werkingsduur varieert afhankelijk van de instellingen voor energieverbruik. Deze kunt u aan uw behoeften aanpassen in **Configuratiescherm** onder **Systeem en veiligheid, energieopties**. Bovendien vraagt uw apparaat een groter vermogen bij uitvoering van bepaalde toepassingen.

```
NL
```

DF

#### 6.3.4. De acculading controleren

Tik op het Power-symbool op de taakbalk om de huidige laadtoestand van de accu te controleren. Bij werking op accu wordt het symbool van een batterij weergegeven. Verdere informatie over de instellingen ziet u door op het symbool te tikken.

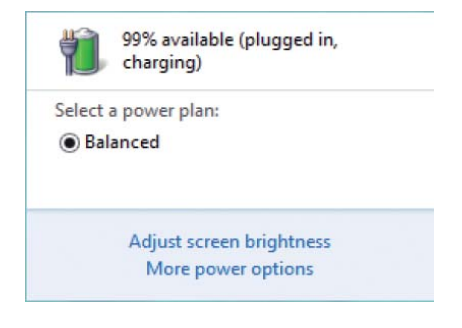

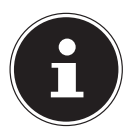

## **OPMERKING!**

Als u de waarschuwingssignalen bij een lage acculading negeert, wordt uw apparaat uitgeschakeld.

## 6.4. Energiebeheer (Power Options)

Uw tablet-pc biedt automatische en instelbare functies voor stroombesparing en energiebeheer, die u kunt gebruiken om de gebruiksduur van de accu te maximaliseren en de totale bedrijfskosten te verlagen.

#### 6.4.1. Instellingen voor energiebeheer

U kunt de instellingen voor energiebeheer wijzigen door de volgende instructies te volgen:

- Tik op het symbool Start in de linker onderhoek van het scherm, totdat het pop-upvenster verschijnt.
- Tik nu op **Power Options**.
- Selecteer een energieplan dat past bij uw persoonlijke behoeften.
- Het energiesymbool geeft de verschillende bijbehorende opties weer.

#### 6.4.2. Energie besparen (Sleep)

Bij deze instelling blijft de inhoud van het werkgeheugen van uw apparaat behouden, terwijl vrijwel alle andere componenten van uw apparaat worden uitgeschakeld of het stroomverbruik tot een minimum wordt beperkt.

• U beëindigt de energiezuinige modus door de aan/uit schakelaar in te drukken.

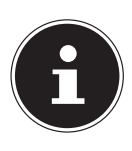

#### **OPMERKING!**

De instellingen voor de Slaapstand kunnen op elk gewenst moment in de energieopties worden gewijzigd.

#### 6.4.3. Tips voor energiebesparing

- Via de instellingen in de energieopties kunt u het energiebeheer van uw apparaat optimaliseren.
- Als u het apparaat gedurende langere tijd niet wilt gebruiken, verbreekt u in ieder geval de verbinding met de stroomtoevoer zodat geen energie wordt verbruikt. Haal daarvoor de stekker uit het stopcontact.

Dankzij de functie voor energiebeheer kan het apparaat, als het gedurende een zekere tijd niet wordt gebruikt, overschakelen naar de energiebesparings- resp. slaapstand.

Om gebruik te kunnen maken van deze manier van energiebesparing, moet de functie voor energiebeheer zodanig worden ingesteld dat het systeem zich

bij gebruik van een netadapter als volgt gedraagt:

- Het beeldscherm wordt na 10 minuten uitgeschakeld
- Na 30 minuten wordt overgeschakeld naar de energiezuinige modus

bij gebruik van accuvoeding als volgt gedraagt:

- Het beeldscherm wordt na 5 minuten uitgeschakeld
- Na 15 minuten wordt overgeschakeld naar de energiezuinige modus

De energiezuinige modus wordt uitgeschakeld door op de aan/uit schakelaar of op een willekeurige toets te drukken.

NL

FR

# 7. Bediening van het touchscreen

Om het optimale gebruik ervan te garanderen, moet u de volgende aanwijzingen in acht nemen:

- Raak het scherm niet aan met puntige of scherpe voorwerpen om schade te voorkomen.
- Werk uitsluitend met een stompe stylus of uw vinger.

#### 7.4.1. Vingerbewegingen voor het touchscreen

Hieronder vindt u een overzicht van de voornaamste gebaren waarmee u programma's en instellingen op uw apparaat kunt uitvoeren:

| Afbeel-<br>ding | Opdracht                                                   |   |                                                                                                    |
|-----------------|------------------------------------------------------------|---|----------------------------------------------------------------------------------------------------|
| 2 <b>11</b>     | Vanaf de linkerrand naar<br>het midden vegen               |   | Om de laatste app weer te geven,<br>veegt u vanaf de linkerrand naar het<br>midden van het beeldscherm.                                                            |
|                 | Vanaf de linkerrand naar<br>het midden en terug ve-<br>gen | • | ven, veegt u vanaf de linkerrand van<br>het beeldscherm naar het midden en<br>terug naar de linkerrand zonder los te<br>laten.                                     |
|                 | vanaf de rechterrand<br>vegen                              | • | Om de Charms-balk te starten, veegt u<br>vanaf de rechterrand naar het midden<br>van het beeldscherm.                                                              |
| <b>*</b>        | verkleinen                                                 | • | Beweeg twee vingers op het touchs-<br>creen naar elkaar.                                                                                                    |
|                 | vergroten                                                  | • | Beweeg twee vingers op het touchs-<br>creen uit elkaar.                                                                                                    |
|                 | vanaf de bovenrand naar<br>beneden vegen                   | • | Om de balk Alle apps weer te geven<br>veegt u in het startscherm vanaf de<br>bovenrand van het beeldscherm naar<br>beneden.<br>In een actieve toepassing wordt het |
|                 |                                                            |   | ven door vanaf de bovenrand van het<br>beeldscherm naar beneden te vegen.                                                                                          |
|                 | met de vinger in alle rich-<br>tingen vegen                | • | Met een vinger kunt u het beeld-<br>scherm omhoog, omlaag, naar links en<br>naar rechts verplaatsen.                                                               |

| Afbeel-<br>ding | Opdracht                          |                                                                                                    | NL       |
|-----------------|-----------------------------------|----------------------------------------------------------------------------------------------------|----------|
|                 |                                   | <ul> <li>Om een app-tegel te verplaatsen,<br/>houdt u deze aangetikt en sleept u<br/>hem naar zijn nieuwe plaats.</li> </ul>                            | FR<br>DE |
|                 | Aangetikt houden                  | Om een actieve app af te sluiten,<br>houdt u de bovenkant van de app<br>aangetikt en sleept u de app naar de<br>onderkant van het beeldscherm.          |          |
|                 | Aantikken / tweemaal<br>aantikken | <ul> <li>Om een app te starten, tikt u op de gewenste app.</li> <li>In de Desktopmodus tikt u tweemaal op een toepassing om deze te starten.</li> </ul> |          |

## 7.1. Beeldschermresolutie

Het ingebouwde beeldscherm kan **1920 x 1200** pixels weergeven. Wanneer u in het Windows<sup>®</sup> 8.1 hulpprogramma **Configuratiescherm, Vormgeving en persoonlijke instellingen** omschakelt naar een afwijkende instelling, is het mogelijk dat het scherm niet op het volledige beeldschermoppervlak wordt weergegeven. Door de vergroting worden in het bijzonder letters vervormd weergegeven. Het is echter mogelijk om met een hogere resolutie te werken door een extern beeldscherm met hogere resolutie aan te sluiten. Met het Windows<sup>®</sup> 8.1 hulpprogramma **Configuratiescherm, Vormgeving en persoonlijke instellingen** kan de weergave aan de ondersteunde modi worden aangepast.

## 7.2. Aan de persoonlijke voorkeur aanpassen

Dit programma biedt u de mogelijkheid om de weergave aan uw beeldscherm aan te passen. Dit is onder andere het achtergrondbeeld, de beeldschermbeveiliging en de geavanceerde instellingen voor uw beeldscherm en uw grafische kaart. Het programma kan als volgt worden gestart:

 Raak met een vinger gedurende ca. 2 seconden de Windows-interface (desktop) aan. Tik in het pop-up venster op Aan persoonlijke voorkeur aanpassen / Beeldscherm.

of

- Via Instellingen, Persoonlijke instellingen, Beeldscherm charms-balk.
- Veeg van de rechter beeldrand naar het midden van het beeld om charms-balk te openen. Tik op Instellingen.
- > Tik vervolgens op Persoonlijke instellingen.
- > Selecteer in het keuzevenster eerst de optie Beeldscherm.

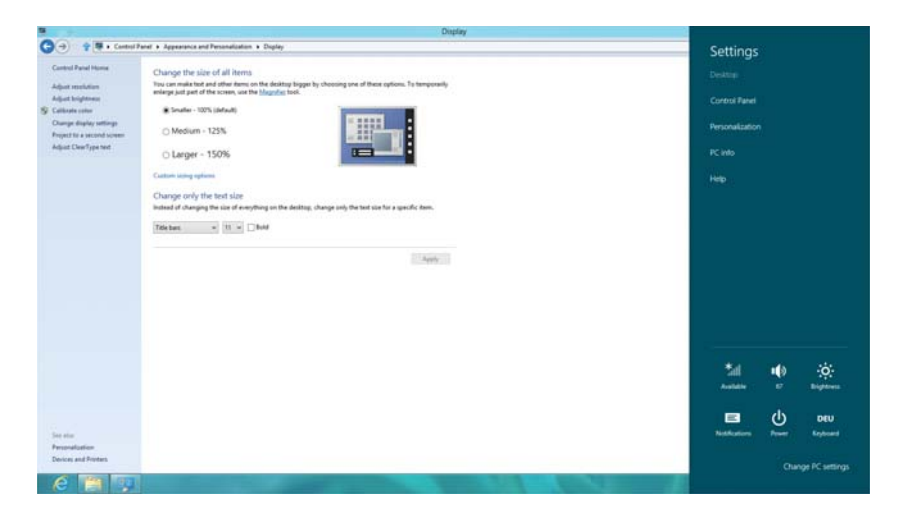

De volgende instellingen zijn beschikbaar:

- Resolutie aanpassen
- Helderheid aanpassen
- Kleuren kalibreren
- Beeldscherminstellingen wijzigen
- Grootte van de elementen
- Op een tweede scherm weergeven
- ClearType-tekst aanpassen

## 8. Het geluidssysteem

## 8.1. Externe audioverbindingen

Uw apparaat beschikt over een ingebouwde luidspreker, zodat u altijd zonder extra apparaten geluid kunt weergeven. Door gebruik te maken van de externe aansluitingen heeft u verschillende mogelijkheden om uw apparaat met externe apparatuur te verbinden.

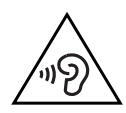

#### WAARSCHUWING!

Een te hoog volume bij het gebruik van een in-ear of een gewone hoofdtelefoon geeft een te hoge geluidsdruk en kan gehoorschade tot gevolg hebben. Door het veranderen van de basisinstellingen van de equalizer kan het volume worden verhoogd en kan blijvende gehoorschade ontstaan. Daarnaast kan door het veranderen van de stuurprogramma's, de software, de equalizer, het besturingssysteem etc. het volume worden verhoogd waardoor eveneens blijvende gehoorschade kan ontstaan.

Wanneer het apparaat langere tijd op een hoog geluidsvolume via een hoofdtelefoon of in-ear hoofdtelefoon wordt gebruikt, kan dit leiden tot gehoorschade bij de luisteraar. Stel het geluidsvolume vóór de weergave in op de laagste stand. Start de weergave en verhoog het volume tot het niveau dat u aangenaam vindt.

| Audio-uitgang / | Voor de geluidsweergave via externe stereoapparatuur zoals luidsprekers (actief) of hoofdtelefoon. Om op te ne- |
|-----------------|----------------------------------------------------------------------------------------------------|
|                 | men via een externe microfoon.                                                                                  |

29/169

# 9. Netwerkgebruik

## 9.1. Wat is een netwerk?

Men spreekt van een netwerk wanneer meerdere computers direct met elkaar zijn verbonden. Op deze manier kunnen de gebruikers informatie en gegevens onder elkaar uitwisselen en randapparatuur (bv. printers en opslagmedia) delen. Enkele praktische voorbeelden:

- Binnen een kantoor worden berichten via e-mail uitgewisseld en worden afspraken centraal beheerd.
- De gebruikers maken samen gebruik van een printer op het netwerk en slaan hun gegevens op een centrale computer (server) op.
- Twee of meer computers worden met elkaar verbonden om netwerkgames te spelen of gegevens uit te wisselen.

## 9.2. Wireless LAN (optioneel)

Met deze functie is het mogelijk om draadloos een netwerkverbinding met een andere gebruiker van het netwerk te maken. Lees de noodzaeklijke voorwaarden hiervoor na.

De Wireless LAN-functie wordt via het Windows<sup>®</sup> 8.1 menu in- of uitgeschakeld en is in de fabriek standaard ingeschakeld,

## LET OP!

Gebruik de WLAN-functie niet op locaties (zoals in het ziekenhuis of vliegtuig) waar apparaten staan die gevoelig zijn voor radiogolven. Schakel het apparaat alleen in als u er zeker van bent dat u geen storing veroorzaakt.

#### 9.2.1. Vereisten

U kunt ook gebruikmaken van een zogenaamd Access Point. Een Access Point is een apparaat voor draadloze communicatie dat met uw apparaat communiceert en de toegang tot het aangesloten netwerk regelt.

WLAN Access Points komen veel voor in grote kantoorruimten, op luchthaven en in treinstations, op universiteiten of in internetcafés. Via deze toegangspunten krijgt u toegang tot eigen services en netwerken of tot internet.

Meestal zijn toegangsrechten vereist, waarvoor in de regel kosten in rekening worden gebracht. Vaak zijn Access Points uitgerust met een ingebouwde DSL-modem. Deze zogenaamde routers brengen de verbinding tot stand met de beschikbare DSL-internetaansluiting en het draadloze LAN.

Er kan ook zonder Access Point een verbinding tot stand worden gebracht met een ander eindapparaat met draadloze LAN-functionaliteit. Het netwerk zonder router blijft echter beperkt tot de direct verbonden apparaten.

Als bij de communicatie gebruik wordt gemaakt van encryptie, moet deze bij alle

apparaten volgens dezelfde procedure en met dezelfde instellingen werken. Encryptie is een methode om het netwerk tegen onbevoegde toegang te beschermen. De overdrachtssnelheid kan variëren afhankelijk van afstand en belasting op het andere verbindingspunt.

## 9.3. Bluetooth

De Bluetooth-technologie dient voor het draadloos overbruggen van korte afstanden. Bluetooth-apparaten dragen gegevens over via radiogolven zodat computers, mobiele telefoons, printers, toetsenborden, muizen en andere apparaten zonder kabel met elkaar kunnen communiceren. Er zijn tal van gebruiksmogelijkheden voor de draadloze Bluetooth-technologie. Hieronder worden slechts enkele daarvan genoemd:

- Een draadloze verbinding met internet tot stand brengen met een mobiele telefoon.
- Bestanden versturen tussen computers of tussen een computer en een ander apparaat.
- Afdrukken met een Bluetooth-printer.
- Een Bluetooth-toetsenbord en -muis gebruiken.
- Verbinding maken met een PAN (Personal Area Network).

De snelheid van gegevensoverdracht bij draadloze Bluetooth-technologie kan per apparaat verschillen en is mede afhankelijk van de omgevingsfactoren. Met een Bluetooth-apparaat kunnen gegevens worden overgedragen door muren, jaszakken en aktetassen heen. De overdracht tussen Bluetooth-apparaten vindt plaats op de hoge frequentie van 2,4 Gigahertz (GHz). Voor Bluetooth-gegevensoverdracht op hoge snelheid moet WLAN zijn geactiveerd en moet het andere verbindingspunt eveneens de High Speed-modus ondersteunen.

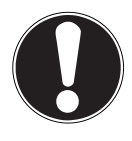

## LET OP!

Gebruik de Bluetooth-functie niet op locaties (zoals in het ziekenhuis of vliegtuig) waar apparaten staan die gevoelig zijn voor radiogolven. Schakel het apparaat alleen in als u er zeker van bent dat u geen storing veroorzaakt.

NL

FR

DF

## 9.4. Vliegtuigmodus

In de vliegtuigmodus worden alle draadloze verbindingen (bv. WLAN, Bluetooth) uitgeschakeld. Standaard is de vliegtuigmodus uitgeschakeld zodat alle draadloze verbindingsmogelijkheden beschikbaar zijn.

- Veeg van de rechter beeldrand naar het midden van het beeld om charms-balk te openen. Tik op Instellingen.
- Tik vervolgens op **Pc-instellingen wijzigen**.
- Selecteer daarna onder de optie Draadloos de optie Vliegtuigmodus. Schakel hier nu de Vliegtuigmodus in of uit. Als de vliegtuigmodus actief is, wordt op de taakbalk op de klassieke desktop een klein vliegtuigje weergegeven. Door op dit pictogram te klikken, kunt u de vliegtuigmodus in-/uitschakelen.

# 10. De geheugenkaartlezer

Geheugenkaarten zijn gegevensdragers die bv. bij digitale fotografie worden gebruikt en langzamerhand de diskette als opslagmedium vervangen. De vorm en de capaciteit van de geheugenkaart kan per fabrikant verschillen. Uw apparaat ondersteunt de volgende formaten:

microSD (Secure Digital), microSDHC, microSDXC

## 10.1. Geheugenkaart plaatsen

 Schuif de microSD-geheugenkaart zoals de hieronder afgebeeld in het slot van de tableteenheid.

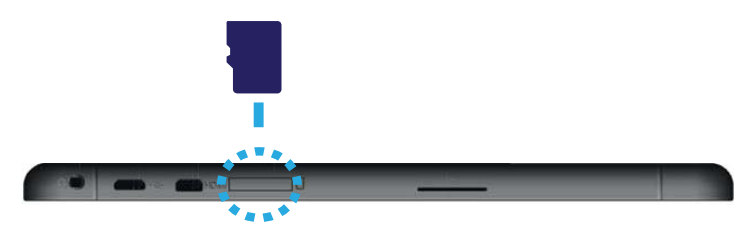

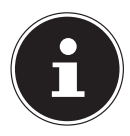

#### **OPMERKING!**

Geheugenkaarten kunnen maar op één manier worden geplaatst. Let erop dat de contacten van de microSD-kaart van het display af wijzen. Druk de kaarten niet met kracht naar binnen om beschadiging te voorkomen.

## 10.2. Geheugenkaart verwijderen

- Om microSD-geheugenkaarten te verwijderen, drukt u deze eerst in de aansluiting om de vergrendeling op te heffen.
- Trek nu de kaart uit de lezer en berg de kaart volgens voorschrift op.

DE

NL

## 11. De Universal Serial Bus aansluiting

De Universal Serial Bus is een standaard voor het aansluiten van invoerapparatuur, scanners en andere randapparatuur.

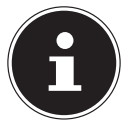

#### **OPMERKING!**

Sluit de USB-apparatuur indien mogelijk altijd aan op de aansluiting die bij de installatie is gebruikt. Anders krijgt het apparaat mogelijk een andere ID en moeten de stuurprogramma's opnieuw worden geïnstalleerd.

# 12. Apparaat beveiligen

Uw nieuwe apparaat biedt zowel software- als hardware-oplossingen voor bescherming tegen onbevoegde toegang.

## 12.1. Inschakelwachtwoord

U kunt uw apparaat met een inschakelwachtwoord beveiligen tegen onbevoegd gebruik. Bij het inschakelen van het apparaat wordt dan op het beeldscherm om invoer van het wachtwoord gevraagd. Het wachtwoord wordt vastgelegd in de **UEFI-firmware-instelling**.

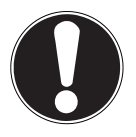

#### LET OP!

Noteer uw wachtwoord op een veilige plaats. Wanneer u het wachtwoord vergeet heeft u geen enkele mogelijkheid om het te verwijderen. Neem in dit geval contact op met onze klantenservice.

U kunt ook gebruik maken van de beveiligingsmogelijkheden van Windows<sup>®</sup> 8.1 om uw gegevens te beschermen tegen onbevoegde toegang.

# 13. Software

Dit hoofdstuk geeft informatie over de software. Hierbij wordt onderscheid gemaakt tussen het **besturingssysteem**, de **software**(toepassingen), de **Windows-activering** en de **UEFI-Firmware-instelling**.

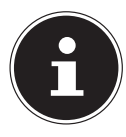

## **OPMERKING!**

De huidige Windows familie bestaat uit Windows 8 en Windows 8.1. Windows 8.1 is de eerste update van de Windows 8 generatie.

## 13.1. Windows<sup>®</sup> 8.1 leren kennen

Windows<sup>®</sup> 8.1, het nieuwe besturingssysteem van Microsoft bevat een groot aantal innovatieve functies en nieuwe technologieën waarmee uw tablet snel en betrouwbaar werkt en bovendien eenvoudig te bedienen is.

## 13.2. Windows - activering

Ter beveiliging tegen softwarepiraterij heeft Microsoft de softwareactivering ingevoerd. De op uw apparaat geïnstalleerde en met het apparaat meegeleverde Windows<sup>®</sup> 8.1 versie moet worden geactiveerd om alle functies van Windows<sup>®</sup> 8.1 te kunnen gebruiken.

Hiervoor heeft u alleen een internetverbinding nodig. Het activeringsproces verloopt automatisch en er worden geen persoonlijke gegevens doorgegeven. Wanneer er geen internetverbinding beschikbaar is, selecteert u als volgt de telefonische activering:.

- Veeg van de rechter beeldrand naar het midden van het beeld om charms-balk te openen. Tik op Instellingen.
- Tik vervolgens op **Pc-instellingen wijzigen**.
- Selecteer de optie Windows activeren .
- Tik nu op Telefonisch activeren.
- Tik op Volgende nadat u uw land heeft geselecteerd.
- Bel de aangegeven hotline en geef de weergegeven tekenreeks weer per telefoon, zodra u hierom wordt gevraagd.
- U ontvangt nu per telefoon een bevestigings-id.
   Voer deze in de lege velden in en tik op Activeren.

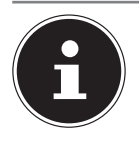

## **OPMERKING!**

Zolang u Windows<sup>®</sup> 8.1 niet heeft geactiveerd, heeft u bij Pc-instellingen niet alle functies ter beschikking. Daarnaast wordt er op het klassieke bureaublad rechtsonder een watermerk weergegeven.

FR DF

NL

## 13.3. Windows<sup>®</sup> 8.1 - nieuwe mogelijkheden

#### 13.3.1. Microsoft account

Een Microsoft-account bestaat uit een e-mailadres en een wachtwoord voor de aanmelding bij Windows<sup>®</sup> 8.1. U kunt hiervoor gebruik maken van een willekeurig e-mailadres. Wij adviseren echter om gebruik te maken van het adres dat u gebruikt om ook met vrienden te communiceren en waarmee u zich bij uw favoriete websites aanmeldt.

Met een Microsoft-account kunt u in de store kosteloos of tegen betaling apps downloaden en installeren op max. vijf apparaten.

Wanneer u zich op uw apparaat aanmeldt met uw Microsoft-account heeft u bovendien toegang tot de meest uiteenlopende diensten en programma's die Microsoft beschikbaar stelt.

- De contactinformatie en de status van uw vrienden op Hotmail, Facebook, Twitter en LinkedIn worden automatisch bijgewerkt zodra u deze diensten via uw Microsoft account oproept.
- U heeft toegang tot uw foto's, documenten en andere bestanden via SkyDrive, Facebook en Flickr en u kunt deze bestanden delen.
- Uw persoonlijke instellingen, inclusief het design, de taalinstellingen, internetfavorieten en apps worden gesynchroniseerd met elke Windows<sup>®</sup> 8.1 pc waarop u zich aanmeldt.
- Via de Windows<sup>®</sup> 8.1 Store kunt u apps aanschaffen. Deze kunt u gebruiken op elke willekeurige Windows<sup>®</sup> 8.1 pc waarop u zich aanmeldt.

Volg de volgende stappen om onder Windows<sup>®</sup> 8.1 een Microsoft-account aan te maken:

- Veeg van de rechter beeldrand naar het midden van het beeld om charms-balk te openen. Tik op Instellingen.
- Tik op Pc-instellingen wijzigen > Gebruikers > Overschakelen naar een Microsoft-account.
### 13.3.2. Taakbalk

Vanuit de taakbalk onder aan het beeldscherm kunt u programma's starten en overschakelen tussen programma's die al zijn gestart. Onder Windows<sup>®</sup> 8.1 kunt u elk programma in de taakbalk zetten zodat u dit altijd via één keer tikken kunt openen. Daarnaast kunt u de pictogrammen in de taakbalk opnieuw rangschikken door er eenvoudig op te tikken en ze vervolgens naar de gewenste positie te slepen.

### 13.3.3. Jump Lists

Jump Lists vormen een handige optie voor het openen van bestanden waarmee u onlangs heeft gewerkt. U kunt onlangs gebruikte bestanden weergeven door eenvoudig op het toepassingspictogram in de taakbalk te tikken. Dus als u op het Word-pictogram tikt, worden de onlangs gebruikte Word-documenten weergegeven. Daarnaast kunt u ook andere bestanden die u snel bij de hand wilt hebben, eenvoudig in de Jump List opnemen zodat deze altijd worden weergegeven. Op die manier kunt u toegang krijgen tot documenten die u vaker gebruikt.

Aan de Jump Lists van enkele programma's zoals de Windows<sup>®</sup> 8.1 Media Player kunnen vooraf veel gebruikte opdrachten worden toegevoegd. In de Jump List voor Windows<sup>®</sup> 8.1 Media Player ziet u bijvoorbeeld opties voor het afspelen van alle muziek of een optie om de laatste afspeellijst te openen.

In de Jump List voor Internet Explorer worden de laatste en de meest bezochte websites weergegeven. Bij sommige programma's heeft u op deze manier zelfs snel toegang tot opdrachten die vroeger alleen vanuit het programma zelf konden worden opgeroepen zoals de opdracht om een nieuw e-mailbericht op te stellen.

### 13.3.4. Verbeterde desktop

Windows<sup>®</sup> 8.1 vereenvoudigt het werken met vensters op de desktop. U beschikt hiermee over meer intuïtieve mogelijkheden voor openen en sluiten, wijzigen van het formaat en herordenen.

Met Windows<sup>®</sup> 8.1 wordt het uitvoeren van dagelijkse taken nog eenvoudiger. Met de vastklikfunctie ("Snaps") wordt het bijvoorbeeld gemakkelijker dan ooit om twee geopende vensters met elkaar te vergelijken. U hoeft het formaat van de geopende vensters niet handmatig aan te passen om deze te kunnen vergelijken. Trek het venster eenvoudig met een vinger naar een zijrand van het beeldscherm, waarna dit het halve scherm vult.

Tik op de titelbalk van het venster en "schud" het om alle geopende vensters als pictogrammen in de taakbalk weer te geven. "Schud" het venster opnieuw om de andere vensters opnieuw weer te geven.

### 13.3.5. Beter apparaatbeheer

Met Windows<sup>®</sup> 8.1 kunt u alle apparatuur via de centrale functie "Apparaten" aansluiten, beheren en gebruiken.

Alle apparaten worden op een centrale plaats weergegeven.

Met de nieuwe "Device Stage"-technologie gaat Windows® 8.1 bij het apparaatbeheer zelfs nog een stap verder Device Stage ondersteunt u bij het gebruik van alle compatibele apparatuur die op de computer is aangesloten. Dankzij Device Stage kunt u nu vanuit een enkel venster de status weergeven en veel gebruikte opdrachten uitvoeren. Hier vindt u zelfs afbeeldingen van de apparaten zodat u eenvoudig kunt zien welke apparaten zijn aangesloten. De fabrikanten van randapparatuur hebben zelfs de mogelijkheid om Device Stage aan te passen. Wanneer de fabrikant van uw camera bijvoorbeeld een aangepaste versie van Device Stage aanbiedt, kunt u het aantal foto's op de camera zien en krijgt u snelkoppelingen te zien naar handige informatie zodra u de camera op het apparaat aansluit.

### 13.3.6. Thuisgroep

Met thuisgroepen, een Windows<sup>®</sup> 8.1 functie, wordt het verbinden van de computers in het huis bijzonder eenvoudig. Een thuisgroep wordt automatisch aangemaakt wanneer de eerste pc onder Windows<sup>®</sup> 8.1 met het huisnetwerk wordt verbonden. Het toevoegen van nieuwe pc's met Windows<sup>®</sup> 8.1 aan de thuisgroep is snel gebeurd. U kunt exact opgeven wat er op elke pc met alle andere pc's in de thuisgroep mag worden gedeeld. Daarna is het gezamenlijk gebruik van bestanden op de verschillende pc's in het netwerk - en veel van de andere randapparatuur - zo eenvoudig alsof alle gegevens zich op een enkele harde schijf bevinden. Op deze manier kunt u digitale foto's op de computers in de werkkamer opslaan en vervolgens heeft u bijvoorbeeld vanaf een notebook in een willekeurige andere kamer toegang. Op dezelfde manier wordt ook de printer in de werkkamer automatisch voor alle pc's in het huis vrijgegeven zodra de printer in de thuisgroep is opgenomen. DF

37 / 169

# 13.4. Overzicht

De grote vernieuwing bij Windows<sup>®</sup> 8.1 is het startscherm. Dit centrale element vervangt het startmenu in Windows<sup>®</sup> 8.1. Hier kunt u alle belangrijke programma's en services starten.

### 13.4.1. Bij Windows aanmelden

Om met Windows<sup>®</sup> 8.1 te kunnen werken, moet u in Windows<sup>®</sup> 8.1 een gebruikersaccount aanmaken.

- Veeg van de rechter beeldrand naar het midden van het beeld om charms-balk te openen. Tik op Instellingen.
- Tik op **Pc-instellingen wijzigen**.
- Selecteer de optie Gebruikers / Aanmeldingsopties.

Met Windows<sup>\*</sup> 8.1 kunt u zich op drie verschillende manier bij Windows<sup>\*</sup> 8.1 aanmelden. Windows<sup>\*</sup> 8.1 biedt de keuze voor aanmelding met behulp van een **Wachtwoord**, een **Pincode** of een **Afbeeldingswachtwoord**. Om een **Pincode** of een **Afbeeldingswachtwoord** in te stellen, moet u eerst een wachtwoord voor Windows<sup>\*</sup> 8.1 hebben ingesteld.

### 13.4.2. Wachtwoord voor Windows vastleggen

- Veeg van de rechter beeldrand naar het midden van het beeld om charms-balk te openen. Tik op Instellingen.
- Tik vervolgens op **Pc-instellingen wijzigen**.
- > Selecteer de optie Gebruikers / Aanmeldingsopties / Wachtwoord.
- Tik op **Toevoegen** en volg de aanwijzingen.

### 13.4.3. Pincode voor Windows vastleggen

- Veeg van de rechter beeldrand naar het midden van het beeld om charms-balk te openen. Tik op Instellingen.
- Tik vervolgens op **Pc-instellingen wijzigen**.
- > Selecteer de optie Gebruikers / Aanmeldingsopties / Wachtwoord.
- Tik op **Toevoegen** en volg de aanwijzingen.

### 13.4.4. Afbeeldingswachtwoord voor Windows vastleggen

- Veeg van de rechter beeldrand naar het midden van het beeld om charms-balk te openen. Tik op Instellingen.
- Tik vervolgens op **Pc-instellingen wijzigen**.
- > Selecteer de optie Gebruikers / Aanmeldingsopties / Wachtwoord.
- Tik op **Toevoegen** en volg de aanwijzingen.

# 13.5. Gebruikersaccount koppelen met een LiveID

U heeft de mogelijkheid om uw gebruikersaccount te koppelen met een LivelD. Op deze manier kunt u zich met uw LivelD vanaf elke met internet verbonden pc of een mobiel toestel aanmelden.

- Veeg van de rechter beeldrand naar het midden van het beeld om charms-balk te openen. Tik op PIII Instellingen.
- Selecteer Pc-instellingen wijzigen.
- Open de categorie Gebruikers / Uw account / Verbinden met een Microsoft-account.
- > Selecteer Overschakelen naar een Microsoft-account.
- Voer nu uw e-mailadres voor Windows Live ID in. Als u geen Windows Live-ID-account heeft gemaakt en ook geen e-mailadres voor uw Windows Live ID-account heeft opgegeven, kunt u onder http://www. windowslive.com/ een Windows Live-ID-account maken en bewerken.
- Volg de aanwijzingen op het scherm om de koppeling af te ronden.

NL

# 13.6. Windows<sup>®</sup>8.1 startscherm

Nadat het besturingssysteem is opgestart, bevindt u zich op het nieuwe Windows® 8.1 startscherm.

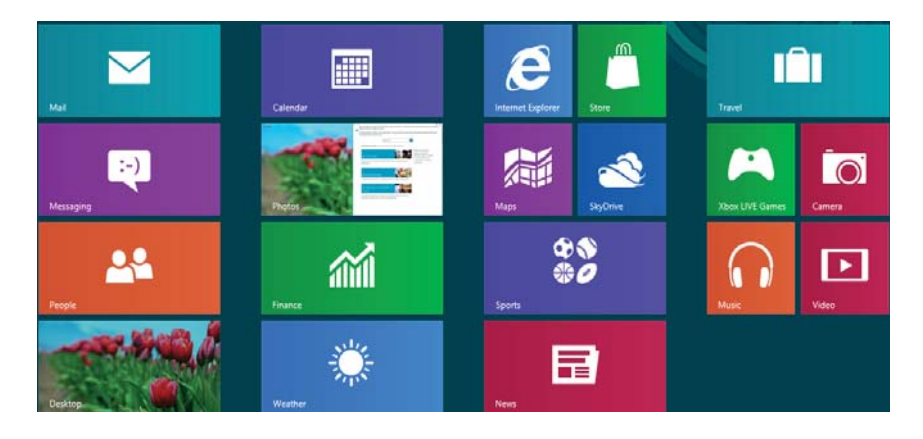

(Afbeelding vergelijkbaar)

De onderstaande informatie dient als voorbeeld:

| Windows®8.1<br>app | Windows <sup>®</sup> 8.1 app´s zijn uitvoerbare programma's. |
|--------------------|--------------------------------------------------------------|
| MEDION             | De tegel "Bureaublad" opent de klassieke Windows weergave    |
| Internet Explorer  | De tegel Internet Explorer opent Internet Explorer           |

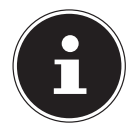

### **OPMERKING!**

Apps zijn toepassingen die door een miniatuurafbeelding van het programma op het bureaublad worden weergegeven. De miniatuurafbeeldingen van apps zijn groter dan de afbeeldingen van de normale tegels.

# 13.7. Windows<sup>°</sup>8.1 bureaublad

Deze afbeelding toont een symbolische weergave over extra programma's.

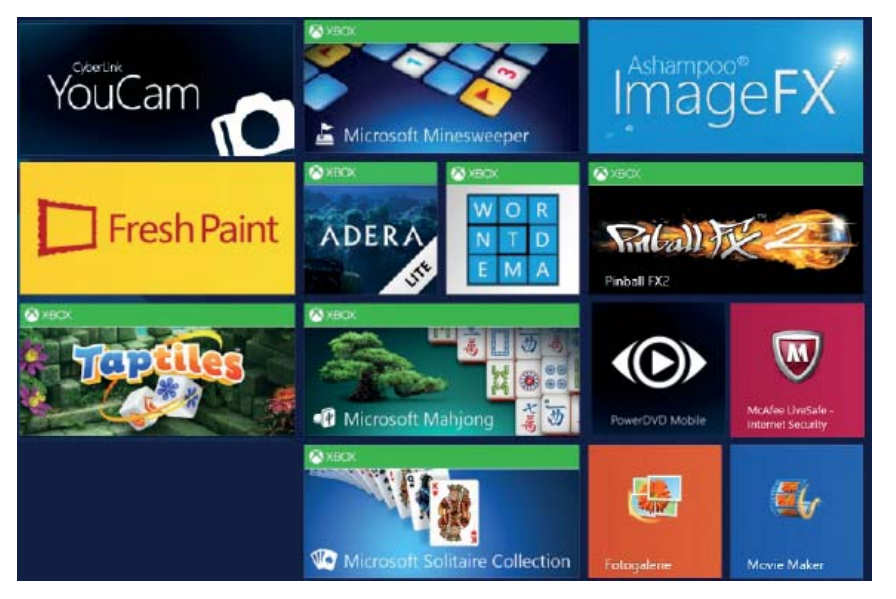

(Afbeelding vergelijkbaar)

NL

FR

DE

De onderstaande informatie dient als voorbeeld:

| Klassieke bureaublad<br>-apps | Bureaublad-apps zijn toepassingen die door een minia-<br>tuurafbeelding van het programma op het bureaublad<br>worden weergegeven. De miniatuurafbeeldingen van<br>apps zijn groter dan de afbeeldingen van de normale te-<br>gels. |  |  |
|-------------------------------|----------------------------------------------------------------------------------------------------|--|--|
| Microsoft Office              | De klassieke bureaublad-app "Microsoft Office" opent Mi-<br>crosoft Office.                                                                                                    |  |  |

Windows<sup>®</sup> 8.1 apps van andere leveranciers Voorbeeld:

| Windows <sup>®</sup> 8.1 apps van an- | Deze Windows <sup>®</sup> 8.1 apps zijn uitvoerbare program-                   |
|---------------------------------------|--------------------------------------------------------------------------------|
| dere leveranciers                     | ma's van andere leveranciers.                                                  |
| YouCam                                | Met deze Windows <sup>®</sup> 8.1 app wordt het programma<br>"YouCam" gestart. |

# 13.7.1. Werken met Windows<sup>®</sup> 8.1 en klassieke apps

| Menu                                   | Handelingen                                                                                                    |  |  |
|----------------------------------------|----------------------------------------------------------------------------------------------------|--|--|
| Een app starten                        | <ul> <li>Tik op de gewenste app.</li> </ul>                                                                                                    |  |  |
| Een app beëindigen                     | <ul> <li>OPMERKING!</li> <li>Niet alle apps moeten worden gesloten! Windows® 8.1 zorgt ervoor dat apps die niet worden gebruikt automatisch worden gesloten.</li> <li>Veeg in de actieve app vanaf de bovenrand naar beneden.</li> </ul>                                                                                                    |  |  |
| Alle apps weergeven                    | <ul> <li>Veeg op het startscherm vanaf de onderrand naar bo-<br/>ven.</li> </ul>                                                                                                    |  |  |
| Apps met het start-<br>scherm koppelen | <ul> <li>Veeg op het startscherm vanaf de onderrand naar boven om alle apps weer te geven.</li> <li>Tik op de gewenste app en houd het icoon vast totdat het contextmenu aan de onderrand verschijnt.</li> <li>Tik op Aan taakbalk koppelen in de linker onderhoek van het scherm.</li> </ul>                                                                                                    |  |  |
| App aan de taakbalk<br>vastmaken       | <ul> <li>Veeg op het startscherm vanaf de onderrand naar boven om alle apps weer te geven.</li> <li>Tik op de gewenste app en houd het icoon vast totdat het contextmenu aan de onderrand verschijnt.</li> <li>Tik op <b>Aan taakbalk koppelen</b> in de linker onderhoek van het scherm.</li> </ul>                                                                                                    |  |  |
| Een app installeren                    | <ul> <li>Start de app Store.</li> <li>Kies de gewenste app en tik op Installeren. De app<br/>wordt nu op de achtergrond gedownload en geïn-<br/>stalleerd.</li> </ul>                                                                                                    |  |  |
| Een app de-installeren                 | <ul> <li>Veeg op het startscherm vanaf de onderrand naar boven om alle apps weer te geven.</li> <li>Tik op de gewenste app en houd het icoon vast totdat het contextmenu aan de onderrand verschijnt.</li> <li>Tik op Installatie ongedaan maken aan de onderrand van het scherm.</li> <li>OPMERKING!<br/>Niet alle apps kunnen op deze manier worden gede-installeerd. Wanneer de optie "Installatie ongedaan maken" niet wordt weergegeven, is de-installeren van de betreffende app niet mogelijk.</li> </ul> |  |  |

| App uitvoeren als Ad-<br>ministrator  | <ul> <li>Tik op de gewenste app en houd het icoon vast tot-<br/>dat het contextmenu aan de onderrand verschijnt.</li> </ul>                                                         | NL |
|---------------------------------------|----------------------------------------------------------------------------------------------------|----|
| (Alleen mogelijk met<br>Desktop apps) | <ul> <li>Tik op Uitvoeren als Administrator aan de onder-<br/>rand van het scherm.</li> </ul>                                                                                       | FR |
| App uitvoeren in een<br>nieuw venster | <ul> <li>Tik op de gewenste app en houd het icoon vast tot-<br/>dat het contextmenu aan de onderrand verschijnt.</li> </ul>                                                         | DE |
| (Alleen mogelijk met<br>Desktop apps) | <ul> <li>Tik op Nieuw venster openen aan de onderrand van<br/>het scherm.</li> </ul>                                                                                                |    |
| Apps zoeken                           | <ul> <li>Open de Charms-balk door vanaf de rechterrand van<br/>het scherm te vegen.</li> <li>Tik op het symbool <b>Zoeken</b>.</li> <li>Voer hier de naam van de app in.</li> </ul> |    |
| Apps organiseren                      | <ul> <li>Tik op de gewenste app en houd het icoon vast ter-<br/>wijl u de app naar de gewenste positie sleept.</li> </ul>                                                           |    |
| Meerdere apps mar-<br>keren           | <ul> <li>Tik op de gewenste app en houd het icoon vast tot-<br/>dat het contextmenu aan de onderrand verschijnt.</li> <li>Tik nu op andere apps om deze te selecteren.</li> </ul>   |    |

# 13.8. Gebruik van de zoekfunctie

Om verschillende taken resp. instellingen of apps snel te vinden kunt u gebruik maken van de zoekfunctie.

- Veeg van de rechter beeldrand naar het midden van het beeld om de charmsbalk te openen. Tik op **Zoeken**.
- Voer de naam van de app of een bestand in en kies een van de resultaten in het overzicht links op het scherm.

De zoekresultaten zijn gesorteerd op **Apps**, **Instellingen** en **Bestanden**. Kies de categorie (**Apps**, **Instellingen** of **Bestanden**) waaronder het gewenste bestand zich bevindt.

# 13.9. Windows<sup>®</sup> 8.1 in-/uitschakelfuncties

Het nieuwe Windows<sup>®</sup> 8.1 biedt u de mogelijkheid uw apparaat opnieuw op te starten, in de **Slaapstand** te zetten of af te sluiten.

Veranderingen van de **Slaapstand** kunnen op elk gewenst moment worden uitgevoerd in energiebeheer.

In de **Slaapstand** blijft de inhoud van het werkgeheugen van uw apparaat behouden, terwijl vrijwel alle andere componenten van uw apparaat worden uitgeschakeld of het stroomverbruik tot een minimum wordt beperkt.

| Opnieuw<br>opstar-<br>ten | <ul> <li>Veeg van de rechter beeldrand naar het midden van het beeld<br/>om de charms-balk te openen. Tik op instellingen.</li> <li>Tik nu op Aan/Uit en selecteer Opnieuw opstarten. Uw apparaat<br/>wordt nu opnieuw gestart.</li> </ul>                   |
|---------------------------|----------------------------------------------------------------------------------------------------|
| Stroom<br>besparen        | <ul> <li>Veeg van de rechter beeldrand naar het midden van het beeld<br/>om de charms-balk te openen. Tik op Instellingen.</li> <li>Tik nu op Aan/Uit en selecteer Energie sparen. Uw apparaat<br/>schakelt nu over naar de Energiezuinige modus.</li> </ul> |
| Afsluiten                 | <ul> <li>Veeg van de rechter beeldrand naar het midden van het beeld<br/>om de charms-balk te openen. Tik op instellingen.</li> <li>Tik nu op Aan/Uit en selecteer Afsluiten.</li> </ul>                                                                     |

# 13.10. Instellingen in het configuratiescherm

Met behulp van de configuratie kunt u instellingen van Windows<sup>®</sup> 8.1 wijzigen. Via deze instellingen worden vrijwel aspecten van de weergave en werking van Windows<sup>®</sup> 8.1 ingesteld en u kunt hiermee Windows<sup>®</sup> 8.1 op uw wensen afstemmen. Voor enkele van deze elementen wordt een lijst met uitvoerbare opdrachten en een selectie van afzonderlijke elementen van de systeembesturing geopend. Het configuratiescherm kan volgt worden geopend:

- Veeg van de rechter beeldrand naar het midden van het beeld om de charmsbalk te openen. Tik op Zoeken.
- Voer **Configuratiescherm** in het zoekveld in.
- Tik op Configuratiescherm.

# 13.11. Het apparaat vernieuwen en herstellen

Als bij uw apparaat problemen optreden, kunt u het vernieuwen, herstellen of de oorspronkelijke instellingen herstellen. Bij het vernieuwen van het apparaat wordt Windows opnieuw geïnstalleerd. Uw persoonlijke bestanden en instellingen blijven behouden. De vooraf op het apparaat geïnstalleerde en vanuit de Windows Store geïnstalleerde apps blijven eveneens behouden. Bij het terugzetten van het apparaat wordt Windows opnieuw geïnstalleerd. Uw bestanden, instellingen en apps, met uitzondering van de vooraf op het apparaat geïnstalleerde apps, gaan echter verloren.

# 13.11.1. U kunt uw apparaat als volgt vernieuwen Veeg vanaf de rechter beeldrand en tik op Instellingen en vervolgens op Pc-instellingen wijzigen. Tik op Update/Systeemherstel en vervolgens op Systeemherstel.

- Tik onder PC zonder gevolgen voor de bestanden herstellen op Aan de slag. DE
- Volg de aanwijzingen op het scherm.

### 13.11.2. U kunt uw apparaat als volgt terugzetten

- Veeg vanaf de rechter beeldrand en tik op Instellingen en vervolgens op Pc-instellingen wijzigen.
- > Tik op Update/Systeemherstel en vervolgens op Systeemherstel.
- Tik onder Alles verwijderen en Windows opnieuw installeren op Aan de slag.
- Volg de aanwijzingen op het scherm.

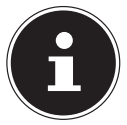

### **OPMERKING!**

Systeemherstel moet altijd worden uitgevoerd met aangesloten netvoeding.

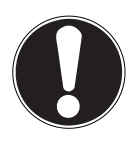

### LET OP!

Bij de optie met back-up van de gebruikersgegevens kan het systeemherstel geruime tijd in beslag nemen. Voer daarom altijd regelmatig een back-up uit op een externe opslag. Er kan in geen geval aanspraak worden gemaakt op schadevergoeding wegens verlies van gegevens en daardoor ontstane schade! De op de pc voorgeïnstalleerde en de uit de Windows Store geïnstalleerde apps worden opnieuw geïnstalleerd. Onder Windows wordt na het herstelen van de pc een lijst van de verwijderde apps op de desktop weergegeven.

# 13.12. Windows<sup>°</sup> 8.1 - Help en ondersteuning

Hier vindt u een uitgebreide verzameling handleidingen, hulpmogelijkheden en voorstellen voor het oplossen van problemen.

Deze hulp omvat alle aspecten van het Windows<sup>®</sup> 8.1 besturingssysteem. Deze informatie is zowel geschikt voor beginners als gevorderden. De informatie is per onderwerp samengevoegd en kan worden afgedrukt of worden voorzien van bookmarks. Zo kunt u de hulpinformatie openen:

- Veeg van de rechter beeldrand naar het midden van het beeld om de charmsbalk te openen. Tik op Instellingen. Tik nu op Help.
- Kies nu het onderwerp waarover u informatie wilt hebben.

# 14. FAQ - veel gestelde vragen

#### Wat is de Windows<sup>®</sup> 8.1 activering?

– In deze handleiding vindt u een hoofdstuk met uitgebreide informatie over dit onderwerp.

#### Hoe kan ik Windows <sup>®</sup> 8.1 activeren?

– Windows<sup>®</sup> 8.1 wordt automatisch geactiveerd zodra er een internetverbinding beschikbaar is.

#### Hoe kan ik Windows<sup>®</sup> 8.1 activeren zonder internetaansluiting?

- Windows<sup>®</sup> 8.1 kan ook via de telefoon worden geactiveerd. Volg de instructies in het hoofdstuk "Windows - activering", om Windows<sup>®</sup> 8.1 telefonisch te activeren.

#### Wanneer is herstel van de fabriekstoestand nodig?

– Deze methode is altijd een laatste redmiddel. In het hoofdstuk Systeemherstel kun u nalezen welke alternatieven er beschikbaar zijn.

#### Hoe maak ik een back-up?

– U kunt hiervoor een back-up en herstel uitvoeren met bepaalde gegevens op externe media om met deze techniek vertrouwd te raken. Een back-up is onbruikbaar wanneer u niet in staat bent om de gegevens te herstellen of wanneer het medium defect of zelfs niet meer beschikbaar is.

# Waarom moet ik een USB-apparaat opnieuw installeren hoewel ik dat al heb gedaan?

 Wanneer een apparaat niet wordt aangesloten op dezelfde aansluiting als waarop het is geïnstalleerd, krijgt het automatisch een nieuwe identificatie.
 Het besturingssysteem ziet het dan als een nieuw apparaat en wil het opnieuw installeren.

- Gebruik het geïnstalleerde stuurprogramma of sluit het apparaat aan op de aansluiting die bij de installatie werd gebruikt.

# 15. Klantenservice

# 15.1. Eerste hulp bij hardwareproblemen

Storingen kunnen soms een eenvoudige oorzaak hebben, maar soms ook worden veroorzaakt door defecte onderdelen. Wij willen u hiermee een handleiding bieden om het probleem op te lossen.

Als de hier beschreven maatregelen geen resultaat opleveren, helpen wij u graag verder. Bel ons gerust op!

# 15.2. Oorzaak vaststellen

Begin met een zorgvuldige visuele controle van alle kabelverbindingen. Als er randapparatuur op het apparaat is aangesloten, controleert u ook hier de stekkerverbindingen van alle kabels.

DE

NL

FR

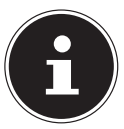

### **OPMERKING!**

Verwissel snoeren voor verschillende apparaten niet willekeurig met elkaar, ook al zien ze er hetzelfde uit. De bezetting van de contacten in het snoer kan anders zijn.

### 15.2.1. Fouten en mogelijke oorzaken

#### Het beeldscherm blijft zwart.

• Deze storing kan verschillende oorzaken hebben:

- Het apparaat bevindt zich in de slaapstand.

#### **Oplossing**:

Druk op de aan/uit schakelaar.

- Het apparaat bevindt zich in de energiezuinige modus.

#### **Oplossing**:

Druk op de aan/uit schakelaar.

#### Het apparaat wordt tijdens het gebruik uitgeschakeld.

• De accu kan leeg zijn. Sluit het apparaat aan met behulp van de netadapter en laad de accu op.

#### De WLAN-verbindingen werken niet.

• Controleer of de vliegtuigmodus is uitgeschakeld.

# Apps (bijvoorbeeld weerapps) kunnen niet als live tegels worden weergegeven.

• Controleer de datum, de tijdzone en de tijd.

# 15.3. Heeft u verder nog ondersteuning nodig?

Als u ondanks de suggesties in het bovenstaande hoofdstuk nog steeds problemen ondervindt, neemt u contact op met uw hotline of gaat u naar www.medion.com Wij zullen u dan verder helpen.

Voordat u echter contact opneemt met het Technologie Center, verzoeken wij u om de volgende informatie paraat te hebben:

- Heeft u uitbreidingen of wijzigingen aan de uitgangsconfiguratie aangebracht?
- Welke randapparatuur gebruikt u?
- Welke meldingen verschijnen er?
- Welke software gebruikte u toen het probleem zich voordeed?
- Welke stappen heeft u al ondernomen om het probleem op te lossen?

# 15.4. Ondersteuning voor stuurprogramma's

Het systeem is met de geïnstalleerde stuurprogramma's in onze testlaboratoria uitgebreid getest en in orde bevonden. In de computerbranche is het echter gebruikelijk dat de stuurprogramma's van tijd tot tijd worden bijgewerkt. Dat komt omdat er mogelijke compatibiliteitsproblemen zijn opgetreden met andere, nog niet geteste componenten (programma's, apparaten). U kunt de laatste stuurprogramma's vinden op de volgende websites:

#### http://www.medion.com

Neem ook contact op met de winkel waar u het tablet heeft gekocht.

### 15.5. Transport

Let op het volgende als u het apparaat wilt transporteren:

- Schakel het apparaat uit. Om beschadiging te voorkomen worden de koppen van de harde schijf daarbij automatisch in een veilige stand geplaatst.
- Wacht nadat u het apparaat heeft vervoerd zo lang met de ingebruikname tot het apparaat de omgevingstemperatuur heeft aangenomen. Bij grote schommelingen in temperatuur of luchtvochtigheid kan er zich door condensatie vocht verzamelen in het apparaat. Dit kan een elektrische kortsluiting veroorzaken.
- Gebruik altijd een draagtas voor het apparaat om het te beschermen tegen vuil, vocht, trillingen en krassen.
- Gebruik bij het opsturen van uw apparaat altijd de oorspronkelijke kartonnen doos en win advies in bij uw transportbedrijf over dit onderwerp.
- Laad uw accu volledig op voordat u op langere reizen gaat en vergeet niet de netadapter mee te nemen.
- Win voordat u op reis gaat altijd informatie in over de stroomvoorziening op uw plaats van bestemming.
- Schaf voordat u op reis gaat eventueel de vereiste adapter voor stroom aan.
- Als u de controle van de handbagage op de luchthaven passeert, is het aan te bevelen het apparaat en alle magnetische opslagmedia (externe harde schijven) door de röntgeninstallatie (het apparaat waarop u uw tassen plaatst) te sturen. Vermijd de magneetdetector (de constructie waar u doorheen loopt) of de magneetstaaf (het handapparaat van het veiligheidspersoneel) aangezien deze uw gegevens zou kunnen vernietigen.

# 15.6. Onderhoud

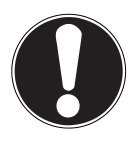

### LET OP!

De behuizing van het beeldscherm bevat geen onderdelen die moeten worden gereinigd of onderhouden.

De levensduur van het apparaat kan worden verlengd door de volgende maatregelen in acht te nemen:

- Koppel voor het reinigen altijd de netstekker en alle aansluitkabels los.
- Reinig het apparaat uitsluitend met een licht bevochtigde, pluisvrije doek.
- Gebruik geen oplosmiddelen, bijtende of gasvormige schoonmaakmiddelen.

# 16. Upgrade/uitbreiden en reparatie

- Laat het upgraden en/of uitbreiden van het apparaat over aan vakkundig personeel. Wanneer u niet zelf over de benodigde kennis beschikt, kunt u contact opnemen met een servicetechnicus. Neem bij technische problemen met uw apparaat contact op met de klantenservice.
- Indien een reparatie is vereist, neemt u uitsluitend contact op met onze geautoriseerde servicepartner.

# 17. Recycling en afvoer

Wanneer u vragen heeft over de juiste afvoer, kunt u contact opnemen met de verkoper of onze klantenservice.

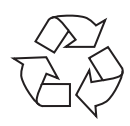

### VERPAKKING

Het apparaat is verpakt ter bescherming tegen transportschade. Verpakkingen zijn grondstoffen en kunnen worden hergebruikt of terug worden gebracht in de grondstoffenkringloop.

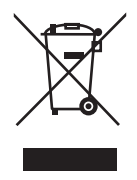

### APPARAAT

In het apparaat is een accu ingebouwd. Werp het apparaat aan het einde van de levensduur in geen geval weg met het normale huisvuil, maar raadpleeg de lokale voorschriften op het gebied van milieuvriendelijke afvoer van elektrisch en elektronisch afval op inzamelplaatsen. NL

# 18. Europese norm EN 9241-307 klasse ll

Bij Active Matrix TFT's met een resolutie van **1920 x 1200** pixels, die zijn samengesteld uit elk drie subpixels (rood, groen, blauw), worden in totaal ca. **2,3** miljoen stuurtransistors gebruikt. Door dit zeer hoge aantal transistoren en het daarmee verbonden uiterst complexe productieproces kan er sporadisch sprake zijn van uitvallende of verkeerd aangestuurde pixels resp. afzonderlijke subpixels.

In het verleden zijn er regelmatig pogingen ondernomen om het aantal toegestane beschadigde pixels te definiëren. Deze regels waren meestal zeer complex en verschilden per fabrikant. MEDION houdt daarom voor alle TFT-displayproducten bij garantiegevallen de strenge en transparante eisen van de norm **EN 9241-307, Klasse II**; aan die hieronder in het kort wordt samengevat.

De norm **EN 9241-307** definieert onder andere een algemeen geldende norm met betrekking tot het aantal pixelfouten. Pixelfouten worden onderverdeeld in vier klassen en drie soorten. Elke pixel is samengesteld uit drie subpixels met elk een primaire kleur (rood, groen, blauw)

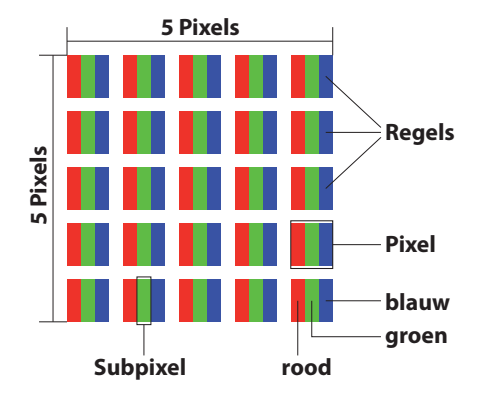

### Opbouw van een pixel

### Type pixelfouten:

Type 1:

pixel brandt permanent (felle witte punt) terwijl deze niet wordt aangestuurd. Een witte pixel ontstaat doordat alle drie subpixels branden.

• Type 2:

pixel brandt niet (donkere zwarte punt) hoewel de pixel wordt aangestuurd.

Type 3: abnormale of defecte subpixel in de kleur rood, groen of blauw (bv. permanent brandend met halve helderheid, niet branden van een kleur, knipperen maar niet van het type 1 of 2).

Aanvulling clusters van type 3 ( = uitvallen van twee of meer subpixels in een blok van 5x5 pixels). Een cluster is een veld van 5x5 pixels (15x5 subpixels).

| EN 9241-307, foutklasse II |         |         |         |                           |                    | NI |
|----------------------------|---------|---------|---------|---------------------------|--------------------|----|
| Resolutie                  | Type 1: | Type 2: | Type 3: | Cluster<br>Type 1, Type 2 | Cluster<br>Type 3: | FR |
| 1024 x 768                 | 2       | 2       | 4       | 0                         | 2                  |    |
| 1280 x 800                 | 3       | 3       | 6       | 0                         | 3                  | DE |
| 1280 x 854                 | 3       | 3       | 6       | 0                         | 3                  |    |
| 1280 x 1024                | 3       | 3       | 7       | 0                         | 3                  |    |
| 1366 x 768                 | 3       | 3       | 7       | 0                         | 3                  |    |
| 1400 x 1050                | 3       | 3       | 8       | 0                         | 3                  | ]  |
| 1600 x 900                 | 3       | 3       | 8       | 0                         | 3                  |    |
| 1920 x 1080                | 4       | 4       | 9       | 0                         | 3                  | ]  |

# **19.** Technische specificaties

| Beschrijving               |                                                                                                    |
|----------------------------|----------------------------------------------------------------------------------------------------|
| Afmetingen<br>(b x h x d)  | ca. 257 x 174 x 10,1 mm                                                                                                    |
| Gewicht                    | ca. 585 g                                                                                                    |
| Netvoeding                 | FSP Technology INC., Taiwan<br>Model:<br>MDN-10 (Europe)<br>Input: 100-240V ~ 0,3A max. / max. 50 - 60 Hz<br>Output: 5 V 2000 mA |
| CPU                        | Intel <sup>®</sup> Atom™ processor Z3735F (1,33 GHz)                                                                             |
| Geheugen                   | 2 GB DDR3 werkgeheugen / 64 GB intern geheugen                                                                                   |
| Beeldscherm                | 25,7cm/10" Touch Screen Resolutie: 1920 x 1200 pixel                                                                             |
| Accu                       | 6760 mAh lithiumpolymeeraccu                                                                                                    |
| Draadloze<br>eigenschappen | WLAN: IEEE 802.11n<br>Bluetooth 4.0                                                                                              |
| Camera's                   | Voor 2,0 MP / achter 5,0 MP                                                                                                    |
| Luidspreker                | 1x 1 W *1                                                                                                    |
| Microfoon                  | Geïntegreerd                                                                                                    |
| besturings-<br>systeem     | Windows 8.1                                                                                                    |

# 20. Colofon

Copyright © 2014 Alle rechten voorbehouden. Deze gebruiksaanwijzing is auteursrechtelijk beschermd. Vermenigvuldiging in mechanische, elektronische of enige andere vorm zonder de schriftelijke toestemming van de fabrikant is verboden. Het copyright berust bij de firma: **Medion AG Am Zehnthof 77 D-45307 Essen Duitsland** 

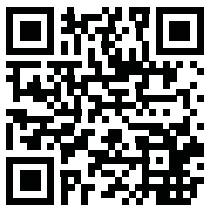

Onder voorbehoud van technische en optische wijzigingen en drukfouten!

Deze handleiding kan via de Service Hotline wordt nabesteld en is via de serviceportal www.medion.com/be/nl/service/start/ beschikbaar voor download. U kunt ook de hierboven staande QR-code scannen om de handleiding via het serviceportaal naar uw mobiele toestel te downloaden. NL

FR

# 21. Index

| _ |  |
|---|--|
|   |  |
|   |  |
| - |  |

| Α                                   |
|-------------------------------------|
| Aansluiten 11                       |
| Accuvermogen23                      |
| Accuvoeding 23                      |
| Accu ontladen23                     |
| Accu opladen 23                     |
| Afsluiten                           |
| В                                   |
| Bekabeling13                        |
| Beter apparaatbeheer                |
| Bij Windows aanmelden 38            |
| Afbeeldingswachtwoord voor Win-     |
| dows vastleggen                     |
| Pincode voor Windows vastleggen. 38 |
| Wachtwoord voor Windows vastleg-    |
| gen                                 |
| Bluetooth31                         |
| C                                   |
| Conformiteitsgegevens6              |
| D                                   |
| De multikaartlezer                  |
| Geheugenkaart plaatsen              |
| Geheugenkaart verwijderen           |
| Eisen 30                            |
| E                                   |
| Europese norm                       |
| Externe audioverbindingen 29        |
| G                                   |
| Gebruiksveiligheid                  |
| н                                   |
| Help en ondersteuning 45            |
|                                     |
| Inhoud van de verpakking 16         |
| J                                   |
| Jump Lists                          |
| N<br>Klantonsonviso                 |
|                                     |
| Ondersteuning voor                  |

stuurprogramma's ...... 48 Opnieuw opstarten ...... 44

| Р                                            |   |
|----------------------------------------------|---|
| Plaats van opstelling 10                     | 0 |
| R                                            |   |
| Recycling en afvoer 49                       | 9 |
| S                                            |   |
| Software                                     |   |
| Windows <sup>®</sup> 8.1 leren kennen 34     | 4 |
| Windows <sup>®</sup> 8.1 - nieuwe functies 3 | 5 |
| Windows-activering34                         | 4 |
| Stroom besparen44                            | 4 |
| Stroomvoorziening1                           | 1 |
| Systeembesturing 44                          | 4 |
| т                                            |   |
| ThuisGroep 32                                | 7 |
| Taakbalk                                     | 5 |
| Transport 48                                 | 8 |
| U                                            |   |
| Upgrade/aanpassing                           | 9 |
| V                                            |   |
| Verbeterde desktop                           | б |
| W                                            |   |
| Wireless LAN                                 | 0 |
| Werken met de apps 42                        | 2 |
| Windows <sup>®</sup> 8.1 Bureaublad40        | 0 |
| Bureaublad-apps4                             | 1 |
| Windows®8.1 startscherm 40                   | 0 |
| Windows <sup>®</sup> 8.1 app 40              | 0 |

# Contenu

| Co  | nten   | u                                                                  |        | NL |
|-----|--------|--------------------------------------------------------------------|--------|----|
| 1.  | À pro  | pos de ce mode d'emploi                                            | 58     |    |
|     | 1.1.   | Symboles et avertissements utilisés dans ce mode d'emploi          | 58     | FR |
|     | 1.2.   | Utilisation conforme                                               | 59     | DE |
|     | 1.3.   | Déclaration de conformité                                          | 60     | DE |
| 2.  | Consi  | gnes de sécurité                                                   | 61     |    |
|     | 2.1.   | Dangers en cas d'utilisation de l'appareil par des enfants et pers | sonnes |    |
|     |        | à capacité restreinte                                              | 61     |    |
|     | 2.2.   | Sécurité de fonctionnement                                         | 61     |    |
|     | 2.3.   | Ne jamais réparer soi-même l'appareil                              | 63     |    |
|     | 2.4.   | Lieu d'installation                                                | 64     |    |
|     | 2.5.   | Environnement prévu                                                | 64     |    |
|     | 2.6.   | Branchements                                                       | 65     |    |
|     | 2.7.   | Câblage                                                            | 67     |    |
|     | 2.8.   | Remarques concernant la batterie intégrée                          | 68     |    |
|     | 2.9.   | Mesures de protection de l'écran                                   | 69     |    |
| 3.  | Conte  | enu de la livraison                                                | 70     |    |
| 4.  | Illust | rations                                                            | 70     |    |
|     | 4.1.   | Vue de face                                                        | 70     |    |
|     | 4.2.   | Côté gauche                                                        | 71     |    |
|     | 4.3.   | Dessous de l'appareil                                              | 72     |    |
|     | 4.4.   | Vue arrière                                                        | 72     |    |
| 5.  | Prem   | ière mise en service                                               | 73     |    |
| 6.  | Alime  | entation                                                           | 74     |    |
|     | 6.1.   | Bouton marche/arrêt                                                | 74     |    |
|     | 6.2.   | Fonctionnement sur secteur                                         | 74     |    |
|     | 6.3.   | Fonctionnement sur batterie                                        | 76     |    |
|     | 6.4.   | Gestion de l'alimentation                                          | 77     |    |
| 7.  | Utilis | ation de l'écran tactile                                           | 79     |    |
|     | 7.1.   | Résolution d'écran                                                 | 81     |    |
|     | 7.2.   | Personnaliser                                                      | 82     |    |
| 8.  | Le sys | stème sonore                                                       | 83     |    |
|     | 8.1.   | Connexions audio externes                                          | 83     |    |
| 9.  | Fonct  | ionnement du réseau                                                | 84     |    |
|     | 9.1.   | Qu'est-ce qu'un réseau ?                                           | 84     |    |
|     | 9.2.   | WLAN (réseau local sans fil)                                       | 84     |    |
|     | 9.3.   | Bluetooth                                                          | 85     |    |
|     | 9.4.   | Mode Avion                                                         | 86     |    |
| 10. | Le lec | teur de cartes                                                     | 87     |    |
|     | 10.1.  | Insertion de la carte mémoire                                      | 87     |    |
|     | 10.2.  | Retrait de la carte mémoire                                        | 87     |    |

| 11. | Le por                  | t série universel (USB)                                         | 88    |  |
|-----|-------------------------|-----------------------------------------------------------------|-------|--|
| 12. | Protéger votre appareil |                                                                 |       |  |
|     | 12.1.                   | Mot de passe au démarrage                                       | 88    |  |
| 13. | Logici                  | els                                                             | 89    |  |
|     | 13.1.                   | Découvrez Windows <sup>®</sup> 8.1                              | 89    |  |
|     | 13.2.                   | Activation de Windows                                           | 89    |  |
|     | 13.3.                   | Windows® 8 - Nouveautés                                         | 90    |  |
|     | 13.4.                   | Vue d'ensemble                                                  | 92    |  |
|     | 13.5.                   | Épingler un compte utilisateur à un identifiant Windows Live ID | 94    |  |
|     | 13.6.                   | L'écran d'accueil de Windows <sup>®</sup> 8.1                   | 95    |  |
|     | 13.7.                   | Bureau de Windows <sup>®</sup> 8.1                              | 96    |  |
|     | 13.8.                   | Utilisation de la fonction de recherche                         | 98    |  |
|     | 13.9.                   | Fonctions de marche/d'arrêt de Windows <sup>®</sup> 8.1         | 99    |  |
|     | 13.10.                  | Paramètres du panneau de configuration                          | 100   |  |
|     | 13.11.                  | Comment actualiser ou réinitialiser votre appareil              | 101   |  |
|     | 13.12.                  | Windows <sup>®</sup> 8.1 - Aide et support                      | 102   |  |
| 14. | FAQ -                   | questions fréquemment posées                                    | , 102 |  |
| 15. | Servic                  | e après-vente                                                   | . 103 |  |
|     | 15.1.                   | Première aide en cas de problèmes de matériel                   | 103   |  |
|     | 15.2.                   | Localisation de la cause                                        | 103   |  |
|     | 15.3.                   | Vous avez besoin d'une aide supplémentaire ?                    | 104   |  |
|     | 15.4.                   | Assistance pour les pilotes                                     | 104   |  |
|     | 15.5.                   | Transport                                                       | 105   |  |
|     | 15.6.                   | Maintenance                                                     | 105   |  |
| 16. | Extens                  | sion/transformation et réparation                               | , 106 |  |
| 17. | Recyc                   | age et élimination                                              | . 106 |  |
| 18. | Norme                   | e européenne EN 9241-307 classe II                              | . 106 |  |
| 19. | Caract                  | éristiques techniques                                           | . 108 |  |
| 20. | Mentions légales 109    |                                                                 |       |  |
| 21. | Index                   |                                                                 | . 110 |  |

| Identification                                                                      |  | NI |  |  |
|-------------------------------------------------------------------------------------|--|----|--|--|
| Pour conserver la preuve de l'origine de votre appareil, notez ici les informations |  |    |  |  |
| suivantes :                                                                         |  | FR |  |  |
| Numéro de série                                                                     |  |    |  |  |
| Date d'achat                                                                        |  | DE |  |  |
| Lieu d'achat                                                                        |  |    |  |  |

Vous trouverez le numéro de série au dos de votre appareil.

#### À qui s'adresse le présent mode d'emploi ?

Il s'adresse aussi bien aux débutants qu'aux utilisateurs confirmés. Mis à part l'utilisation professionnelle que l'on peut en faire, le présent appareil est conçu pour un usage domestique. Ses nombreuses possibilités d'utilisation conviennent à toute la famille.

#### La qualité

Lors du choix des composants, nous avons fait particulièrement attention à la fonctionnalité, la simplicité d'utilisation, la sécurité et la fiabilité. Grâce à un concept matériel et logiciel équilibré, nous pouvons vous présenter maintenant un appareil évolutif, qui vous procurera du plaisir aussi bien au travail que dans vos loisirs. Nous vous remercions de la confiance que vous accordez à nos produits et nous sommes heureux de vous accueillir comme nouveau client.

Marques déposées : MS-DOS<sup>®</sup> et Windows<sup>®</sup> 8.1 sont des marques déposées de la société Microsoft<sup>®</sup>.

**HDMI**<sup>°</sup>, le logo HDMI et High-Definition Multimedia Interface sont des marques déposées de HDMI Licensing LLC.

Les autres noms de produit mentionnés dans ce document sont des marques de leurs propriétaires respectifs.

Sous réserve de modifications techniques et visuelles ainsi que d'erreurs d'impression.

# 1. À propos de ce mode d'emploi

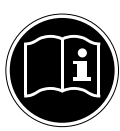

Lisez attentivement le présent mode d'emploi avant la première mise en service et respectez impérativement les consignes de sécurité ! Toutes les opérations exécutées sur et avec le présent appareil doivent l'être uniquement comme décrit dans ce mode d'emploi. Conservez ce mode d'emploi pour pouvoir vous y référer ultérieurement. Si vous donnez ou vendez l'appareil, pensez également à remettre ce mode d'emploi.

# 1.1. Symboles et avertissements utilisés dans ce mode d'emploi

|       | DANGER !<br>Avertissement d'un risque vital immédiat !                                                   |
|-------|----------------------------------------------------------------------------------------------------|
|       | AVERTISSEMENT !<br>Avertissement d'un risque vital possible et/ou de<br>blessures graves irréversibles ! |
|       | PRUDENCE !<br>Avertissement d'un risque possible de blessures<br>moyennes à légères !                    |
|       | <b>ATTENTION !</b><br>Respecter les consignes pour éviter tout dommage<br>matériel !                     |
|       | <b>REMARQUE !</b><br>Information supplémentaire pour l'utilisation de l'appareil                         |
|       | <b>REMARQUE !</b><br>Respecter les consignes du mode d'emploi !                                          |
|       | AVERTISSEMENT !<br>Avertissement d'un risque d'électrocution !                                           |
| NO NO | AVERTISSEMENT !<br>Avertissement d'un risque en cas d'écoute à un<br>volume trop élevé !                 |

| • | Énumération / information sur des événements se produisant en cours d'utilisation | NL |
|---|-----------------------------------------------------------------------------------|----|
| • | Action à exécuter                                                                 | FR |

# 1.2. Utilisation conforme

Cet appareil est destiné à l'utilisation, la gestion et le traitement de documents et contenus multimédia électroniques ainsi qu'à la communication numérique. L'appareil est prévu uniquement pour une utilisation privée et non industrielle/ commerciale.

Veuillez noter qu'en cas d'utilisation non conforme, la garantie est annulée :

- Ne transformez pas l'appareil sans notre accord et n'utilisez pas de périphériques autres que ceux que nous avons nous-mêmes autorisés ou livrés.
- Utilisez uniquement des pièces de rechange et accessoires que nous avons livrés ou autorisés.
- Tenez compte de toutes les informations contenues dans le présent mode d'emploi, en particulier des consignes de sécurité. Toute autre utilisation est considérée comme non conforme et peut entraîner des dommages corporels ou matériels.
- N'utilisez pas l'appareil dans des conditions ambiantes extrêmes.

DF

# 1.3. Déclaration de conformité

Ce produit est livré avec les équipements sans fil suivants :

- WLAN
- Bluetooth

En raison de la plage de fréquence de 5 GHz de la solution WLAN intégrée, dans tous les pays de l'UE, l'utilisation est autorisée uniquement à l'intérieur de bâtiments.

Par la présente, la société Medion AG déclare que ce produit est conforme aux exigences européennes suivantes :

- Directive R&TTE 1999/5/CE
- Directive sur l'écoconception 2009/125/CE
- Directive RoHS 2011/65/UE

Vous pouvez obtenir les déclarations de conformité complètes sur : www.medion.com/conformity.

CE

# 2. Consignes de sécurité

# 2.1. Dangers en cas d'utilisation de l'appareil par des enfants et personnes à capacité restreinte

- Cet appareil n'est pas destiné à être utilisé par des personnes (y compris les enfants) dont les capacités physiques, sensorielles ou mentales sont limitées ou manquant d'expérience et/ou de connaissances, sauf si elles sont surveillées par une personne responsable de leur sécurité ou si elles ont reçu de vous les instructions nécessaires à l'utilisation de l'appareil.
- Surveillez les enfants afin de garantir qu'ils ne jouent pas avec l'appareil. Ne laissez pas les enfants utiliser l'appareil sans surveillance.
- Conservez l'appareil et les accessoires dans un endroit hors de la portée des enfants.

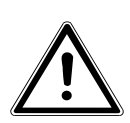

### DANGER !

Conservez également les films d'emballage hors de la portée des enfants : ils pourraient s'étouffer !

# 2.2. Sécurité de fonctionnement

Veuillez lire attentivement ce chapitre et respecter toutes les consignes indiquées. Vous garantirez ainsi un fonctionnement fiable et une longue durée de vie de votre appareil.

- N'ouvrez jamais le boîtier de l'appareil, de la batterie ou du bloc d'alimentation ! Cela pourrait provoquer un court-circuit électrique ou même un feu, ce qui endommagerait votre appareil.
- N'introduisez pas d'objets à l'intérieur de l'appareil à travers les fentes et ouvertures. Ceux-ci pourraient provoquer un court-circuit électrique ou même un feu, ce qui endommagerait votre appareil.

NL

FR

DF

- Les fentes et ouvertures de l'appareil servent à son aération. Ne recouvrez pas ces ouvertures de manière à éviter toute surchauffe.
- Cet appareil n'est pas prévu pour être utilisé dans l'industrie lourde.
- N'utilisez pas cet appareil en cas d'orage afin d'éviter les dommages que peut causer la foudre.
- N'exposez pas cet appareil à la chaleur pendant une période prolongée, en particulier lorsque vous le laissez dans un véhicule : les différents composants pourraient alors se déformer.
- Actualisez régulièrement les logiciels afin de garantir que votre tablette est toujours compatible et stable.
- Ne posez aucun objet sur l'appareil et n'exercez aucune pression sur l'écran. Ces actions pourraient avoir pour conséquence de briser l'écran.
- Vous risquez de vous blesser si l'écran se brise. Si cela devait se produire, enfilez des gants de protection pour ramasser les morceaux cassés et envoyez ceux-ci au service après-vente qui les recyclera dans les règles de l'art. Lavez-vous ensuite les mains au savon, car il est possible qu'il y ait eu émanation de produits chimiques.
- Ne touchez pas l'écran avec des objets pointus, vous éviterez ainsi de l'abîmer.

- le bloc d'alimentation, le cordon d'alimentation ou la fiche a fondu ou est endommagé. Faites remplacer les cordons d'alimentation ou blocs d'alimentation défectueux uniquement par des pièces d'origine. Ces pièces ne doivent en aucun cas être réparées ;
- le boîtier de l'appareil est endommagé ou si du liquide a coulé à l'intérieur. Faites tout d'abord examiner l'appareil par le service après-vente. Il pourrait sinon ne pas fonctionner dans les conditions de sécurité indispensables. Il y a en outre danger de mort par électrocution et/ou risque de rayonnement laser nocif!

Si l'appareil est mouillé,

- ne l'allumez pas.
- Débranchez le cordon d'alimentation et éteignez l'appareil.
- Ne le rallumez qu'une fois qu'il a entièrement séché.

# 2.3. Ne jamais réparer soi-même l'appareil

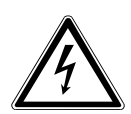

### **AVERTISSEMENT!**

N'essayez en aucun cas d'ouvrir ou de réparer vous-même l'appareil. Vous risqueriez de vous électrocuter !

 Pour éviter tout danger, adressez-vous en cas de problème au centre de service après-vente Medion ou à un autre atelier spécialisé. NL

FR

DF

# 2.4. Lieu d'installation

- Gardez votre appareil et tous les appareils qui lui sont raccordés à l'abri de l'humidité et protégez-les de la poussière, de la chaleur et du rayonnement direct du soleil. En cas de non-respect de ces consignes, vous exposez votre tablette à des risques de dysfonctionnement ou de détérioration.
- N'utilisez pas l'appareil et le bloc d'alimentation de manière prolongée sur vos genoux ou une autre partie de votre corps : la dissipation de chaleur sous l'appareil peut engendrer un échauffement désagréable.
- N'utilisez pas votre appareil en plein air : selon les conditions météorologiques (pluie, neige, etc.), vous risquez de l'endommager.
- Placez et utilisez tous les éléments sur un support stable, bien horizontal et non soumis à des vibrations pour éviter tout risque que l'appareil ne tombe.
- Cet appareil ne convient pas à l'utilisation sur des équipements de postes de travail à écran.

# 2.5. Environnement prévu

- Cet appareil peut fonctionner à une température ambiante comprise entre 5° C et 30° C et avec une humidité relative de 20 % à 80 % (sans condensation).
- Lorsque l'appareil est débranché, il peut être stocké à une température comprise entre 0° C et 60° C.
- En cas d'orage, débranchez la fiche secteur. Pour plus de sécurité, nous recommandons d'utiliser une protection contre les surtensions afin de protéger votre appareil contre les dommages causés par les pics de tension ou la foudre qui peuvent toucher le réseau électrique.
- Veillez à ne pas exposer l'appareil à des températures élevées et au rayonnement direct du soleil, par exemple dans un véhicule.

- Après tout transport de l'appareil, attendez que celui-ci soit à température ambiante avant de l'allumer. En cas de fortes variations de température ou d'humidité, il est possible que, par condensation, de l'humidité se forme à l'intérieur de l'appareil, pouvant provoquer un court-circuit.
- Conservez l'emballage d'origine au cas où vous devriez expédier l'appareil.

# 2.6. Branchements

Veuillez respecter les consignes suivantes pour raccorder correctement votre appareil :

### 2.6.1. Alimentation

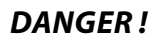

### N'ouvrez pas le boîtier du bloc d'alimentation. Il y a danger de mort par électrocution lorsque le boîtier est ouvert. Celui-ci ne contient aucune pièce à entretenir.

• La prise de courant doit se trouver à proximité de l'appareil et être facilement accessible.

- Pour couper votre appareil de l'alimentation (via le bloc d'alimentation), débranchez la fiche secteur de la prise de courant.
- Ne branchez le bloc d'alimentation de l'appareil que sur des prises mises à la terre AC 100 - 240 V~, 50/60 Hz. Si vous n'êtes pas sûr du voltage de votre installation dans cette pièce, renseignez-vous auprès de votre centre EDF.
- Utilisez uniquement le bloc d'alimentation et le cordon d'alimentation fournis.
- Pour plus de sécurité, nous recommandons d'utiliser une protection contre les surtensions afin de protéger votre appareil contre les dommages causés par les pics de tension ou la foudre qui peuvent toucher le réseau électrique.

NL

FR

DE

 Si vous souhaitez séparer le bloc d'alimentation du réseau électrique, débranchez d'abord la fiche de la prise de courant puis la fiche de l'appareil. En procédant dans l'ordre inverse, vous risquez d'endommager le bloc d'alimentation ou l'appareil. Tenez toujours fermement la fiche lors du débranchement. Ne tirez jamais au niveau du cordon.

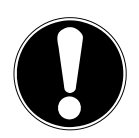

### **ATTENTION !**

*Pour recharger l'appareil, utilisez uniquement le bloc d'alimentation fourni.* 

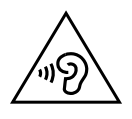

### **AVERTISSEMENT!**

L'utilisation d'un casque/d'écouteurs à un volume élevé peut engendrer une surpression acoustique et entraîner des lésions permanentes du système auditif. Réglez le volume sur la valeur minimum avant de lancer la lecture. Démarrez la lecture et augmentez le son jusqu'à atteindre un niveau agréable pour vous. Toute modification des réglages de base de l'égaliseur de même que des pilotes, des logiciels, de l'égaliseur et du système d'exploitation peut entraîner une augmentation du volume et donc aussi provoquer des lésions du système auditif.

À pleine puissance, l'écoute prolongée avec un casque/des écouteurs peut endommager l'oreille de l'utilisateur.

# 2.7. Câblage

- Disposez les câbles de manière à ce que personne ne puisse marcher ou trébucher dessus.
- Ne posez aucun objet sur les câbles, ils pourraient être endommagés.
- Prévoyez au moins un mètre de distance par rapport aux sources de brouillage haute fréquence et magnétiques éventuelles (téléviseur, haut-parleurs, téléphone portable, téléphones DECT, etc.) afin d'éviter tout dysfonctionnement et toute perte de données.
- Veillez à n'utiliser avec cet appareil que des câbles blindés de moins de 3 mètres pour les interfaces externes. Pour les câbles d'imprimante, n'utilisez que des câbles à double blindage.
- Les câbles fournis ne doivent pas être remplacés par d'autres câbles. Les câbles qui vous ont été livrés ont subi des tests approfondis dans nos laboratoires : utilisez exclusivement ces câbles.
- Seuls les appareils conformes à la norme EN60950 « Sécurité pour le matériel de traitement de l'information » ou à la norme EN60065 « Exigences de sécurité pour les appareils audio, vidéo et appareils électroniques analogues » peuvent être raccordés à cet appareil.

FR

DF

### 2.8. Remarques concernant la batterie intégrée

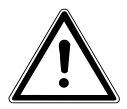

### **PRUDENCE!**

Risque d'explosion en cas de remplacement incorrect de la batterie. Remplacement uniquement par une batterie du même type ou de type équivalent recommandée par le fabricant. N'ouvrez jamais la batterie. Ne chauffez pas la batterie à plus de 60° C. Ne jetez pas la batterie au feu. Éliminez la batterie usagée conformément aux indications du fabricant.

L'appareil contient une batterie intégrée. Pour prolonger la durée de vie et les performances de la batterie ainsi que pour garantir un fonctionnement sécurisé, veuillez en outre respecter les consignes suivantes :

- Pour charger la batterie, utilisez uniquement le bloc d'alimentation d'origine fourni. Assurez-vous (voyant d'état de charge ou signal sonore de l'appareil) que la batterie est complètement déchargée avant de la recharger.
- Laissez toujours la batterie se recharger jusqu'à ce que le voyant d'état de charge de la batterie s'éteigne. Veuillez aussi respecter les consignes indiquées sous « Chargement de la batterie » pour évaluer l'état de charge de la batterie.
- La batterie est fixée à l'intérieur de l'appareil et ne peut pas être remplacée par l'utilisateur.

# 2.9. Mesures de protection de l'écran

• L'écran est le composant le plus sensible de votre tablette puisqu'il est en verre fin. En cas de très fortes sollicitations, il peut donc être endommagé. Ne rayez pas le couvercle de la tablette : toute rayure serait irréversible.

• Évitez tout contact entre l'écran et des objets durs (tels que boutons, bracelet de montre, etc.).

- Ne posez aucun objet sur l'écran.
- Ne laissez pas non plus tomber d'objets sur l'écran.
- Veillez à ce qu'aucun liquide ne s'infiltre dans l'appareil, qui serait alors endommagé.
- Ne rayez pas l'écran avec vos ongles ou des objets durs.
- Ne nettoyez pas l'écran avec des produits chimiques.
- Nettoyez l'écran avec un chiffon doux, sec et non pelucheux.

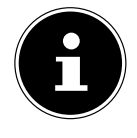

### **REMARQUE!**

Les surfaces sont recouvertes de films protecteurs afin de protéger l'appareil des rayures lors de la fabrication et du transport. Enlevez tous les films après avoir correctement installé l'appareil et avant de le mettre en service.

NL

FR

DF

# 3. Contenu de la livraison

Veuillez vérifier si la livraison est complète et nous informer dans un délai de quinze jours à compter de la date d'achat si ce n'est pas le cas. Avec le produit que vous venez d'acheter, vous recevez :

- Appareil (E1234T)
- Bloc d'alimentation externe avec câble de connexion
- Passive Pen
- Folio Cover
- Câble USB
- Câble USB Host (en option)
- Version OEM du système d'exploitation
- Documentation

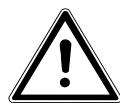

DANGER ! Conservez également les films d'emballage hors de la portée des enfants : ils pourraient s'étouffer !

# 4. Illustrations

# 4.1. Vue de face

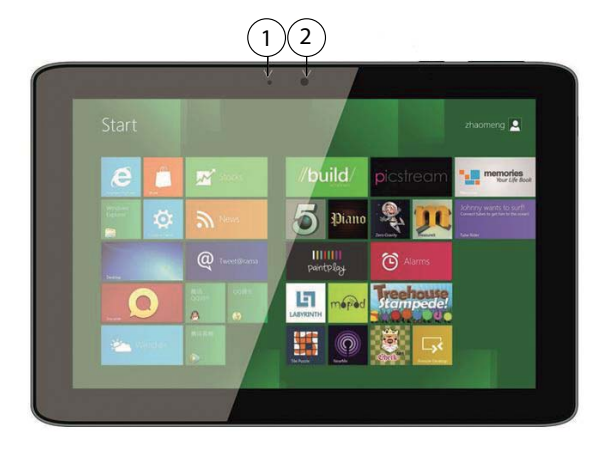

(Illustration non contractuelle)

- 1) LED de webcam
- 2) Webcam

# 4.2. Côté gauche

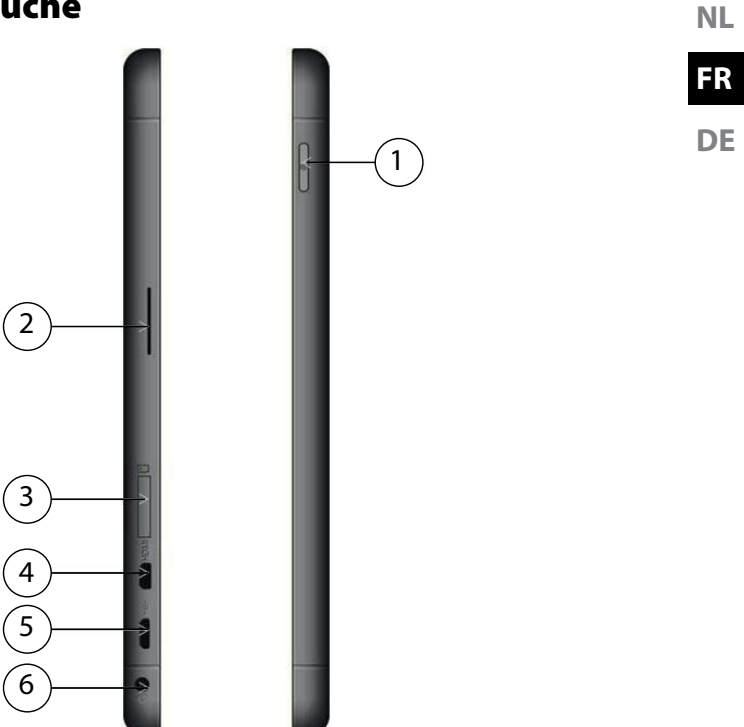

#### 1) Bouton Windows

- 2) Haut-parleur
- 3) Slot pour carte microSD
- 4) Port microHDMI
- 5) microUSB
- 6) Sortie audio/entrée Microphone

### (Illustration non contractuelle)
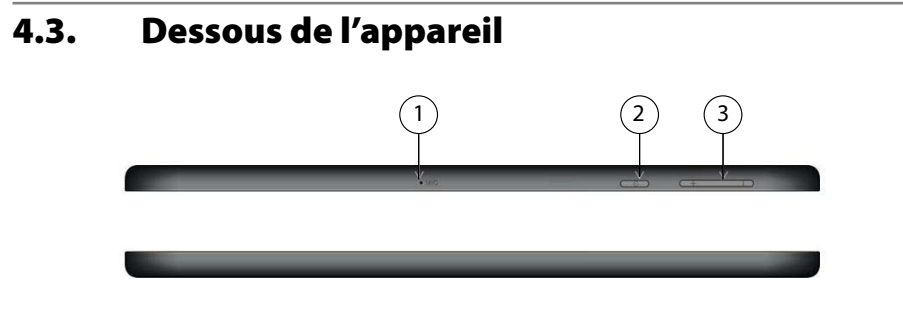

(Illustration non contractuelle)

- 1) Microphone
- 2) Bouton marche/arrêt
- 3) Boutons de réglage du volume

#### 4.4. Vue arrière

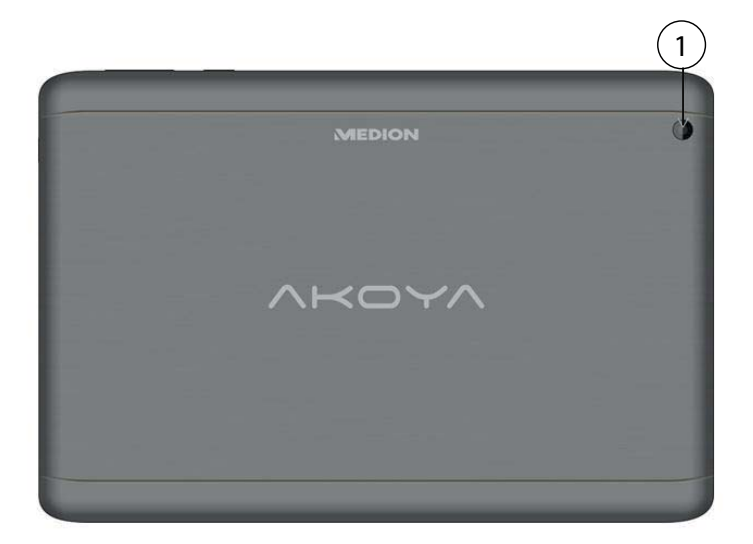

#### (Illustration non contractuelle)

1) Webcam

## 5. Première mise en service

Pour utiliser votre appareil en toute sécurité et lui garantir une longue durée de vie, lisez tout d'abord impérativement le chapitre « Sécurité de fonctionnement » situé au début de ce mode d'emploi. Cet appareil est déjà complètement préinstallé, vous n'avez donc pas à charger les pilotes : vous pouvez démarrer immédiatement.

 Branchez le bloc d'alimentation fourni. Puis raccordez le câble USB au bloc d'alimentation et branchez-le sur une prise de courant.

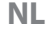

## FR

DF

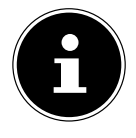

#### **REMARQUE!**

Veuillez vous assurer avant la première mise en marche de votre appareil que le bloc d'alimentation est branché. Cela est nécessaire pour que Windows<sup>®</sup> 8.1 puisse déterminer correctement l'indicateur de performance de Windows.

 Allumez l'appareil en appuyant sur le bouton marche/arrêt. L'appareil démarre et passe maintenant par différentes phases.

Le système d'exploitation est chargé à partir du disque dur. Le chargement dure un peu plus longtemps à la première installation. Une fois que toutes les données nécessaires ont été saisies, le système d'exploitation est configuré. L'affichage de l'écran d'accueil de Windows<sup>®</sup> 8.1 signifie que le système d'exploitation est complètement chargé.

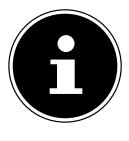

#### **REMARQUE!**

La première installation peut durer quelques minutes. Ne coupez pas l'alimentation en courant de l'appareil et ne l'éteignez pas pendant la première installation. Cela pourrait avoir des répercussions négatives sur l'installation. N'éteignez l'appareil qu'une fois que l'installation est terminée et que l'écran d'accueil apparaît.

# 6. Alimentation

## 6.1. Bouton marche/arrêt

 Maintenez le bouton marche/arrêt brièvement enfoncé pour allumer ou éteindre l'appareil.

L'appareil s'éteint indépendamment du système d'exploitation si vous appuyez pendant plus de 4 secondes sans interruption sur le bouton marche/arrêt.

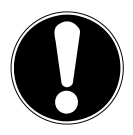

## ATTENTION !

N'éteignez pas votre appareil tant qu'il accède au disque dur. Vous risquez sinon de perdre des données. Afin de protéger le disque dur, attendez au moins 5 secondes après avoir éteint l'appareil pour le rallumer.

## 6.2. Fonctionnement sur secteur

Votre appareil est livré avec un bloc d'alimentation universel pour courant alternatif qui s'adapte automatiquement à la source de courant proposée et peut prendre en charge les voltages suivants : **AC 100 - 240 V~/ 50-60 Hz.** Veuillez respecter les consignes de sécurité concernant l'alimentation.

Le bloc d'alimentation est branché sur une prise de courant alternatif à l'aide d'un cordon d'alimentation. Le câble CC du bloc d'alimentation se branche sur le dessous de l'appareil.

Le bloc d'alimentation alimente l'appareil en courant et charge simultanément la batterie. La batterie se recharge aussi lorsque vous travaillez avec l'appareil en laissant le bloc d'alimentation branché. Le bloc d'alimentation consomme de l'électricité même lorsque l'appareil n'y est pas raccordé. Débranchez donc la fiche du bloc d'alimentation de la prise de courant si le bloc d'alimentation n'est pas relié à l'appareil.

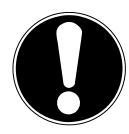

### **ATTENTION !**

*Utilisez uniquement le bloc d'alimentation et le cordon d'alimentation fournis.* 

#### 6.2.1. Démarrage de l'appareil

- Appuyez sur le bouton marche/arrêt.
- Suivez les instructions à l'écran. Chaque fenêtre vous explique les étapes à effectuer.
- La procédure d'accueil vous guide notamment à travers les différents écrans et DE fenêtres.
- Sélectionnez la langue de votre choix puis les paramètres de pays correspondants.

#### **Contrat de licence**

Lisez attentivement le contrat de licence. Vous obtiendrez des informations juridiques importantes sur l'utilisation de votre produit logiciel. Pour voir l'ensemble du texte, déplacez la barre de défilement à l'aide de la souris, jusqu'à ce que vous arriviez à la fin du document. Donnez votre accord au contrat en appuyant sur l'option **J'accepte le contrat de licence**, ce qui vous donne le droit d'utiliser le produit suivant les conditions définies.

Après la saisie d'un nom pour l'appareil, vous pouvez connecter immédiatement votre appareil à Internet sur la page « **Sans fil** », à condition que vous disposiez d'une connexion Internet configurée en conséquence.

Si vous sautez ce point, vous avez la possibilité d'établir la connexion Internet ultérieurement sur l'interface de Windows<sup>®</sup> 8.1.

À condition que vous ayez déjà établi une connexion Internet, vous pouvez maintenant vous connecter à votre appareil au moyen d'un compte Microsoft. Le Microsoft Store vous donne la possibilité par exemple d'acheter de nouvelles applications ou d'actualiser des applications déjà préinstallées.

Si vous vous connectez avec un compte local, le login avec un compte Microsoft est possible à tout moment ultérieurement.

Les fenêtres animées suivantes vous donnent uniquement des informations sur l'utilisation du nouveau système d'exploitation Windows<sup>®</sup> 8.1.

Vous ne pouvez procéder à aucune saisie pendant l'animation.

Une fois la session ouverte, l'interface de Windows® 8.1 apparaît.

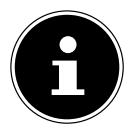

#### **REMARQUE!**

Durant quelques jours après la première installation, Windows peut actualiser et configurer des données (par exemple par de nouvelles mises à jour), ce qui peut entraîner des ralentissements dans le téléchargement et dans le démarrage de l'appareil. N'éteignez donc pas prématurément l'appareil. Cela pourrait avoir des répercussions négatives sur l'installation.

## 6.3. Fonctionnement sur batterie

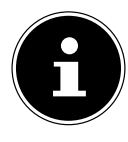

#### **REMARQUE!**

Chargez et déchargez complètement la nouvelle batterie deux à trois fois de suite afin qu'elle atteigne sa pleine capacité ! La batterie stocke de l'énergie électrique dans ses cellules pour la restituer en cas de besoin.

La durée de vie et les performances de la batterie dépendent d'une manipulation soignée. La batterie doit toujours être totalement déchargée avant un processus de chargement puis rechargée complètement afin d'optimiser sa durée de vie et sa performance.

#### 6.3.1. Chargement de la batterie

La batterie se recharge avec le bloc d'alimentation fourni. Si le bloc d'alimentation est raccordé, la batterie se recharge automatiquement, que l'appareil soit allumé ou non. Si l'appareil est éteint, le chargement complet de la batterie dure quelques heures. Si l'appareil est allumé, le processus de chargement dure nettement plus longtemps.

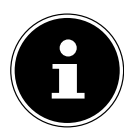

#### **REMARQUE!**

Le processus de chargement sera interrompu si la température ou la tension de la batterie est trop élevée.

## 6.3.2. Déchargement de la batterie

Utilisez l'appareil sur batterie jusqu'à ce qu'il s'éteigne de lui-même pour cause de faible charge de la batterie.

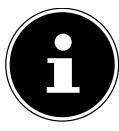

#### **REMARQUE!**

Pensez à sauvegarder à temps vos fichiers ouverts pour éviter toute perte de données éventuelle.

## 6.3.3. Capacité de la batterie

La durée de fonctionnement respective varie en fonction du réglage des fonctions d'économie d'énergie. Ces fonctions peuvent être adaptées à vos besoins personnels dans le **Panneau de configuration** sous **Système et sécurité, Options d'alimentation**. Votre appareil nécessite par ailleurs davantage d'énergie lors de l'exécution de certaines applications.

#### 6.3.4. Contrôle de la capacité de la batterie

Pour contrôler le niveau de charge de la batterie, tapotez sur l'icône d'énergie qui apparaît dans la barre des tâches. En fonctionnement sur batterie, une icône de batterie est affichée. Vous pouvez obtenir des informations supplémentaires sur les réglages en tapotant sur cette icône.

NL

FR

DF

| 99% available (plugged in, charging)           |  |
|------------------------------------------------|--|
| Select a power plan:                           |  |
| Adjust screen brightness<br>More power options |  |

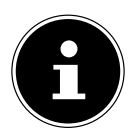

#### **REMARQUE!**

Si vous ignorez l'alarme de batterie faible, votre appareil passe en mode de veille prolongée.

## 6.4. Gestion de l'alimentation

Votre appareil offre des fonctions d'économie d'énergie automatiques et configurables, que vous pouvez utiliser pour optimiser la durée d'utilisation de la batterie et réduire les coûts de consommation d'électricité en général.

#### 6.4.1. Paramètres pour la gestion de l'alimentation

Pour modifier les paramètres de gestion de l'alimentation, suivez les instructions ciaprès :

- Tapotez sur l'icône Démarrer dans le coin gauche de l'écran jusqu'à ce que la fenêtre contextuelle apparaisse.
- Tapotez ensuite sur **Options d'alimentation**.
- Sélectionnez un mode de gestion de l'alimentation répondant à vos exigences personnelles.
- L'icône d'alimentation affiche les différentes options correspondantes :

#### 6.4.2. Mettre en veille

Avec ce réglage, le contenu de la mémoire vive de votre appareil est conservé, tandis que presque tous les autres composants de votre appareil sont complètement éteints ou que la consommation d'électricité est réduite à un minimum.

Pour quitter le mode Économie d'énergie, il vous suffit d'appuyer sur le bouton marche/arrêt.

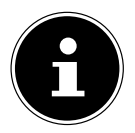

#### **REMARQUE!**

Les paramètres de veille peuvent être modifiés à tout moment dans les options d'alimentation.

#### 6.4.3. Conseils pour économiser de l'énergie

- Vous pouvez optimiser la gestion de l'alimentation de votre appareil avec les paramètres des options d'alimentation.
- Pour ne pas consommer d'énergie inutilement lorsque vous n'utilisez pas votre appareil pendant un certain temps, coupez dans tous les cas l'alimentation en courant en débranchant la fiche d'alimentation ou en éteignant l'interrupteur d'alimentation.

Grâce à la fonction de gestion de l'alimentation, l'appareil peut passer en mode Économie d'énergie ou en mode Veille lorsqu'il n'est pas utilisé durant un certain temps.

Pour que ce potentiel d'économie d'énergie puisse être utilisé, la fonction de gestion de l'alimentation a été programmée pour que le système se comporte comme suit lorsqu'il est alimenté en courant alternatif :

- Extinction de l'écran au bout de 5 minutes
- Passage en mode Veille au bout de 10 minutes

Pour quitter le mode Veille, appuyez sur le bouton marche/arrêt ou sur la touche de veille.

Fonctionnement sur batterie :

- Extinction de l'écran au bout de 5 minutes
- Passage en mode Veille au bout de 10 minutes

Pour quitter le mode Veille, appuyez sur le bouton marche/arrêt ou sur la touche de veille.

# 7. Utilisation de l'écran tactile

Pour garantir une utilisation optimale de cet écran, veuillez respecter les consignes suivantes :

- Ne touchez pas l'écran avec des objets pointus ou anguleux : vous **DE** risqueriez de l'endommager.
- Utilisez uniquement un stylet arrondi ou votre doigt.

#### 7.4.1. Gestes de commande de l'écran tactile

Vous trouverez ci-après les principaux gestes tactiles vous permettant d'exécuter les programmes et d'accéder aux paramètres de votre appareil :

| Illustration | Commande                                                       |   |                                                                                                    |
|--------------|----------------------------------------------------------------|---|----------------------------------------------------------------------------------------------------|
|              | Pression tactile du<br>bord gauche vers le<br>centre           | • | Pour afficher la dernière application<br>ouverte, faites glisser votre doigt du<br>bord gauche vers le centre de l'écran.                                                                                                    |
|              | Pression tactile du<br>bord gauche vers le<br>centre et retour | • | Pour afficher toutes les applications<br>ouvertes, faites glisser votre doigt du<br>bord gauche vers le centre de l'écran et<br>inversement sans relâcher l'écran.                                                                                                    |
|              | Pression tactile du<br>bord droit                              | • | Pour lancer la barre des charmes, faites<br>glisser votre doigt du bord droit vers le<br>centre de l'écran.                                                                                                    |
| <b>1</b> 5.  | Réduire la taille                                              | ► | Pincez l'écran tactile de deux doigts.                                                                                                    |
|              | Augmenter la taille                                            | • | Écartez deux doigts sur l'écran tactile.                                                                                                    |
|              | Pression tactile du<br>bord supérieur vers<br>le bas           | • | Pour faire apparaître la barre de toutes<br>les applications, faites glisser votre<br>doigt du bord supérieur de l'écran<br>d'accueil vers le bas.<br>Pour afficher le menu d'une application<br>en cours d'exécution, faites glisser<br>votre doigt du bord supérieur de<br>l'écran vers le bas. |
|              | Pression tactile dans<br>tous les sens                         | • | Vous pouvez d'un doigt déplacer<br>l'écran vers le haut, le bas, la droite ou<br>la gauche.                                                                                                    |

NL

| Illustration | Commande                      |                                                                                                    |
|--------------|-------------------------------|----------------------------------------------------------------------------------------------------|
|              | Pression prolongée            | <ul> <li>Pour déplacer une application,<br/>effectuez une pression prolongée du<br/>doigt sur la tuile et tirez l'application<br/>jusqu'à l'endroit souhaité.</li> <li>Pour fermer une application en cours<br/>d'exécution, effectuez une pression<br/>prolongée sur le bord supérieur de<br/>l'application et tirez-la vers le bord<br/>inférieur de l'écran.</li> </ul> |
|              | Tapoter une fois/deux<br>fois | <ul> <li>Pour lancer une application, tapotez<br/>une fois dessus.</li> <li>En mode Bureau, tapotez deux fois sur<br/>une application<br/>pour la lancer.</li> </ul>                                                                                                    |

## 7.1. Résolution d'écran

L'écran intégré représente une résolution de jusqu'à **1920 x 1200** pixels. Si vous passez à une configuration différente dans l'utilitaire Windows<sup>®</sup> 8.1 **Panneau de configuration, Apparence et personnalisation**, il se peut que l'affichage n'apparaisse pas sur toute la surface de l'écran. Un grossissement provoque des déformations à l'affichage, en particulier pour l'écriture. Vous pouvez cependant travailler avec une résolution plus élevée si vous branchez un moniteur externe à plus haute résolution. Exécutez l'utilitaire Windows<sup>®</sup> 8.1 **Panneau de configuration, Apparence et personnalisation** pour ajuster l'affichage aux modes supportés.

FR

DF

## 7.2. Personnaliser

Ce programme vous offre la possibilité d'adapter l'affichage sur votre écran : par exemple fond d'écran, écran de veille et autres paramètres de votre écran et de votre carte graphique. Le programme peut être démarré comme suit :

 Laissez un doigt appuyé environ 2 secondes sur l'interface Windows (Bureau). Tapotez ensuite sur **Personnaliser / Affichage** dans la fenêtre contextuelle.

ou

- Tapotez sur **Paramètres**, **Personnalisation**, **Affichage** dans la barre des charmes.
- Faites glisser un doigt du bord droit vers le centre de l'écran pour ouvrir la barre des charmes. Tapotez sur Paramètres.
- Puis tapotez sur **Personnalisation**.

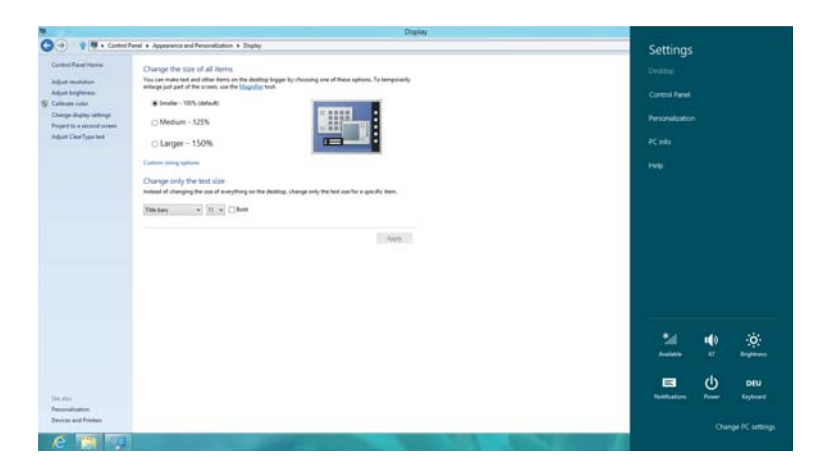

Vous pouvez effectuer les réglages suivants :

- Ajuster la résolution
- Ajuster la luminosité
- Étalonner les couleurs
- Modifier les paramètres d'affichage
- Taille des éléments
- Projeter sur un deuxième écran
- Ajuster le texte ClearType

## 8. Le système sonore

## 8.1. Connexions audio externes

Votre appareil est équipé de haut-parleurs stéréo intégrés, vous pouvez donc toujours reproduire du son sans besoin d'appareils supplémentaires. L'utilisation des ports externes vous permet de raccorder facilement votre appareil à des appareils externes.

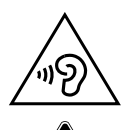

#### AVERTISSEMENT!

L'utilisation d'un casque/d'écouteurs à un volume élevé peut engendrer une surpression acoustique et entraîner des lésions permanentes du système auditif. Réglez le volume sur la valeur minimum avant de lancer la lecture. Démarrez la lecture et augmentez le son jusqu'à atteindre un niveau agréable pour vous. Toute modification des réglages de base de l'égaliseur de même que des pilotes, des logiciels, de l'égaliseur et du système d'exploitation peut entraîner une augmentation du volume et donc aussi provoquer des lésions du système auditif.

À pleine puissance, l'écoute prolongée avec un casque/des écouteurs peut endommager l'oreille de l'utilisateur.

| Sortio audio/ | Pour la restitution du son sur des appareils stéréo      |  |  |  |
|---------------|----------------------------------------------------------|--|--|--|
| sortie audio/ | externes tels que haut-parleurs (actifs) ou casque. Pour |  |  |  |
| Incrophone    | l'enregistrement avec un microphone externe.             |  |  |  |

NL

FR

DE

# 9. Fonctionnement du réseau

## 9.1. Qu'est-ce qu'un réseau ?

On parle d'un réseau lorsque plusieurs appareils sont reliés entre eux. Les utilisateurs peuvent alors transférer des informations et des données d'appareil à appareil et se partager leurs ressources (imprimante et lecteurs optiques). Quelques exemples dans la pratique :

- Dans un bureau, les informations sont échangées par mail et les rendez-vous sont centralisés.
- Les utilisateurs se partagent une imprimante dans le réseau et sauvegardent leurs données sur un appareil central (serveur).
- Il est possible de relier deux ou plusieurs appareils afin de jouer à des jeux en réseau ou d'échanger des données.

## 9.2. WLAN (réseau local sans fil)

Cette fonction vous permet d'établir une connexion réseau local sans fil vers le récepteur correspondant. Veuillez lire les conditions requises.

Vous pouvez activer ou désactiver la fonction WLAN avec le menu Windows<sup>®</sup> 8.1 (elle est activée par défaut).

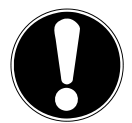

## **ATTENTION !**

N'utilisez pas la fonction WLAN dans des endroits (par exemple hôpitaux, avions, etc.) dans lesquels se trouvent des appareils sensibles aux ondes radio. Désactivez cette fonction si vous n'êtes pas certain qu'il n'y a aucun risque d'influence néfaste ni d'interférence.

## 9.2.1. Conditions requises

Il est possible d'utiliser comme récepteur un point d'accès WLAN. Un point d'accès WLAN est un appareil de transmission radio qui communique avec votre appareil et pilote l'accès au réseau auquel vous êtes raccordé.

Les points d'accès WLAN sont fréquents dans les grandes entreprises, les aéroports, les gares, les universités ou les cafés Internet. Ils permettent l'accès à leurs services propres et à des réseaux ou à Internet.

Dans la plupart des cas, des droits d'accès généralement payants sont nécessaires. On trouve souvent des points d'accès avec modem DSL intégré. Ces routeurs établissent la liaison avec une connexion Internet DSL existante et le WLAN. Il est également possible de créer une liaison à un autre terminal disposant d'une fonction WLAN même sans point d'accès. Cependant, un réseau sans routeur est limité aux appareils qui lui sont directement connectés.

Si vous employez un cryptage lors du transfert de données, celui-ci doit fonctionner sur tous les appareils selon le même procédé. Le cryptage est un procédé qui permet d'éviter les accès non autorisés au réseau. NL

## FR

DE

La vitesse de transfert peut varier en fonction de la distance et de la charge du récepteur.

## 9.3. Bluetooth

La technologie Bluetooth permet de connecter plusieurs appareils sans fil sur de courtes distances. Les appareils Bluetooth transfèrent des données par radio si bien qu'appareils, téléphones portables, imprimantes, claviers, souris et autres périphériques peuvent communiquer entre eux sans câble. Il existe de nombreuses possibilités d'utilisation de la technologie sans fil Bluetooth. Nous n'en énumérons ci-après que quelques-unes :

- Établissement d'une connexion sans fil à Internet avec un téléphone portable.
- Transfert de fichiers entre appareils ou entre un appareil et un autre appareil.
- Impression avec une imprimante Bluetooth.
- Utilisation d'un clavier et d'une souris Bluetooth.
- Connexion avec un PAN (Personal Area Network).

La vitesse de transfert des données de la technologie sans fil Bluetooth peut varier selon l'appareil ou des facteurs environnementaux. Avec un appareil Bluetooth, des données peuvent être transférées par exemple à travers des murs, poches de veste ou serviettes en cuir. Les données transférées entre des appareils Bluetooth sont émises sur la bande haute fréquence de 2,4 Gigahertz (GHz).

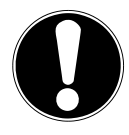

## **ATTENTION !**

N'utilisez pas la fonction Bluetooth dans des endroits (par exemple hôpitaux, avions, etc.) dans lesquels se trouvent des appareils sensibles aux ondes radio. N'allumez l'appareil que si vous êtes certain qu'il n'y a aucun risque d'influence néfaste ni d'interférence.

## 9.4. Mode Avion

Le mode Avion désactive toutes les connexions radio (par exemple WLAN, Bluetooth). Le mode Avion est désactivé par défaut, toutes les connexions radio sont donc disponibles.

- Faites glisser un doigt du bord droit vers le centre de l'écran pour ouvrir la barre des charmes. Tapotez sur Paramètres.
- Tapotez ensuite sur Modifier les paramètres du PC.
- Puis sélectionnez sous Sans fil l'option Mode Avion. Activez ou désactivez alors ici le Mode Avion.

Si le mode Avion est activé, un petit avion est affiché dans la barre des tâches sur le Bureau classique : tapotez simplement sur cet avion pour activer ou désactiver le mode Avion.

# 10. Le lecteur de cartes

Les cartes mémoire sont des supports utilisés par exemple dans le domaine de la photographie numérique. Leur forme et leur capacité varient selon le fabricant. Votre appareil supporte les formats suivants :

FR

NL

DE

• microSD (Secure Digital), microSDHC, microSDXC

## 10.1. Insertion de la carte mémoire

 Insérez la carte microSD comme illustré ci-dessous dans l'emplacement correspondant de l'appareil.

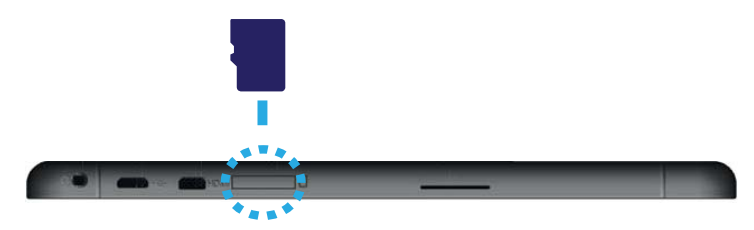

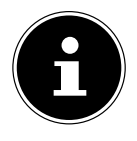

#### **REMARQUE!**

Les cartes mémoire ne peuvent être insérées que dans un sens. Lorsque vous insérez la carte microSD, veillez à ce que les contacts soient dirigés dans le sens opposé à l'écran. Afin de ne pas endommager la carte, n'employez pas la force pour l'introduire dans l'appareil.

#### 10.2. Retrait de la carte mémoire

- Pour enlever la carte microSD, enfoncez-la tout d'abord dans l'emplacement afin de déverrouiller la sécurité.
- > Puis retirez-la de son emplacement et conservez-la de façon appropriée.

# 11. Le port série universel (USB)

Le port série universel ou Universal Serial Bus est une norme pour le branchement d'appareils de saisie, de scanners et d'autres périphériques.

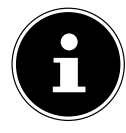

#### **REMARQUE!**

Branchez toujours, dans la mesure du possible, vos appareils USB sur le port sur lequel ils ont été installés. Dans le cas contraire, ils recevront un nouveau code d'identification et le système d'exploitation voudra recommencer l'installation des pilotes.

# 12. Protéger votre appareil

Votre nouvel appareil vous propose des solutions logicielles et matérielles contre les accès non autorisés.

## 12.1. Mot de passe au démarrage

Vous pouvez protéger votre appareil de toute utilisation non autorisée avec un mot de passe au démarrage. Lorsque vous allumez l'appareil, vous êtes alors invité à saisir ce mot de passe, que vous pouvez définir dans **la configuration du firmware UEFI**.

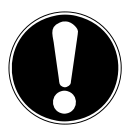

## **ATTENTION !**

Conservez votre mot de passe dans un lieu sûr. Si vous oubliez votre mot de passe, vous ne pourrez plus l'effacer. Dans ce cas, contactez le service après-vente.

Vous pouvez aussi utiliser l'option de sécurité de Windows® 8.1 afin de protéger vos données contre un accès non autorisé.

# DE

# 13. Logiciels

Cette section est consacrée aux logiciels. Nous faisons ici la distinction entre le système d'exploitation, les logiciels (les programmes d'application), l'activation de Windows et la configuration du firmware UEFI.

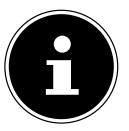

### **REMARQUE!**

Windows 8 et Windows 8.1 font partie de la famille Windows actuelle. Windows 8.1 est la première actualisation de la génération Windows 8.

## 13.1. Découvrez Windows<sup>®</sup> 8.1

Windows<sup>®</sup> 8, le nouveau système d'exploitation de Microsoft, offre toute une série de fonctions innovantes et de nouvelles technologies, grâce auxquelles votre appareil peut travailler rapidement et de manière fiable.

# 13.2. Activation de Windows

Microsoft a introduit l'activation du produit pour se protéger contre la piraterie de logiciels. Pour pouvoir utiliser toutes les fonctions de Windows<sup>®</sup> 8.1, la version de Windows<sup>®</sup> 8.1 installée sur votre appareil et celle fournie avec l'appareil doivent être activées.

Vous avez pour cela uniquement besoin d'une connexion Internet. L'activation est entièrement automatique et aucune donnée personnelle n'est transmise.

Si vous n'avez pas de connexion Internet à disposition, optez pour l'activation par téléphone comme suit :

- Placez le pointeur de la souris dans le coin supérieur ou inférieur droit de l'écran et tapotez sur Paramètres.
- > Puis tapotez sur Modifier les paramètres du PC.
- Sélectionnez l'option Activation de Windows.
- > Puis tapotez sur Activer par téléphone.
- Une fois que vous avez choisi votre pays, tapotez sur **Suivant**.
- Appelez l'une des hotlines indiquées et donnez par téléphone la suite de chiffres affichée dès qu'on vous le demande.
- Un identifiant de validation vous est alors communiqué par téléphone.
   Saisissez-le dans les champs vides et tapotez sur Activer.

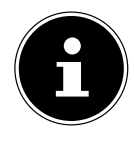

### **REMARQUE!**

Si vous n'avez pas activé Windows® 8.1, toutes les fonctions ne seront pas disponibles sous les paramètres du PC. Un filigrane restera en outre affiché en bas à droite sur le Bureau classique. NL

FR

## 13.3. Windows<sup>®</sup> 8 - Nouveautés

#### 13.3.1. Compte Microsoft

Un compte Microsoft englobe une adresse de messagerie et un mot de passe pour ouvrir une session Windows. Vous pouvez utiliser une adresse de messagerie quelconque. Mais nous vous conseillons toutefois d'utiliser l'adresse avec laquelle vous communiquez aussi avec vos amis et vous vous connectez sur vos sites Web préférés.

Le compte Microsoft vous permet de vous procurer des applications gratuites ou payantes au Microsoft Store et de les installer sur jusqu'à cinq appareils.

Si vous vous connectez sur votre appareil avec un compte Microsoft, vous avez en outre accès aux différents services et programmes mis à disposition par Microsoft.

- Les informations de contact et le statut de vos amis auprès de services tels que Hotmail, Facebook, Twitter et LinkedIn sont automatiquement actualisés dès que vous invoquez ces services via votre compte Microsoft.
- Vous pouvez accéder à vos photos, documents et autres fichiers via SkyDrive, Facebook et Flickr et les partager.
- Vos réglages personnels, y compris designs, réglages de la langue, favoris Internet et applications, sont synchronisés avec chaque appareil qui exécute Windows<sup>®</sup> 8 et sur lequel vous vous connectez.
- Vous pouvez acquérir des applications au Windows<sup>®</sup> 8 Store. Vous pouvez les utiliser sur n'importe quel appareil qui exécute Windows<sup>®</sup> 8 et sur lequel vous vous connectez.

Pour créer un compte Microsoft sous Windows® 8, procédez comme suit :

- Faites glisser un doigt du bord droit vers le centre de l'écran pour ouvrir la barre des charmes. Tapotez sur Paramètres.
- Tapotez sur Modifier les paramètres du PC > Comptes > Se connecter à un compte Microsoft.

### 13.3.2. Barre des tâches (mode Bureau)

Vous pouvez lancer des programmes et passer d'un programme déjà ouvert à l'autre à partir de la barre des tâches en bas de l'écran. Sous Windows<sup>®</sup> 8.1, vous pouvez placer n'importe quel programme dans la barre des tâches, ce qui vous permet de l'ouvrir ensuite à tout moment d'une simple pression du doigt. Vous pouvez aussi réorganiser les icônes sur la barre des tâches en tapotant simplement dessus et en les déplaçant à l'endroit voulu.

#### 13.3.3. Listes de sauts

Les listes de sauts constituent une solution pratique pour ouvrir les fichiers sur lesquels vous avez travaillé précédemment. Pour afficher les fichiers utilisés en dernier, tapotez simplement sur l'icône Applications de la barre des tâches. Ainsi, si vous tapotez sur l'icône Word, les derniers documents Word utilisés sont affichés. Vous pouvez également placer dans la liste de sauts d'autres fichiers que vous utilisez fréquemment pour qu'ils soient visibles en permanence et que vous puissiez y accéder rapidement à tout moment.

Les listes de sauts de certains programmes tels que Windows<sup>®</sup> 8.1 Media Player peuvent être complétées préalablement avec des commandes fréquemment utilisées. Ainsi, la liste de sauts de Windows<sup>®</sup> 8 Media Player comporte par exemple des options vous permettant d'écouter toute votre musique ou de rouvrir la dernière liste de lecture.

La liste de sauts d'Internet Explorer affiche les sites Web visités en dernier et fréquemment. Dans certains programmes, vous pouvez ainsi accéder rapidement aux commandes qui n'étaient accessibles auparavant que depuis le programme luimême : par exemple la commande de création d'un nouvel e-mail.

#### 13.3.4. Bureau amélioré

Windows<sup>®</sup> 8.1 simplifie l'utilisation des fenêtres sur le Bureau. Vous disposez ainsi de fonctions intuitives d'ouverture et de fermeture, de redimensionnement et de réorganisation.

Avec Windows<sup>®</sup> 8.1, vous pouvez exécuter encore plus simplement les tâches quotidiennes. La fonction Snap permet par exemple de comparer deux fenêtres ouvertes avec une facilité inégalée. Tirez tout simplement la fenêtre du doigt sur l'un des.

bords de l'écran afin de remplir la moitié de l'écran.

Tapotez sur la barre de titre de la fenêtre, « secouez » cette dernière de manière à minimiser toutes les autres fenêtres dans la barre des tâches. « Secouez » à nouveau la fenêtre pour faire réapparaître les autres fenêtres.

NL

FR

DF

#### 13.3.5. Gestion optimisée des périphériques

Windows<sup>®</sup> 8.1 vous permet de raccorder, gérer et utiliser tous les périphériques à l'aide de la fonction centrale « Périphériques et imprimantes ».

Tous les périphériques sont affichés à un endroit central.

La nouvelle technologie Device Stage de Windows<sup>®</sup> 8.1 permet d'aller encore plus loin dans la gestion des périphériques. La fonction Device Stage vous assiste dans l'utilisation de tous les périphériques compatibles raccordés à l'appareil. La fonction Device Stage affiche dans une seule fenêtre le statut des périphériques et permet d'exécuter les commandes fréquentes. Par ailleurs, les périphériques y sont représentés graphiquement, ce qui vous permet de voir aisément quels sont les périphériques raccordés. Les fabricants des appareils ont la possibilité de personnaliser Device Stage. Lorsque le fabricant de votre appareil photo par exemple offre une version personnalisée de Device Stage, vous pouvez voir des informations telles que le nombre de photos sur l'appareil photo et vous avez accès à des liens pointant vers des informations utiles, lorsque vous raccordez l'appareil photo à l'appareil.

#### 13.3.6. Groupes résidentiels

Avec la fonction de Windows<sup>®</sup> 8.1 « Groupe résidentiel », connecter des appareils domestiques devient un jeu d'enfant. Un groupe résidentiel est créé automatiquement lorsque vous connectez le premier appareil sous Windows<sup>®</sup> au réseau résidentiel. L'ajout d'appareils supplémentaires sous Windows<sup>®</sup> au groupe résidentiel est réalisé rapidement. Vous pouvez indiquer précisément ce qui doit être partagé sur chaque appareil pour tous les autres appareils du groupe résidentiel. Le partage des fichiers sur les différents appareils du réseau domestique – et sur de nombreux autres périphériques – est ensuite extrêmement simple, comme si toutes les données se trouvaient sur un seul et même disque dur. Vous pouvez ainsi stocker des photos numériques sur l'appareil situé dans une pièce (par exemple votre bureau) puis y accéder aisément depuis un appareil situé dans une autre pièce. De la même manière, l'imprimante du bureau est partagée automatiquement par tous les appareils de la maison qui appartiennent au groupe résidentiel.

## 13.4. Vue d'ensemble

La grande nouveauté avec Windows<sup>®</sup> 8.1 est l'écran d'accueil. Cet élément central remplace le menu Démarrer dans Windows<sup>®</sup> 8. Vous pouvez ici démarrer tous les programmes et services importants.

## 13.4.1. Se connecter à Windows

Pour pouvoir travailler avec Windows<sup>®</sup> 8, vous devez créer un compte utilisateur Windows<sup>®</sup> 8.

- Faites glisser un doigt du bord droit vers le centre de l'écran pour ouvrir la barre des charmes. Tapotez sur Paramètres.
- Tapoter sur Modifier les paramètres du PC.

• Ouvrez la catégorie **Comptes**.

Sélectionnez Options de connexion pour créer d'autres comptes utilisateur. Avec Windows<sup>®</sup> 8.1, vous avez la possibilité de vous connecter à Windows de trois manières différentes. Windows<sup>®</sup> 8.1 vous donne le choix entre un login normal avec un Mot de passe, un Code confidentiel ou un Mot de passe image. Pour créer un Code confidentiel ou un Mot de passe image, vous devez avoir auparavant créé un mot de passe pour Windows. NL

#### FR

DF

#### 13.4.2. Créer un mot de passe pour Windows

- Faites glisser un doigt du bord droit vers le centre de l'écran pour ouvrir la barre des charmes. Tapotez sur Paramètres.
- > Puis tapotez sur Modifier les paramètres du PC.
- Sélectionnez l'option Comptes / Options de connexion / Mot de passe.
- > Tapotez sur Changer votre mot de passe et suivez les instructions.

#### 13.4.3. Créer un code confidentiel pour Windows

- Faites glisser un doigt du bord droit vers le centre de l'écran pour ouvrir la barre des charmes. Tapotez sur Paramètres.
- > Puis tapotez sur Modifier les paramètres du PC.
- Sélectionnez l'option Comptes/ Options de connexion / Code confidentiel.
- > Tapotez sur Créer un code confidentiel et suivez les instructions.

#### 13.4.4. Créer un mot de passe image pour Windows

- Faites glisser un doigt du bord droit vers le centre de l'écran pour ouvrir la barre des charmes. Tapotez sur Paramètres.
- > Puis tapotez sur Modifier les paramètres du PC.
- Sélectionnez l'option Comptes / Options de connexion / Mot de passe image.
- > Tapotez sur Créer un mot de passe image et suivez les instructions.

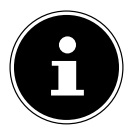

### **REMARQUE!**

Le login avec le mot de passe image a été développé spécialement pour les appareils équipés d'un écran tactile.

Sur les appareils sans écran tactile, utilisez la souris au lieu des mouvements des doigts ou gestes. Pour pouvoir utiliser les services de Microsoft, vous devez vous connecter avec un compte Microsoft.

## 13.5. Épingler un compte utilisateur à un identifiant Windows Live ID

Vous pouvez épingler votre compte utilisateur à un identifiant Windows Live ID. Cela vous permet ensuite de vous loguer avec votre identifiant sur n'importe quel appareil ou appareil mobile connecté à Internet.

- Faites glisser un doigt du bord droit vers le centre de l'écran pour ouvrir la barre des charmes. Tapotez sur Paramètres.
- Sélectionnez Modifier les paramètres du PC.
- Ouvrez la catégorie Utilisateurs.
- > Sélectionnez Passer à un compte Microsoft.
- Saisissez ensuite votre adresse de messagerie Windows Live ID. Si vous n'avez ni créé de compte Windows Live ID ni enregistré d'adresse de messagerie pour votre compte Windows Live ID, vous pouvez créer et modifier votre compte Windows Live ID sur http://www.windowslive.com.
- Suivez les instructions à l'écran pour finaliser l'opération.

## 13.6. L'écran d'accueil de Windows® 8.1

Une fois le système d'exploitation démarré, vous vous trouvez sur le nouvel écran d'accueil de Windows<sup>®</sup> 8.1.

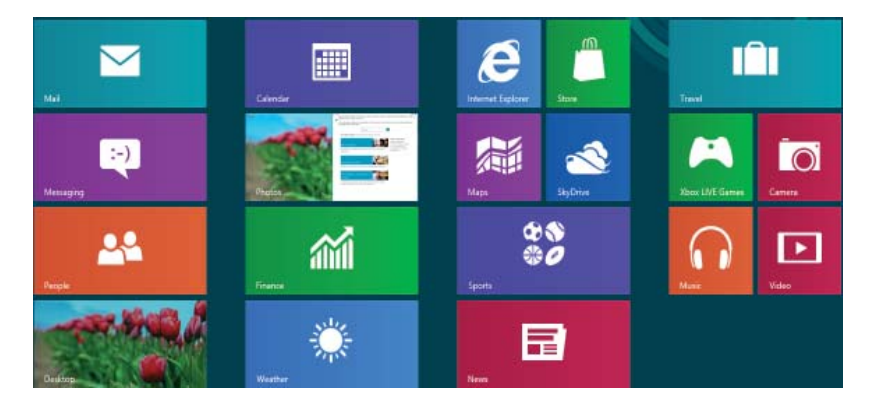

(Illustration non contractuelle)

Les informations suivantes peuvent par exemple y être affichées :

| Applications<br>Windows <sup>®</sup> 8.1 | Les applications Windows <sup>®</sup> 8.1 sont des programmes exécutables. |
|------------------------------------------|----------------------------------------------------------------------------|
| MEDION                                   | La tuile « Bureau » ouvre l'aperçu classique de Windows.                   |
| Internet Explorer                        | La tuile Internet Explorer ouvre l'explorateur Internet.                   |

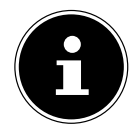

#### **REMARQUE!**

Les apps sont des programmes d'application qui sont affichés sur un Bureau par une vignette du programme. Les vignettes des applications sont plus grandes que celles des tuiles normales. NL

FR

DE

## 13.7. Bureau de Windows® 8.1

Cette image affiche une illustration symbolique pour des programmes supplémentaires.

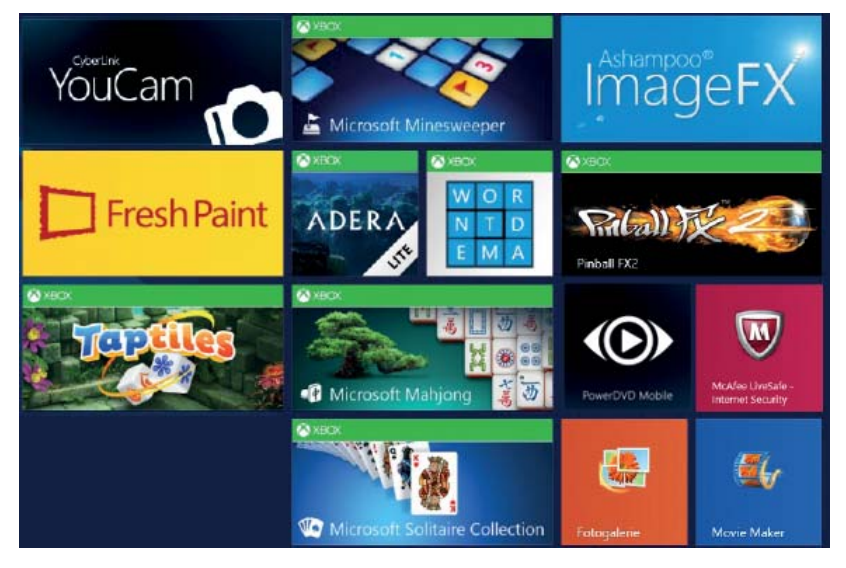

(Illustration non contractuelle)

Les informations suivantes y sont notamment affichées à titre d'exemple :

| Applications     | Les apps du Bureau sont des applications qui sont affichées sur                             |
|------------------|---------------------------------------------------------------------------------------------|
| classiques du    | un Bureau par une vignette du programme. Les vignettes des                                  |
| Bureau           | applications sont plus grandes que celles des tuiles normales.                              |
| Microsoft Office | L'application de Bureau classique « Microsoft Office » ouvre le programme Microsoft Office. |

Les applications Windows<sup>®</sup> 8.1 de fournisseurs tiers sont affichées comme suit. Exemple :

| Applications<br>Windows <sup>®</sup> 8.1<br>de fournisseurs<br>tiers | Ces applications Windows <sup>®</sup> 8.1 sont des programmes exécutables de fournisseurs tiers. |
|----------------------------------------------------------------------|--------------------------------------------------------------------------------------------------|
| YouCam                                                               | Cette application Windows <sup>®</sup> 8.1 ouvre le programme « YouCam ».                        |

# 13.7.1. Travailler avec Windows<sup>®</sup> 8.1 et des applications classiques

Vous trouvez dans le tableau ci-après des explications pour travailler avec Windows et les applications. Pour chaque fonction, vous voyez dans la colonne « Action à

exécuter » toujours tout d'abord la manière de procéder en cas d'utilisation d'une souris ou d'un pavé tactile et, dans la deuxième ligne, la manière de procéder en mode Tablette.

| Menu                                                                   | Action à exécuter                                                                                                    |  |  |  |
|------------------------------------------------------------------------|----------------------------------------------------------------------------------------------------|--|--|--|
| Ouvrir une application                                                 | <ul> <li>Tapotez sur l'application souhaitée.</li> </ul>                                                                                                    |  |  |  |
| Fermer une application                                                 | REMARQUE !<br>Toutes les applications ne doivent<br>pas être fermées ! Windows® 8 ferme<br>automatiquement les applications non<br>utilisées.                                                                                                    |  |  |  |
|                                                                        | <ul> <li>Faites glisser votre doigt de haut en bas sur<br/>l'application en cours.</li> </ul>                                                                                                    |  |  |  |
| Afficher toutes les applications                                       | <ul> <li>Faites glisser votre doigt de bas en haut sur l'écran<br/>d'accueil.</li> </ul>                                                                                                    |  |  |  |
| Créer un raccourci vers<br>une application sur<br>l'écran d'accueil    | <ul> <li>Faites glisser votre doigt de bas en haut sur l'écran<br/>d'accueil pour afficher toutes les applications.</li> <li>Tapotez sur l'application souhaitée sans la relâcher<br/>jusqu'à ce que le menu contextuel apparaisse sur le<br/>bord inférieur.</li> <li>Tapotez sur Épingler à l'écran d'accueil dans le coin<br/>inférieur gauche de l'écran.</li> </ul> |  |  |  |
| Créer un raccourci vers<br>une application dans la<br>barre des tâches | <ul> <li>Faites glisser votre doigt de bas en haut sur l'écran d'accueil pour afficher toutes les applications.</li> <li>Tapotez sur l'application souhaitée sans la relâcher jusqu'à ce que le menu contextuel apparaisse sur le bord inférieur.</li> <li>Tapotez sur Épingler à la barre des tâches dans le coin inférieur gauche de l'écran.</li> </ul>               |  |  |  |
| Installer une<br>application                                           | <ul> <li>Démarrez l'application Store.</li> <li>Choisissez l'application souhaitée et tapotez sur<br/>Installer. L'application est alors téléchargée en<br/>arrière-plan et installée.</li> </ul>                                                                                                    |  |  |  |

NL

FR

DE

| Désinstaller une<br>application                                                                                         | <ul> <li>Faites glisser votre doigt de bas en haut sur l'écran<br/>d'accueil pour afficher toutes les applications.</li> <li>Tapotez sur l'application souhaitée sans la relâcher<br/>jusqu'à ce que le menu contextuel apparaisse sur le<br/>bord inférieur.</li> <li>Tapotez sur Désinstaller en bas de l'écran.</li> </ul> |  |  |  |
|----------------------------------------------------------------------------------------------------|----------------------------------------------------------------------------------------------------|--|--|--|
|                                                                                                    | <b>REMARQUE !</b><br>Toutes les applications ne peuvent pas être<br>désinstallées. Si l'option « Désinstaller » n'est<br>pas affichée, cette application ne peut pas<br>être désinstallée.                                                                                                    |  |  |  |
| Exécuter une<br>application en tant<br>qu'administrateur<br>(Uniquement possible<br>avec applications sur le<br>Bureau) | Tapotez sur l'application souhaitée sans la relâcher<br>jusqu'à ce que le menu contextuel apparaisse sur le<br>bord inférieur.<br>Tapotez ensuite sur <b>Exécuter comme</b><br><b>administrateur</b> en bas de l'écran.                                                                                                    |  |  |  |
| Exécuter une<br>application dans une<br>nouvelle fenêtre<br>(Uniquement possible<br>avec applications sur le<br>Bureau) | Tapotez sur l'application souhaitée sans la relâcher<br>jusqu'à ce que le menu contextuel apparaisse sur le<br>bord inférieur.<br>Tapotez sur <b>Ouvrir une nouvelle fenêtre</b> en bas de<br>l'écran.                                                                                                    |  |  |  |
| Rechercher des<br>applications                                                                                          | Ouvrez la barre des charmes en faisant glisser votre<br>doigt de droite à gauche sur l'écran.<br>Tapotez sur l'icône <b>Rechercher.</b><br>Saisissez le nom de l'application.                                                                                                    |  |  |  |
| Organiser les<br>applications                                                                                           | <ul> <li>Tapotez sur l'application souhaitée sans la relâcher et<br/>tirez-la à la position souhaitée.</li> </ul>                                                                                                    |  |  |  |
| Marquer plusieurs<br>applications                                                                                       | Tapotez sur l'application souhaitée sans la relâcher<br>jusqu'à ce que le menu contextuel apparaisse sur le<br>bord inférieur.<br>Tapotez ensuite sur d'autres applications pour les<br>sélectionner.                                                                                                    |  |  |  |

## 13.8. Utilisation de la fonction de recherche

Utilisez la fonction de recherche pour trouver rapidement certains paramètres, tâches ou applications.

Faites glisser un doigt du bord droit vers le centre de l'écran pour ouvrir la barre

des charmes. Tapotez sur **Rechercher**.

 Saisissez le nom de l'application ou du fichier et sélectionnez une option dans la liste des résultats à gauche sur l'écran.

Les résultats de la recherche sont classés par **Applications**, **Paramètres** et **Fichiers**. Sélectionnez la catégorie (**Applications**, **Paramètres** ou **Fichiers**) sous laquelle se trouve le fichier recherché.

13.9. Fonctions de marche/d'arrêt de Windows<sup>®</sup> 8.1

Le nouveau Windows<sup>®</sup> 8.1 vous donne la possibilité de redémarrer votre appareil, de le mettre en mode **Veille** ou de l'arrêter.

Les paramètres de **veille** peuvent être modifiés à tout moment dans les options d'alimentation.

En **mode Veille**, le contenu de la mémoire vive de votre appareil est conservé, tandis que presque tous les autres composants de votre appareil sont complètement éteints ou que la consommation d'électricité est réduite à un minimum. Si vous refermez par exemple l'appareil, il passe en mode de veille prolongée et redémarre automatiquement lorsque vous l'ouvrez à nouveau.

NL FR

DF

| Redémarrer | <ul> <li>Faites glisser un doigt du bord droit vers le centre de l'écran<br/>pour ouvrir la barre des charmes. Tapotez sur Paramètres.</li> <li>Puis tapotez sur Marche/Arrêt et sélectionnez Redémarrer.<br/>Votre appareil redémarre.</li> </ul>              |
|------------|----------------------------------------------------------------------------------------------------|
| Veille     | <ul> <li>Faites glisser un doigt du bord droit vers le centre de l'écran<br/>pour ouvrir la barre des charmes. Tapotez sur Paramètres.</li> <li>Puis tapotez sur Marche/Arrêt et sélectionnez Veille.<br/>Votre appareil passe alors en mode Veille.</li> </ul> |
| Arrêter    | <ul> <li>Faites glisser un doigt du bord droit vers le centre de l'écran<br/>pour ouvrir la barre des charmes. Tapotez sur Paramètres.</li> <li>Puis tapotez sur Marche/Arrêt et sélectionnez Arrêter.</li> </ul>                                               |

## 13.10. Paramètres du panneau de configuration

Avec le panneau de configuration, vous pouvez modifier les paramètres pour Windows<sup>®</sup> 8.1. Ces paramètres définissent pratiquement tous les aspects concernant l'apparence et le fonctionnement de Windows<sup>®</sup> 8.1 et vous permettent de configurer Windows<sup>®</sup> 8.1 à votre convenance.

Lorsque vous lancez le panneau de configuration pour la première fois, certains éléments de celui-ci utilisés le plus fréquemment sont regroupés par catégories. Si vous avez besoin d'obtenir depuis la vue Catégories des détails sur un élément du panneau de configuration, laissez le pointeur de la souris sur l'icône ou le nom de la catégorie et lisez-y le texte qui apparaît alors.

Pour ouvrir l'un de ces éléments, tapotez sur l'icône correspondante ou sur le nom de la catégorie.

Certains de ces éléments ouvrent une liste de tâches exécutables ainsi qu'une sélection d'éléments du panneau de configuration.

Pour ouvrir le panneau de configuration, procédez comme suit :

- Faites glisser un doigt du bord droit vers le centre de l'écran pour ouvrir la barre des charmes. Tapotez sur **Rechercher**.
- Saisissez Panneau de configuration dans le champ de recherche.
- Tapotez sur **Panneau de configuration**.

# 13.11. Comment actualiser ou réinitialiser votre appareil

Si vous rencontrez des problèmes avec votre appareil, vous pouvez essayer de l'actualiser, de le réinitialiser ou de le restaurer. L'actualisation de votre appareil consiste à réinstaller Windows tout en conservant vos fichiers personnels et vos paramètres. Elle permet également de conserver les applications fournies avec votre appareil et celles que vous avez installées à partir du Windows Store. La réinitialisation de votre appareil consiste à réinstaller Windows mais en supprimant vos fichiers, vos paramètres et vos applications (sauf celles fournies avec votre appareil).

#### 13.11.1. Pour actualiser votre appareil

- Faites un balayage à partir du bord droit de l'écran, puis appuyez sur Paramètres et sur Modifier les paramètres du PC.
   (Si vous utilisez une souris, pointez dans le coin supérieur droit de l'écran, déplacez le pointeur vers le bas, tapotez sur Paramètres, puis sur Modifier les paramètres du PC.)
- Appuyez ou tapotez sur Mise à jour et récupération, puis sur Récupération.
- Sous Actualiser votre PC sans affecter vos fichiers, appuyez ou tapotez sur Commencer.
- Suivez les instructions qui s'affichent à l'écran.

#### 13.11.2. Pour réinitialiser votre appareil

- Faites un balayage à partir du bord droit de l'écran, puis appuyez sur Paramètres et sur Modifier les paramètres du PC.
   (Si vous utilisez une souris, pointez dans le coin supérieur droit de l'écran, déplacez le pointeur vers le bas, tapotez sur Paramètres, puis sur Modifier les paramètres du PC.)
- Appuyez ou tapotez sur Mise à jour et récupération, puis sur Récupération.
- Sous Tout supprimer et réinstaller Windows, appuyez ou tapotez sur Commencer.
- Suivez les instructions qui s'affichent à l'écran.

NL

FR

DE

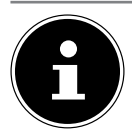

### **REMARQUE!**

Exécutez chaque type de restauration uniquement lorsque le bloc d'alimentation est raccordé.

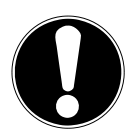

### ATTENTION !

Toutes les applications que vous avez installées à partir de sites Web et de DVD sont supprimées mais les applications fournies avec votre appareil ou installées à partir du Windows Store sont réinstallées. Windows place sur votre Bureau la liste des applications supprimées après l'actualisation de votre appareil.

## 13.12. Windows<sup>®</sup> 8.1 - Aide et support

Vous y trouvez un ensemble complet de modes d'emploi, d'aides et de propositions pour la résolution de problèmes.

Cette aide couvre toute la gamme des systèmes d'exploitation Windows<sup>®</sup> 8.1. Elle est conseillée pour les débutants tout comme pour les professionnels. Les informations organisées par thèmes peuvent être imprimées ou repérées par des index de lecture. Comment démarrer :

- Faites glisser un doigt du bord droit vers le centre de l'écran pour ouvrir la barre des charmes. Tapotez sur Paramètres.
- Tapotez sur Aide.
- > Puis sélectionnez le thème qui vous intéresse.

# 14. FAQ – questions fréquemment posées

#### Qu'est-ce que l'activation de Windows<sup>®</sup> 8.1 ?

 Dans votre mode d'emploi, vous trouverez un chapitre relatif à ce sujet et comprenant des informations détaillées.

#### Comment puis-je activer Windows<sup>®</sup> 8.1 ?

 Windows<sup>®</sup> 8.1 s'active automatiquement dès qu'une connexion Internet est établie.

#### Comment puis-je activer Windows® 8.1 sans connexion Internet ?

 Windows<sup>®</sup> 8.1 peut aussi être activé par téléphone. Suivez les instructions données à la section « Activation de Windows » pour activer Windows<sup>®</sup> 8 par téléphone.

# Quand est-il recommandé de restaurer la configuration d'origine de l'appareil ?

 Cette méthode ne devrait être utilisée qu'en ultime recours. Lisez le chapitre Restauration de la configuration d'origine qui vous propose d'autres alternatives.

#### Comment effectuer une sauvegarde des données ?

- Réalisez une sauvegarde et une restauration de données sélectionnées

sur des supports externes afin de vous familiariser avec la technique. Une sauvegarde est inutilisable si vous n'êtes pas en mesure de restaurer les données, si le support est défectueux ou n'est plus disponible.

#### Pourquoi dois-je réinstaller mon appareil USB bien que je l'ai déjà fait ?

- Si l'appareil n'est pas utilisé sur le port USB sur lequel il a été installé, il reçoit automatiquement une nouvelle identification. Le système d'exploitation le considère comme un nouvel appareil et veut le réinstaller.
- Utilisez le pilote installé ou raccordez l'appareil au port USB sur lequel il a été installé.

# 15. Service après-vente

## 15.1. Première aide en cas de problèmes de matériel

Les dysfonctionnements ont des causes diverses, parfois banales, parfois dues à un périphérique matériel défectueux. Nous vous proposons ci-après un petit guide qui vous aidera à tenter de résoudre vous-même le problème.

Si les mesures que nous vous indiquons n'aboutissent pas, n'hésitez pas à nous appeler : nous vous aiderons volontiers !

## 15.2. Localisation de la cause

Commencez par un contrôle visuel minutieux des câbles de connexion. Si la tablette est raccordée à des périphériques, vérifiez ici aussi si tous les câbles sont correctement branchés.

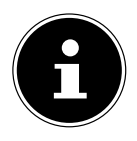

#### **REMARQUE!**

N'intervertissez pas les câbles des différents appareils même s'ils vous semblent identiques. Les occupations des broches dans les câbles sont éventuellement différentes.

#### L'écran est noir.

- Cette erreur peut avoir différentes causes :
  - L'appareil se trouve en mode Veille.
    - Solution :

Appuyez sur le bouton on/off.

La tablette se trouve en mode d'économie d'énergie.
 Solution :

Appuyez sur le bouton on/off.

#### La tablette s'éteint en cours de fonctionnement.

 La batterie est peut-être vide. Branchez l'appareil sur le secteur avec le bloc d'alimentation et rechargez la batterie.

#### Les connexions WLAN/Bluetooth ne fonctionnent pas.

• Vérifiez si le mode Avion est désactivé.

#### Les applications (p. ex. Weather) ne peuvent pas être affichées comme tuiles

DF

NL

FR

#### dynamiques.

• Vérifiez la date, le fuseau horaire et l'heure.

## 15.3. Vous avez besoin d'une aide supplémentaire ?

Si les suggestions indiquées à la section précédente n'aboutissent pas à la solution souhaitée, veuillez contacter votre hotline ou vous adresser à www.medion.com. Nous vous aiderons volontiers.

Mais avant de nous appeler, munissez-vous des informations suivantes :

- Avez-vous procédé à des modifications ou extensions de la configuration de base ?
- Quels sont les périphériques supplémentaires que vous utilisez ?
- Quels messages s'affichent le cas échéant sur l'écran ?
- Quel logiciel utilisiez-vous lorsque l'erreur s'est produite ?
- Qu'avez-vous déjà tenté pour résoudre le problème ?

## 15.4. Assistance pour les pilotes

Nous avons testé longuement et avec succès dans nos laboratoires d'essai le système équipé des pilotes installés. En informatique, il est cependant usuel d'actualiser les pilotes de temps en temps. D'éventuels problèmes de compatibilité avec d'autres composants (programmes, appareils) qui n'ont pas encore été testés peuvent surgir. Vous trouverez les pilotes actuels sur Internet à l'adresse suivante :

http://www.medion.com

Veuillez vous adresser à votre service après-vente.

## 15.5. Transport

Respectez les consignes suivantes pour transporter l'appareil :

- Éteignez l'appareil. Pour éviter tout dommage, les têtes du disque dur sont alors automatiquement déplacées dans une zone sécurisée.
- Après tout transport de l'appareil, attendez que celui-ci soit à température ambiante avant de l'allumer. En cas de fortes variations de température ou d'humidité, il est possible que, par condensation, de l'humidité se forme à l'intérieur de l'appareil, pouvant provoquer un court-circuit.
- Utilisez systématiquement un sac pour appareil pour protéger l'appareil de la saleté, de l'humidité, des chocs et des rayures.
- Utilisez toujours l'emballage d'origine pour expédier votre appareil ; demandez conseil à votre transporteur.
- Veillez impérativement à recharger complètement de la batterie avant de partir pour un long voyage et n'oubliez surtout pas d'emporter le bloc d'alimentation avec vous.
- Avant tout voyage, renseignez-vous sur l'alimentation électrique disponible sur votre lieu de destination.
- Achetez si nécessaire avant de partir les adaptateurs indispensables pour l'alimentation électrique.
- Lors du contrôle de vos bagages à main dans un aéroport, il est recommandé de faire passer la tablette et tous les médias de stockage magnétiques (disques durs externes) par l'installation à rayons X (le dispositif sur lequel vous déposez vos sacs). Évitez le détecteur magnétique (le dispositif par lequel vous passez) ou le bâton magnétique (l'appareil portatif utilisé par le personnel de la sécurité) : ils peuvent éventuellement détruire vos données.

## 15.6. Maintenance

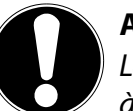

### **ATTENTION !**

*Le boîtier de l'appareil ne contient aucune pièce à entretenir ou à nettoyer.* 

Vous pouvez prolonger la durée de vie de votre appareil en prenant les précautions suivantes :

- Débranchez toujours la fiche secteur et tous les câbles de connexion avant de nettoyer l'appareil.
- Nettoyez l'appareil à l'aide d'un chiffon humide non pelucheux.
- N'utilisez pas de solvants ni de produits d'entretien corrosifs ou gazeux.

## FR

DE

# 16. Extension/transformation et réparation

- Si vous rencontrez des problèmes techniques avec cet appareil, adressez-vous à votre service après-vente.
- Si une réparation est nécessaire, adressez-vous uniquement à l'un de nos partenaires agréés pour le SAV.

# 17. Recyclage et élimination

Si vous avez des questions concernant l'élimination, veuillez vous adresser à votre point de vente ou à notre service après-vente.

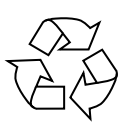

#### Emballage

L'appareil se trouve dans un emballage de protection afin d'éviter qu'il ne soit endommagé au cours du transport. Les emballages sont des matières premières et peuvent être recyclés ou réintégrés dans le circuit des matières premières.

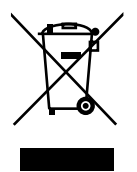

#### Appareil

L'appareil est équipé d'une batterie intégrée. Une fois l'appareil arrivé en fin de vie, ne le jetez en aucun cas avec les déchets domestiques, mais renseignez-vous auprès de votre municipalité pour savoir où se trouvent les points de collecte des déchets électriques et électroniques afin de garantir un recyclage réglementaire.

# 18. Norme européenne EN 9241-307 classe II

Les écrans LCD à matrice active (TFT) d'une résolution de **1920 x 1200** pixels, composés respectivement de trois sous-pixels (rouge, vert et bleu), font appel à un total d'environ **2,3** millions de transistors. Compte tenu de ce très grand nombre de transistors et des processus de fabrication extrêmement complexes qui y sont associés, il peut se produire par endroits des pertes ou un mauvais adressage de pixels ou de sous-pixels individuels.

Par le passé, il existait de nombreuses méthodes permettant de définir le nombre d'erreurs de pixels tolérées. Mais elles étaient généralement très compliquées et variaient fortement d'un fabricant à l'autre. La norme **EN 9241-307** propose entre autres une définition des caractéristiques relatives aux erreurs de pixels. Les erreurs de pixels sont répertoriées en quatre classes et trois types d'erreurs. Chaque pixel se décompose à son tour en trois sous-pixels correspondant aux couleurs de base (rouge, vert, bleu).

#### **Composition des pixels**

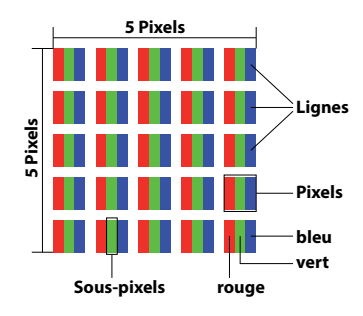

#### Types d'erreur de pixels :

Type 1 :

pixel allumé en permanence (point clair, blanc) alors qu'il n'est pas activé. Un pixel devient blanc lorsque les trois sous-pixels sont allumés.

• Type 2 :

pixel éteint (point sombre, noir) alors qu'il est activé.

• Type 3 :

sous-pixel anormal ou défectueux pour les couleurs rouge, vert ou bleu (par exemple allumé en permanence avec faible luminosité ; une des couleurs n'est pas allumée, clignote ou vacille, mais n'est pas de type 1 ou 2).

Information supplémentaire : cluster de type 3 (= défaut de deux sous-pixels ou plus dans un rayon de 5 x 5 pixels). Un cluster est un carré de 5 x 5 pixels (15 x 5 sous-pixels).

| Résolution  | Type 1 | Type 2 | Туре З | Cluster<br>Type 1 <i>,</i><br>type 2 | Cluster<br>Type 3 |
|-------------|--------|--------|--------|--------------------------------------|-------------------|
| 1024 x 768  | 2      | 2      | 4      | 0                                    | 2                 |
| 1280 x 800  | 3      | 3      | 6      | 0                                    | 3                 |
| 1280 x 854  | 3      | 3      | 6      | 0                                    | 3                 |
| 1280 x 1024 | 3      | 3      | 7      | 0                                    | 3                 |
| 1366 x 768  | 3      | 3      | 7      | 0                                    | 3                 |
| 1400 x 1050 | 3      | 3      | 8      | 0                                    | 3                 |
| 1600 x 900  | 3      | 3      | 8      | 0                                    | 3                 |
| 1920 x 1080 | 4      | 4      | 9      | 0                                    | 3                 |

#### EN 9241-307, classe d'erreurs II

NL

FR

DF
## **19.** Caractéristiques techniques

| Description               |                                                                                                    |
|---------------------------|----------------------------------------------------------------------------------------------------|
| Dimensions<br>(I x H x P) | Env. 257 x 174 x 10,1 mm                                                                                                    |
| Poids                     | Env. 585g                                                                                                    |
| Adapteur secteur          | FSP Technology INC., Taiwan<br>Modèle:<br>MDN-10 (Europe)<br>Input: 100-240V ~ 0,3A max. / max. 50 - 60 Hz<br>Output: 5V <del></del> 2000 mA |
| CPU                       | Intel <sup>®</sup> Atom™ Prozessor Z3735F (1,33 GHz)                                                                                         |
| Mémoire                   | 2 Go de mémoire vive DDR3 / 64 Go de mémoire interne                                                                                         |
| Écran                     | Écran tactile de 25,7cm/10"<br>Résolution: 1920 x 1200 pixela                                                                                |
| Batterie                  | Batterie Li-Polymer de 6760 mAh                                                                                                    |
| Connexions<br>sans fil    | WLAN: IEEE 802.11n<br>Bluetooth 4.0                                                                                                    |
| Caméras                   | Webcam frontale de 2,0 MP /Webcam derrière 5,0 MP                                                                                            |
| Haut-parleur              | 1W *1                                                                                                    |
| Microphone                | intégré                                                                                                    |
| Système<br>d'exploitation | Windows 8.1                                                                                                    |

### 20. Mentions légales

Copyright © 2013 Tous droits réservés. Le présent mode d'emploi est protégé par le copyright. La reproduction sous forme mécanique, électronique ou sous toute autre forme que ce soit est interdite sans l'autorisation écrite du fabricant. Le copyright est la propriété de la société : Medion AG Am Zehnthof 77 45307 Essen Allemagne

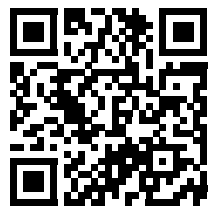

FR DF

NL

Sous réserve de modifications techniques et visuelles ainsi que d'erreurs d'impression.

Le mode d'emploi peut être à nouveau commandé via la hotline de service et téléchargé sur le portail de service www.medion.com/ch/fr/service/start/. Vous pouvez aussi scanner le code QR ci-dessus et charger le mode d'emploi sur votre terminal mobile via le portail de service. FR

### 21. Index

| 1 |   |  |
|---|---|--|
| 4 | 4 |  |
|   |   |  |

| Aido at support 1                            | ٨q        |
|----------------------------------------------|-----------|
| Alimontation                                 | 71        |
| Bouton marcho/arrôt                          | / 1<br>00 |
| Eonctionnomont sur soctour                   | 00        |
| Assistance neur los pilotos                  | 0U<br>10  |
|                                              | 10        |
| Barre des tâches                             | 96        |
| Bluetooth                                    | 01        |
| Bouton marche/arrêt                          | 21        |
| Bureau amélioré                              | 97        |
| Bureau de Windows <sup>®</sup> 8 1 1         | 01        |
| Applications du Bureau 1                     | 02        |
| C                                            | 02        |
| Carte son                                    | 89        |
| Connexions audio externes                    | 89        |
| Consignes de sécurité                        |           |
| Alimentation                                 | 71        |
| Batterie intégrée                            | 74        |
| Branchements                                 | 71        |
| Câblage                                      | 73        |
| Entretien de l'écran1                        | 12        |
| Environnement prévu                          | 70        |
| Lieu d'installation                          | 70        |
| Maintenance1                                 | 11        |
| Mesures de protection de                     |           |
| l'écran                                      | 75        |
| Sécurité de fonctionnement                   | 67        |
| Transport1                                   | 11        |
| Contenu de la livraison                      | 76        |
| D                                            |           |
| Déclaration de conformité                    | 66        |
| É                                            |           |
| Ecran                                        | ~ ~       |
| Gestes de commande                           | 85        |
| Personnaliser                                | 88        |
| Kesolution                                   | 8/<br>00  |
| Ecran d'accueil de Windows <sup>®</sup> 8.11 | 00        |
| Applications Windows <sup>®</sup> 8.11       | 10        |
| Entretien de l'écran1                        | 12        |

Extension/transformation......112 E Capacité de la batterie......82 Chargement de la batterie ....... 82 Comportement du voyant d'état de charge de la Contrôle de la capacité de la batterie 83 Déchargement de la batterie .... 82 G Gestion optimisée des périphériques......98 Illustrations ......76 Côté gauche .....77 Dessous de l'unité tablette .......78 Lecteur de cartes ......93 Listes de sauts......97 Logiciels ......95 Activation de Windows......95 Windows<sup>®</sup> 8.1 - Nouveautés ..... 96

### M M

| Maintenance              | 111 |
|--------------------------|-----|
| Mettre en veille         | 106 |
| Mode Avion               | 92  |
| Ν                        |     |
| Norme européenne         | 112 |
| Р                        |     |
| Panneau de configuration | 106 |
| R                        |     |
| Recyclage et élimination | 112 |
| Redémarrer               | 106 |
| Réseau                   | 90  |
| Résolution d'écran       | 87  |
|                          |     |

#### S

| Se connecter à Windows9               | 9          |
|---------------------------------------|------------|
| Créer un code confidentiel            |            |
| pour Windows9                         | 99         |
| Créer un mot de passe image           |            |
| pour Windows9                         | 99         |
| Créer un mot de passe pour Wine<br>99 | dows       |
| Sécurité de fonctionnement6           | <b>5</b> 7 |
| Service après-vente10                 | )9         |
| Système sonore8                       | 39         |
| т                                     |            |
| Transport11                           | 1          |
| Travailler avec les applications10    | )3         |
| U                                     |            |
| USB9                                  | 94         |
| Utilisation conforme6                 | 5          |
| W                                     |            |
| WLAN                                  | 90         |
| Conditions requises                   | 90         |

NL

FR

|--|

| 1.  | Zu di | eser Anleitung                                                  | 4   |
|-----|-------|-----------------------------------------------------------------|-----|
|     | 1.1.  | In dieser Anleitung verwendete Symbole und Signalwörter         | 4   |
|     | 1.2.  | Bestimmungsgemäßer Gebrauch                                     | 5   |
|     | 1.3.  | Konformitätsinformation                                         | 6   |
| 2.  | Siche | erheitshinweise                                                 | 7   |
|     | 2.1.  | Gefahren für Kinder und Personen mit eingeschränkter Fähigkeit, |     |
|     |       | Geräte zu bedienen                                              | 7   |
|     | 2.2.  | Betriebssicherheit                                              | 8   |
|     | 2.3.  | Niemals selbst reparieren                                       | 9   |
|     | 2.4.  | Aufstellungsort                                                 | .10 |
|     | 2.5.  | Umgebungsbedingungen                                            | .10 |
|     | 2.6.  | Anschließen                                                     | .11 |
|     | 2.7.  | Verkabelung                                                     | .13 |
|     | 2.8.  | Hinweise zu dem eingebauten Akku                                | .14 |
|     | 2.9.  | Maßnahmen zum Schutz des Displays                               | .15 |
| 3.  | Liefe | rumfang                                                         | 16  |
| 4.  | Ansio | :hten                                                           | 17  |
|     | 4.1.  | Frontansicht                                                    | .17 |
|     | 4.2.  | Seitenansicht                                                   | .18 |
|     | 4.3.  | Unterseite                                                      | .19 |
|     | 4.4.  | Rückseite                                                       | .19 |
| 5.  | Erste | Inbetriebnahme                                                  | 20  |
| 6.  | Stron | nversorgung                                                     | 21  |
|     | 6.1.  | Ein- / Ausschalter                                              | .21 |
|     | 6.2.  | Netzbetrieb                                                     | .21 |
|     | 6.3.  | Akkubetrieb                                                     | .23 |
|     | 6.4.  | Energieverwaltung (Power Options)                               | .24 |
| 7.  | Bedie | enung des Touchscreens                                          | 27  |
|     | 7.1.  | Bildschirmauflösung                                             | .28 |
|     | 7.2.  | Darstellung und Anpassung                                       | .29 |
| 8.  | Das S | oundsystem                                                      | 30  |
|     | 8.1.  | Externe Audioverbindungen                                       | .30 |
| 9.  | Netz  | werkbetrieb                                                     | 31  |
|     | 9.1.  | Was ist ein Netzwerk?                                           | .31 |
|     | 9.2.  | Wireless LAN (Funk-Netzwerk)                                    | .31 |
|     | 9.3.  | Bluetooth                                                       | .32 |
|     | 9.4.  | Flugzeugmodus                                                   | .33 |
| 10. | Der K | Kartenleser                                                     | 33  |
|     | 10.1. | Speicherkarte einlegen                                          | .33 |
|     | 10.2. | Speicherkarte entfernen                                         | .34 |

NL

| 11. | . Der Universal Serial Bus-Anschluss |                                                    |     |
|-----|--------------------------------------|----------------------------------------------------|-----|
| 12. | . Gerät sichern                      |                                                    |     |
|     | 12.1.                                | Einschaltkennwort                                  | .34 |
| 13. | Softwa                               | are                                                | 35  |
|     | 13.1.                                | Windows <sup>®</sup> 8.1 kennen lernen             | .35 |
|     | 13.2.                                | Windows - Aktivierung                              | .35 |
|     | 13.3.                                | Windows 8.1 - Neuheiten                            | .36 |
|     | 13.4.                                | Übersicht                                          | .38 |
|     | 13.5.                                | Benutzerkonto mit LiveID verknüpfen                | .39 |
|     | 13.6.                                | Windows <sup>®</sup> 8.1 Startbildschirm           | .40 |
|     | 13.7.                                | Windows <sup>®</sup> 8.1 Desktop                   | .41 |
|     | 13.8.                                | Verwenden der Suchfunktion                         | .43 |
|     | 13.9.                                | Windows <sup>®</sup> 8.1 Ein-/ Ausschaltfunktionen | .44 |
|     | 13.10.                               | Einstellungen in der Systemsteuerung               | .44 |
|     | 13.11.                               | Auffrischen und Wiederherstellen des Gerätes       | .45 |
|     | 13.12.                               | Windows <sup>®</sup> 8.1 - Hilfe und Support       | .46 |
| 14. | FAQ -                                | Häufig gestellte Fragen                            | 47  |
| 15. | Kunde                                | ndienst                                            | 47  |
|     | 15.1.                                | Erste Hilfe bei Hardwareproblemen                  | .47 |
|     | 15.2.                                | Lokalisieren der Ursache                           | .48 |
|     | 15.3.                                | Benötigen Sie weitere Unterstützung?               | .48 |
|     | 15.4.                                | Treiberunterstützung                               | .49 |
|     | 15.5.                                | Transport                                          | .49 |
|     | 15.6.                                | Wartung                                            | .50 |
| 16. | Auf-/U                               | Imrüstung und Reparatur                            | 50  |
| 17. | Recyc                                | ling und Entsorgung                                | 51  |
| 18. | Europ                                | äische Norm EN 9241-307 Klasse II                  | 52  |
| 19. | Techn                                | ische Daten                                        | 54  |
| 20. | Impre                                | ssum                                               | 55  |
| 21. | Index                                | •••••                                              | 56  |

| Persönliches                                                                   | NI |
|--------------------------------------------------------------------------------|----|
| Notieren Sie zu Ihrem Eigentumsnachweis:                                       |    |
| Seriennummer                                                                   | FR |
| Kaufdatum                                                                      |    |
| Kaufort                                                                        | DE |
| Die Seriennummer finden Sie auf der Unterseite des Gerätes. Übertragen Sie die |    |

Nummer ggf. auch in Ihre Garantieunterlagen.

#### Zielgruppe

Diese Bedienungsanleitung richtet sich an Erstanwender sowie an fortgeschrittene Benutzer. Ungeachtet der möglichen professionellen Nutzung, ist das Gerät für den Betrieb in einem Privathaushalt konzipiert. Die vielfältigen Anwendungsmöglichkeiten stehen der ganzen Familie zur Verfügung.

#### Qualität

Wir haben bei der Wahl der Komponenten unser Augenmerk auf hohe Funktionalität, einfache Handhabung, Sicherheit und Zuverlässigkeit gelegt. Durch ein ausgewogenes Hard- und Softwarekonzept können wir Ihnen ein zukunftsweisendes Gerät präsentieren, das Ihnen viel Freude bei der Arbeit und in der Freizeit bereiten wird. Wir bedanken uns für Ihr Vertrauen in unsere Produkte und freuen uns, Sie als neuen Kunden begrüßen zu können.

Warenzeichen:MS-DOS<sup>®</sup> und Windows<sup>®</sup>8.1 sind eingetragene Warenzeichen der Fa. Microsoft<sup>®</sup>. Intel, das Intel Logo, Intel Inside, Intel Core, Ultrabook, und Core Inside sind Marken der Intel Corporation in den USA und anderen Ländern.

**HEAD**, das HDMI Logo sowie High-Definition Multimedia Interface sind eingetragene Warenzeichen der HDMI Licensing LLC.

Andere Warenzeichen sind Eigentum ihrer jeweiligen Besitzer.

### 1. Zu dieser Anleitung

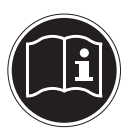

Lesen Sie vor der ersten Inbetriebnahme diese Bedienungsanleitung gründlich durch und befolgen Sie unbedingt die Sicherheitshinweise! Alle Tätigkeiten an und mit diesem Gerät dürfen nur soweit ausgeführt werden, wie sie in dieser Bedienungsanleitung beschrieben sind. Bewahren Sie diese Bedienungsanleitung für den weiteren Gebrauch auf. Falls Sie das Gerät einmal weitergeben, legen Sie bitte auch diese Bedienungsanleitung dazu.

### 1.1. In dieser Anleitung verwendete Symbole und Signalwörter

|   | GEFAHR!<br>Warnung vor unmittelbarer Lebensgefahr!                                              |
|---|-------------------------------------------------------------------------------------------------|
| Ŵ | WARNUNG!<br>Warnung vor möglicher Lebensgefahr und/oder<br>schweren irreversiblen Verletzungen! |
|   | VORSICHT!<br>Warnung vor mäglichen mittleren und oder leich                                     |
|   | ten Verletzungen!                                                                               |
|   | <b>ACHTUNG!</b><br>Hinweise beachten, um Sachschäden zu vermeiden!                              |
| G | HINWEIS!<br>Weiterführende Informationen für den Gebrauch des Gerätes!                          |
| i | HINWEIS!<br>Hinweise in der Bedienungsanleitung beachten!                                       |
|   | WARNUNG!<br>Warnung vor Gefahr durch elektrischen Schlag!                                       |

| - B | WARNUNG!<br>Warnung vor Gefahr durch hohe Lautstärke!                     | NL<br>FR |
|-----|---------------------------------------------------------------------------|----------|
| •   | Aufzählungspunkt / Information über Ereignisse während der Be-<br>dienung | DE       |
| •   | Auszuführende Handlungsanweisung                                          | 1        |

### 1.2. Bestimmungsgemäßer Gebrauch

Dieses Gerät ist für die Nutzung, Verwaltung und Bearbeitung elektronischer Dokumente und Multimediainhalte sowie für digitale Kommunikation bestimmt. Das Gerät ist nur für den privaten und nicht für den industriellen/kommerziellen Gebrauch bestimmt.

Bitte beachten Sie, dass im Falle des nicht bestimmungsgemäßen Gebrauchs die Haftung erlischt:

- Bauen Sie das Gerät nicht ohne unsere Zustimmung um und verwenden Sie keine nicht von uns genehmigten oder gelieferten Zusatzgeräte.
- Verwenden Sie nur von uns gelieferte oder genehmigte Ersatz- und Zubehörteile.
- Beachten Sie alle Informationen in dieser Bedienungsanleitung, insbesondere die Sicherheitshinweise. Jede andere Bedienung gilt als nicht bestimmungsgemäß und kann zu Personen- oder Sachschäden führen.
- Nutzen Sie das Gerät nicht unter extremen Umgebungsbedingungen.

### 1.3. Konformitätsinformation

Mit diesem Gerät wurden folgende Funkausstattungen ausgeliefert:

- Wireless LAN
- Bluetooth

Hiermit erklärt die Medion AG, dass das Produkt mit den folgenden europäischen Anforderungen übereinstimmt:

- R&TTE Richtline 1999/5/EG
- Öko-Design Richtlinie 2009/125/EG
- RoHS-Richtlinie 2011/65/EU.

Vollständige Konformitätserklärungen sind erhältlich unter www.medion.com/conformity.

# CE

119/169

### 2. Sicherheitshinweise

### 2.1. Gefahren für Kinder und Personen mit eingeschränkter Fähigkeit, Geräte zu bedienen

- Dieses Gerät ist nicht dafür bestimmt, durch Personen (einschließlich Kinder) mit eingeschränkten physischen, sensorischen oder geistigen Fähigkeiten oder mangels Erfahrung und/oder mangels Wissen benutzt zu werden, es sei denn, sie werden durch eine für Ihre Sicherheit zuständige Person beaufsichtigt oder erhielten von Ihnen Anweisungen, wie das Gerät zu benutzen ist.
- Kinder sollen beaufsichtigt werden, um sicherzustellen, dass sie nicht mit dem Gerät spielen. Kindern darf der Gebrauch des Geräts nicht ohne Aufsicht erlaubt werden.
- Bewahren Sie das Gerät und das Zubehör an einem für Kinder unerreichbaren Ort auf.

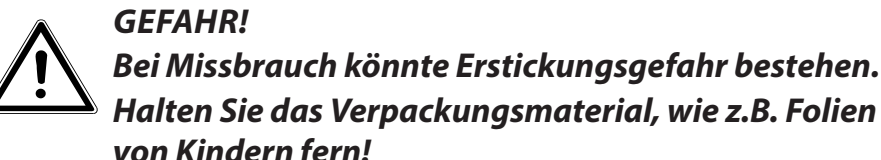

### 2.2. Betriebssicherheit

Bitte lesen Sie dieses Kapitel aufmerksam durch und befolgen Sie alle aufgeführten Hinweise. So gewährleisten Sie einen zuverlässigen Betrieb und eine lange Lebenserwartung Ihres Geräts.

- Öffnen Sie niemals das Gehäuse des Geräts, Akkus oder Netzadapters! Dies könnte zu einem elektrischen Kurzschluss oder gar zu Feuer führen, was die Beschädigung Ihres Geräts zur Folge hat.
- Führen Sie keine Gegenstände durch die Schlitze und Öffnungen ins Innere des Geräts. Diese könnten zu einem elektrischen Kurzschluss oder gar zu Feuer führen, was die Beschädigung Ihres Geräts zur Folge hat.
- Schlitze und Öffnungen des Geräts dienen der Belüftung. Decken Sie diese Öffnungen nicht ab, da es sonst zu Überhitzung kommen könnte.
- Das Gerät ist nicht für den Betrieb in einem Unternehmen der Schwerindustrie vorgesehen.
- Betreiben Sie das Gerät nicht bei Gewitter, um Schäden durch Blitzeinschlag zu vermeiden.
- Legen Sie keine Gegenstände auf das Gerät und üben Sie keinen Druck auf das Display aus. Andernfalls besteht die Gefahr, dass das Display bricht.
- Es besteht Verletzungsgefahr, wenn das Display bricht. Sollte dies passieren, packen Sie mit Schutzhandschuhen die geborstenen Teile ein und senden Sie diese zur fachgerechten Entsorgung an Ihr Service Center. Waschen Sie anschließend Ihre Hände mit Seife, da nicht auszuschließen ist, dass Chemikalien ausgetreten sein könnten.
- Berühren Sie nicht das Display mit kantigen Gegenständen, um Beschädigungen zu vermeiden.
- Schalten Sie das Gerät sofort aus bzw. erst gar nicht ein, ziehen Sie den Netzstecker und wenden Sie sich an den Kundendienst wenn,

- der Netzadapter oder die daran angebrachten USB-Kabeloder Stecker angeschmort oder beschädigt sind. Lassen Sie das defekte USB-Kabel/Netzadapter gegen Originalteile austauschen. Auf keinen Fall dürfen diese repariert werden.
- das Gehäuse des Geräts beschädigt ist, oder Flüssigkeiten hineingelaufen sind. Lassen Sie das Gerät erst vom Kundendienst überprüfen. Andernfalls kann es sein, dass das Gerät nicht sicher betrieben werden kann. Es kann Lebensgefahr durch elektrischen Schlag bestehen!

Sollte das Gerät nass werden,

- schalten Sie es nicht ein.
- ziehen Sie das Stromkabel heraus und schalten Sie das Gerät aus.
- schalten Sie es erst wieder ein, wenn es wieder völlig trocken ist.

### 2.3. Niemals selbst reparieren

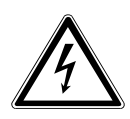

#### WARNUNG! Es besteht die Gefahr des elektrischen Schlags! Versuchen Sie auf keinen Fall, das Gerät selbst zu öffnen oder zu reparieren.

• Wenden Sie sich im Störungsfall an das Medion Service Center oder eine andere geeignete Fachwerkstatt, um Gefährdungen zu vermeiden.

121 / 169

NL

FR

### 2.4. Aufstellungsort

- Halten Sie Ihr Gerät und alle angeschlossenen Geräte von Feuchtigkeit fern und vermeiden Sie Staub, Hitze und direkte Sonneneinstrahlung. Das Nichtbeachten dieser Hinweise kann zu Störungen oder zur Beschädigung des Geräts führen.
- Betreiben Sie das Gerät oder den Netzadapter nicht längere Zeit auf Ihrem Schoß oder einem anderen Körperteil, da die Wärmeableitung an der Unterseite zu unangenehmen Erwärmungen führen kann.
- Betreiben Sie Ihr Gerät nicht im Freien, da äußere Einflüsse, wie Regen, Schnee etc. das Gerät beschädigen könnten.
- Stellen und betreiben Sie alle Komponenten auf einer stabilen, ebenen und vibrationsfreien Unterlage, um Stürze des Geräts zu vermeiden.
- Dieses Gerät ist nicht f
  ür den Einsatz an Bildschirmarbeitsplätzen im Sinne der Bildschirmarbeitsplatzverordnung §2 geeignet.

### 2.5. Umgebungsbedingungen

- Das Gerät kann bei einer Umgebungstemperatur von 5° C bis 30° C und bei einer relativen Luftfeuchtigkeit von 20 % - 80 % (nicht kondensierend) betrieben werden.
- Im ausgeschalteten Zustand kann das Gerät bei 0° C bis 60° C gelagert werden.
- Ziehen Sie bei einem Gewitter den Netzstecker. Wir empfehlen zur zusätzlichen Sicherheit die Verwendung eines Überspannungsschutzes, um Ihr Gerät vor Beschädigung durch Spannungsspitzen oder Blitzschlag aus dem Stromnetz zu schützen.

- Achten Sie darauf, das Gerät nicht höheren Temperaturen und direkter Sonneneinstrahlung im Auto auszusetzen.
- Warten Sie nach einem Transport des Geräts so lange mit der Inbetriebnahme, bis das Gerät die Umgebungstemperatur angenommen hat. Bei großen Temperatur- oder Feuchtigkeitsschwankungen kann es durch Kondensation zur Feuchtigkeitsbildung innerhalb des Geräts kommen, die einen elektrischen Kurzschluss verursachen kann.
- Bewahren Sie die originale Verpackung auf, falls das Gerät verschickt werden muss.

### 2.6. Anschließen

Beachten Sie nachfolgende Hinweise, um Ihr Gerät ordnungsgemäß anzuschließen:

#### 2.6.1. Stromversorgung

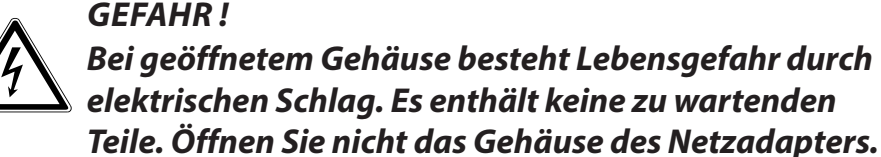

- Die Steckdose muss sich in der N\u00e4he des Ger\u00e4ts befinden und leicht zug\u00e4nglich sein.
- Um die Stromversorgung zu Ihrem Gerät (über Netzadapter) zu unterbrechen, ziehen Sie den Netzstecker aus der Steckdose.
- Betreiben Sie den Gerätnetzadapter nur an geerdeten Steckdosen mit AC 100 - 240V~, 50/60 Hz. Wenn Sie sich der Stromversorgung am Aufstellungsort nicht sicher sind, fragen Sie beim betreffenden Energieversorger nach.
- Benutzen Sie nur das beiliegende Netzadapter- und Netzanschlusskabel.
- Wir empfehlen zur zusätzlichen Sicherheit die Verwendung eines Überspannungsschutzes, um Ihr Gerät vor Beschädigung durch Spannungsspitzen oder Blitzschlag aus dem Stromnetz

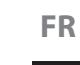

zu schützen.

 Wenn Sie den Netzadapter vom Stromnetz trennen möchten, ziehen Sie zunächst den Stecker aus der Steckdose und anschließend den Stecker des Geräts. Eine umgekehrte Reihenfolge könnte den Netzadapter oder das Gerät beschädigen. Halten Sie beim Abziehen immer den Stecker selbst fest. Ziehen Sie nie an der Leitung.

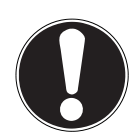

### ACHTUNG!

Verwenden Sie zum Aufladen des Gerätes ausschließlich den mitgelieferten Netzadapter.

#### WARNUNG!

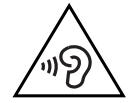

Zu große Lautstärke bei der Verwendung von Ohrhörern oder Kopfhörern erzeugt übermäßigen Schalldruck und kann zum Verlust des Hörsinns führen. Stellen Sie die Lautstärke vor der Wiedergabe auf den niedrigsten Wert ein. Starten Sie die Wiedergabe und erhöhen Sie die Lautstärke auf den Pegel, der für Sie angenehm ist. Durch Verändern der Grundeinstellung des Equalizers kann sich die Lautstärke erhöhen und damit zu bleibenden Hörschäden führen.

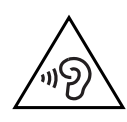

Ferner kann das Verändern der Treiber, der Software, des Equalizers, des Betriebssystems etc. zur Erhöhung der Lautstärke und daher ebenfalls zu bleibenden Hörschäden führen. Wenn ein Gerät längere Zeit mit erhöhter Lautstärke über einen Kopfhörer/Ohrhörer betrieben wird, kann das Schäden am Hörvermögen des Zuhörers verursachen.

2.7. Verkabelung

- Verlegen Sie die Kabel so, dass niemand darauf treten oder darüber stolpern kann.
- Stellen Sie keine Gegenstände auf die Kabel, da diese sonst beschädigt werden könnten.
- Wahren Sie mindestens einen Meter Abstand von hochfrequenten und magnetischen Störquellen (TV-Gerät, Lautsprecherboxen, Mobiltelefon, DECT-Telefone usw.), um Funktionsstörungen und Datenverlust zu vermeiden.
- Bitte beachten Sie, dass in Verbindung mit diesem Gerät nur abgeschirmte Kabel kürzer als 3 Meter für die externen Schnittstellen eingesetzt werden dürfen. Bei Druckerkabeln benutzen Sie bitte nur doppelt abgeschirmte Kabel.
- Tauschen Sie die mitgelieferten Kabel nicht gegen andere aus. Benutzen Sie ausschließlich die zum Lieferumfang gehörenden Kabel, da diese in unseren Labors ausgiebig geprüft wurden.
- Am Gerät dürfen nur Geräte angeschlossen werden, welche die Norm EN60950 "Sicherheit von Einrichtungen der Informationstechnik" oder Geräte welche die Norm EN60065 "Sicherheitsanforderungen - Audio-, Video- und ähnliche elektronische Geräte" erfüllen.

125 / 169

NL

FR

### 2.8. Hinweise zu dem eingebauten Akku

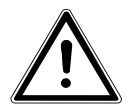

#### WARNUNG!

Explosionsgefahr bei unsachgemäßem Austausch des Akkus. Ersatz nur durch den gleichen oder einen vom Hersteller empfohlenen gleichwertigen Typ. Öffnen Sie niemals den Akku. Erwärmen Sie den Akku nicht über 60°C. Werfen Sie den Akku nicht ins offene Feuer. Entsorgung gebrauchter Akkus nach Angaben des Herstellers.

Das Gerät enthält einen eingebauten Akku. Um die Lebensdauer und Leistungsfähigkeit Ihres Akkus zu verlängern sowie einen sicheren Betrieb zu gewährleisten, sollten Sie außerdem nachstehende Hinweise beachten:

- Benutzen Sie zur Ladung des Akkus nur den mitgelieferten Originalnetzadapter. Stellen Sie sicher (durch Anzeige oder Signalton des Geräts), dass der Akku vollständig entladen ist, bevor er erneut aufgeladen wird.
- Laden Sie den Akku stets solange auf, bis die Akku-Ladeanzeige erlischt. Beachten Sie bitte auch die Hinweise unter "Aufladen des Akkus", um den Ladezustand Ihres Akkus zu bewerten.
- Der Akku ist fest eingebaut und kann nicht ohne weiteres vom Benutzer selbst ausgetauscht werden.

### 2.9. Maßnahmen zum Schutz des Displays

 Das Display ist der empfindlichste Bestandteil des Geräts, da es aus dünnem Glas besteht. Es könnte daher beschädigt werden, wenn es stark beansprucht wird. Zerkratzen Sie die Abdeckung des Geräts nicht, da etwaige Kratzer nicht beseitigt werden können.

• Vermeiden Sie den Kontakt zwischen dem Display und harten Gegenständen (z. B. Knöpfe, Uhrenarmband).

- Legen Sie keine Gegenstände auf das Display.
- Lassen Sie keine Gegenstände auf das Display fallen.
- Gießen Sie keine Flüssigkeiten in das Gerät, da es dadurch beschädigt werden könnte.
- Zerkratzen Sie das Display nicht mit den Fingernägeln oder harten Gegenständen.
- Reinigen Sie das Display nicht mit chemischen Reinigungsmitteln.
- Reinigen Sie das Display mit einem weichen, trockenen und fusselfreien Tuch.

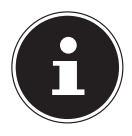

#### **HINWEIS!**

Auf den Oberflächen befinden sich Schutzfolien, um das Gerät vor Kratzern während der Produktion und dem Transport zu schützen. Ziehen Sie alle Folien ab, nachdem Sie das Gerät korrekt aufgestellt haben und bevor Sie es in Betrieb nehmen. NL

FR

### 3. Lieferumfang

Bitte überprüfen Sie die Vollständigkeit der Lieferung und benachrichtigen Sie uns bitte innerhalb von 14 Tagen nach dem Kauf, falls die Lieferung nicht komplett ist. Mit dem von Ihnen erworbenen Produkt haben Sie erhalten:

- Gerät (E1234T)
- Externes Netzteil
- Passive Pen
- Folio Cover
- USB Kabel
- USB Host Kabel (optional)
- OEM Version des Betriebssystems
- Dokumentation

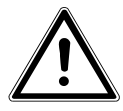

#### **GEFAHR!**

Bei Missbrauch könnte Erstickungsgefahr bestehen. Halten Sie das Verpackungsmaterial, wie z.B. Folien von Kindern fern.

### 4. Ansichten

#### 4.1. Frontansicht

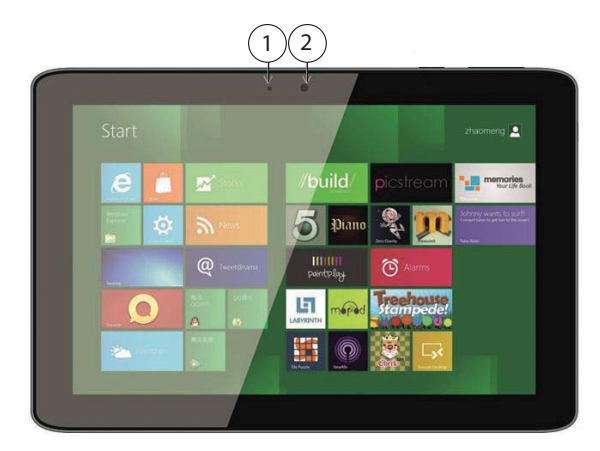

(Abbildung ähnlich)

- 1) Webcam LED
- 2) Webcam

NL

#### 4.2. Seitenansicht

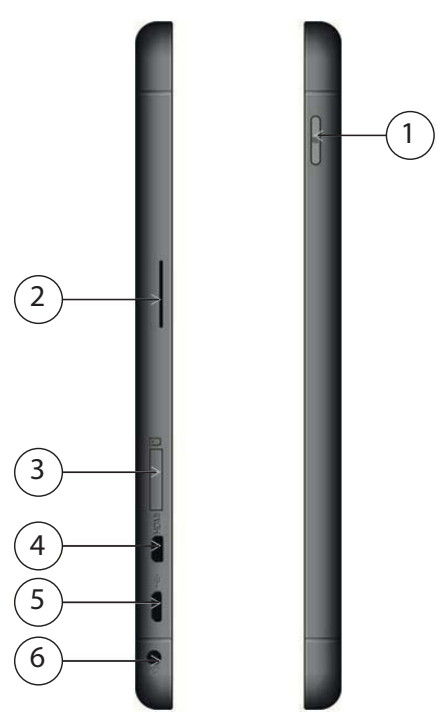

(Abbildung ähnlich)

- 1) Windows-Taste
- 2) Lautsprecher
- 3) microSD-Kartensteckplatz
- 4) microHDMI-Anschluss
- 5) microUSB
- 6) Audioausgang/Mikrofoneingang

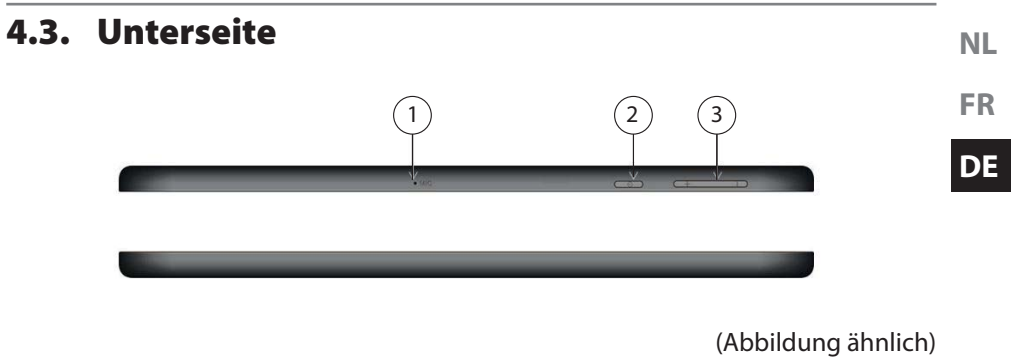

- 1) Mikrofon
- 2) Ein-/Aus Taste
- 3) Lautstärkeregler

#### 4.4. Rückseite

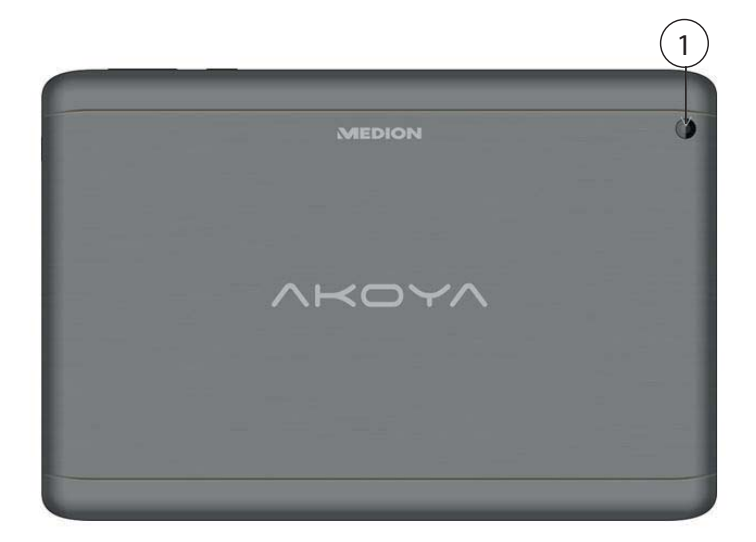

(Abbildung ähnlich)

1) Webcam

### 5. Erste Inbetriebnahme

Um Ihr Gerät sicher zu betreiben und eine hohe Lebenserwartung zu gewährleisten sollten Sie das Kapitel "Betriebssicherheit" am Anfang dieses Handbuches gelesen haben. Das Gerät ist bereits vollständig vorinstalliert, so dass Sie keine Treiber mehr laden müssen und Sie sofort starten können.

 Schließen Sie den mitgelieferten Netzadapter an. Verbinden Sie dann das USB-Kabel mit dem Adapter und schließen es an schließend an einer Steckdose an.

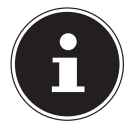

#### HINWEIS!

Bitte stellen Sie bei der ersten Inbetriebnahme Ihres Geräts sicher, dass das Netzteil angeschlossen ist. Dies ist notwendig, damit Windows<sup>®</sup> 8.1 den Windows<sup>®</sup> 8.1 Leistungsindex korrekt ermitteln kann.

Schalten Sie das Gerät ein, indem Sie den Ein-/Ausschalter betätigen. Das Gerät startet und durchläuft nun verschiedene Phasen.

Das Betriebssystem wird von der Festplatte geladen. Der Ladevorgang dauert bei der Ersteinrichtung etwas länger. Erst nachdem alle erforderlichen Daten eingegeben worden sind, ist das Betriebssystem eingerichtet. Das Betriebssystem ist vollständig geladen, wenn der Windows<sup>®</sup> 8.1 Startbildschirm angezeigt wird.

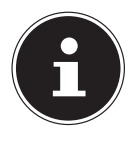

#### **HINWEIS!**

Die Erstinstallation kann einige Minuten in Anspruch nehmen. Nehmen Sie während der Erstinstallation das Gerät nicht vom Strom und schalten Sie es nicht aus. Dies könnte sich negativ auf die Installation auswirken. Schalten Sie das Gerät erst dann aus, wenn die Installation erfolgreich abgeschlossen wurde und der Startbildschirm erscheint.

### 6. Stromversorgung

### 6.1. Ein- / Ausschalter

 Halten Sie den Ein-/Ausschalter kurz gedrückt, um das Gerät ein- bzw. auszuschalten.

Unabhängig vom Betriebssystem wird das Gerät ausgeschaltet, wenn der Schalter länger als 4 Sekunden ununterbrochen betätigt wird.

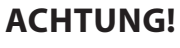

Schalten Sie Ihr Gerät nicht aus, während auf die Festplatte zugegriffen wird. Andernfalls können Daten verloren gehen. Zum Schutz der Festplatte sollten Sie nach Ausschalten des Geräts immer mindestens 5 Sekunden warten, bevor Sie es wieder einschalten.

### 6.2. Netzbetrieb

Ihr Gerät wird mit einem Universal-Netzadapter für Wechselstrom ausgeliefert, welcher sich automatisch auf die angebotene Stromquelle einstellt. Unterstützt werden die folgenden Werte: **AC 100 - 240V~/ 50-60 Hz.** Beachten Sie die Sicherheitshinweise zur Stromversorgung.

Der Adapter versorgt das Gerät mit Strom und lädt zudem den Akku auf. Der Akku wird auch dann geladen, wenn Sie bei angeschlossenem Netzadapter mit Ihrem Gerät arbeiten. Der Netzadapter verbraucht auch dann Strom, wenn das Gerät nicht mit dem Netzadapter verbunden ist. Ziehen Sie daher den Stecker des Netzadapters aus der Steckdose, wenn es nicht mit dem Gerät verbunden ist.

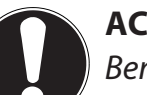

#### ACHTUNG!

Benutzen Sie nur den beiliegenden Netzadapter und das beiliegende Netzanschlusskabel.

NL

FR

#### 6.2.1. Gerät starten

- Drücken Sie den Ein-/Ausschalter.
- Folgen Sie den Anweisungen auf dem Bildschirm. Die einzelnen Dialoge erklären die durchzuführenden Schritte.
- Die Begrüßungsprozedur führt Sie durch mehrere Bildschirme und Dialoge.
- Wählen Sie Ihre gewünschte Sprache und danach die entsprechenden Ländereinstellungen aus.

#### Lizenzvertrag

Lesen Sie bitte den Lizenzvertrag aufmerksam durch. Sie erhalten wichtige rechtliche Hinweise zur Nutzung Ihres Softwareproduktes. Um den gesamten Text zu sehen, müssen Sie den Scrollbalken mit dem Finger nach unten verschieben, bis Sie das Ende des Dokumentes erreicht haben. Sie stimmen dem Vertrag zu, indem Sie auf das Optionsfeld **Ich nehme den Vertrag an** tippen. Nur dies berechtigt Sie, das Produkt gemäß den Bedingungen zu nutzen.

Nach Eingabe eines Tablet-PC namens, können Sie auf der Seite "**Funk**" Ihr Gerät sofort mit dem Internet verbinden, sofern Sie über eine entsprechend eingerichtete Internet-Verbindung verfügen.

Wenn Sie den Punkt überspringen, haben Sie die Möglichkeit die Verbindung zum Internet nachträglich unter der Windows<sup>®</sup> 8.1 Oberfläche herzustellen.

Sofern Sie bereits eine Internetverbindung hergestellt haben, können Sie sich jetzt mit einem Microsoft-Konto an Ihrem Gerät anmelden.

Der Microsoft Store bietet Ihnen die Möglichkeit z.B. neue Apps käuflich zu erwerben oder bereits vorinstallierte Apps zu aktualisieren.

Sollten Sie sich mit einem lokalen Konto anmelden, so können Sie die Anmeldung mit einem Microsoft-Konto jederzeit nachholen.

Die folgenden animierten Fenster sind reine Informationen zur Bedienung des neuen Windows<sup>®</sup> 8.1 Betriebssystems.

Eingaben jeglicher Art können während der Animation nicht vorgenommen werden. Nach dem Anmeldungsprozess erscheint die Windows<sup>®</sup> 8.1 Oberfläche.

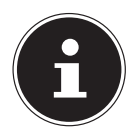

#### HINWEIS!

Windows® 8.1 kann in den ersten Tagen nach der Erstinstallation Daten aktualisieren und konfigurieren (z. B. durch neue Updates), was zu Verzögerungen des Herunterfahrens und Startens des Geräts führen kann. Schalten Sie daher das Gerät nicht vorzeitig aus. Dies könnte sich negativ auf die Installation auswirken.

### 6.3. Akkubetrieb

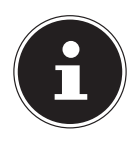

#### **HINWEIS!**

Bitte laden und entladen Sie den neuen Akku zwei- bis dreimal hintereinander vollständig, damit dieser die volle Leistungsfähigkeit erreicht! Akkus speichern elektrische Energie in ihren Zellen und geben sie dann bei Bedarf wieder ab.

Die Lebensdauer und Leistungsfähigkeit Ihres Akkus ist abhängig von einer sorgfältigen Handhabung.

Der Akku sollte vor einem Ladevorgang immer vollständig entladen und wieder komplett geladen werden, um die Lebensdauer und die Leistungsfähigkeit zu optimieren. Beachten Sie auch unbedingt die Sicherheitshinweise.

#### 6.3.1. Aufladen des Akkus

Der Akku wird über den Netzadapter aufgeladen. Wenn der Netzadapter angeschlossen ist, lädt sich der Akku automatisch auf, unabhängig davon, ob das Gerät eingeschaltet ist oder nicht. Eine vollständige Aufladung benötigt bei abgeschaltetem Gerät einige Stunden. Wenn das Gerät eingeschaltet ist, dauert der Ladevorgang deutlich länger.

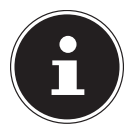

#### **HINWEIS!**

Der Ladevorgang wird unterbrochen, wenn Temperatur oder Spannung des Akkus zu hoch sind.

#### 6.3.2. Entladen des Akkus

Betreiben Sie das Gerät über den Akku, bis es sich aufgrund der niedrigen Akkuladung von allein ausschaltet.

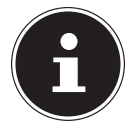

#### **HINWEIS!**

Denken Sie daran, Ihre geöffneten Dateien rechtzeitig zu sichern, um eventuellen Datenverlust zu vermeiden.

#### 6.3.3. Akkuleistung

Die jeweilige Betriebsdauer variiert je nach Einstellung der Stromsparfunktionen. Diese können Sie in der **Systemsteuerung** unter **System und Sicherheit, Energieoptionen** Ihren Ansprüchen entsprechend anpassen. Außerdem erfordert Ihr Gerät einen höheren Leistungsanspruch bei der Ausführung bestimmter Anwendungen. NL

### 6.3.4. Überprüfen der Akkuladung

Zur Überprüfung des aktuellen Ladezustands des Akkus tippen sie auf das Power-Symbol in der Taskleiste. Im Batteriebetrieb wird das Symbol einer Batterie angezeigt. Weitere Informationen zu Einstellungen erhalten Sie, wenn Sie auf das Symbol tippen.

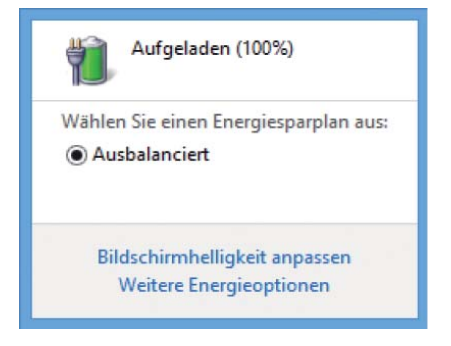

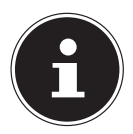

#### HINWEIS!

Wenn Sie die Warnsignale bei niedrigem Akkustand ignorieren, wird Ihr Gerät heruntergefahren.

### 6.4. Energieverwaltung (Power Options)

Ihr Tablet-PC bietet automatische und modifizierbare Stromspar- und Energiefunktionen, die Sie zur Maximierung der Akkunutzungsdauer und Reduzierung der gesamten Betriebskosten verwenden können.

#### 6.4.1. Einstellungen für die Energieverwaltung

Zum Ändern der Einstellungen für die Energieverwaltung befolgen Sie die nachstehenden Anweisungen:

- Tippen Sie auf das Start-Symbol in der linken Bildschirmecke, bis das Popup-Fenster erscheint.
- Tippen Sie nun auf **Energieoptionen**.
- Wählen Sie einen Energieplan aus, der Ihren persönlichen Anforderungen entspricht.
- > Das Energie-Symbol stellt die verschiedenen zugehörigen Optionen dar:

#### 6.4.2. Energie Sparen (Sleep)

Bei dieser Einstellung bleibt der Inhalt des Arbeitsspeichers Ihres Notebooks erhalten, während praktisch alle anderen Komponenten Ihres Notebooks abgeschaltet werden oder ihren Stromverbrauch auf ein Minimum reduzieren. Wenn Sie z.B. das Notebook zuklappen, wird es in den Energiespar-Modus gesetzt und beim Aufklappen automatisch wieder gestartet.

> Zum Beenden des Energiesparmodus drücken Sie den Ein-/Auschalter.

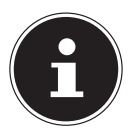

#### **HINWEIS!**

Änderungen der Sleep Einstellungen können jederzeit in den Energieoptionen vorgenommen werden.

#### 6.4.3. Energiespartipps

- Über die Einstellungen in den Energieoptionen können Sie die Energieverwaltung Ihres Geräts optimieren.
- Soll das Gerät über einen längeren Zeitraum nicht verwendet werden, trennen Sie in jedem Fall die Stromzufuhr, damit keine Energie verbraucht wird. Ziehen Sie dazu den Netzstecker.

Dank der Energieverwaltungsfunktion kann das Gerät, wenn es für eine gewisse Zeit nicht benutzt wurde, in den Energiespar- bzw. Ruhemodus wechseln.

Damit dieses Energiesparpotenzial genutzt werden kann, wurde die Energieverwaltungsfunktion so voreingestellt, dass sich das System

bei Betrieb mit einem Netzadapter wie folgt verhält:

- Abschalten des Bildschirms nach 10 Minuten
- Wechseln in den Energiesparmodus nach 30 Minuten

bei Akkubetrieb wie folgt verhält:

- Abschalten des Bildschirms nach 5 Minuten
- Wechseln in den Energiesparmodus nach 15 Minuten

Durch Drücken des Ein-/Ausschalters bzw. einer beliebigen Taste wird der Energiesparmodus beendet.

### 7. Bedienung des Touchscreens

Um eine optimale Benutzung zu gewährleisten, sollten Sie folgende Hinweise unbedingt beachten:

- Berühren Sie das Display nicht mit spitzen oder scharfkantigen Gegenstände, um Beschädigungen zu vermeiden.
- Verwenden Sie ausschließlich einen stumpfen Eingabestift oder den Finger.

#### 7.4.1. Gesten für Touchscreen

Nachfolgend die wichtigsten Gesten, die Ihnen das Ausführen von Programmen und Zugreifen auf Einstellungen Ihres Geräts ermöglichen:

| Abbil-<br>dung | Befehl                                                                   |   |                                                                                                    |
|----------------|--------------------------------------------------------------------------|---|----------------------------------------------------------------------------------------------------|
|                | Vom linken Rand aus Rich-<br>tung Mitte streichen                        | • | Zum Anzeigen der letzten App strei-<br>chen Sie vom linken Rand Richtung<br>Bildschirmmitte.                                                                                                    |
|                | Vom linken Rand aus Rich-<br>tung Mitte und wieder zu-<br>rück streichen | - | streichen Sie vom linken Bildschirm-<br>rand zur Bildschirmmitte und ohne<br>loszulassen wieder zurück zum linken<br>Rand.                                                                                                   |
|                | vom rechten Rand<br>streichen                                            | • | Zum Starten der Charms-Leiste strei-<br>chen Sie vom rechten Bildschirmrand<br>zur Bildschirmmitte.                                                                                                    |
| 1.             | verkleinern                                                              | • | Führen Sie zwei Finger auf dem Touch-<br>screen zusammen.                                                                                                    |
|                | vergrößern                                                               | • | Ziehen Sie zwei Finger auf dem Touch-<br>screen auseinander.                                                                                                    |
|                | vom oberen Rand nach<br>unten streichen                                  | • | Zum Anzeigen der Alle Apps-Leiste<br>streichen Sie im Startbildschirm vom<br>oberen Bildschirmrand nach unten.<br>In einer laufenden Anwendung wird<br>beim Streichen vom oberen Bild-<br>schirmrand nach unten das Menü der |
|                |                                                                          |   | Anwendung angezeigt.                                                                                                    |

| Abbil-<br>dung | Befehl                                         |                                                                                                    |
|----------------|------------------------------------------------|----------------------------------------------------------------------------------------------------|
|                | mit dem Finger in alle<br>Richtungen streichen | <ul> <li>Mit einem Finger können Sie den Bild-<br/>schirm nach oben, unten, links und<br/>rechts verschieben.</li> </ul>                                                                                                    |
|                | Getippt halten                                 | <ul> <li>Zum Verschieben halten Sie eine<br/>App-Kachel angetippt und ziehen die<br/>App an die neue Stelle.</li> <li>Zum Schließen halten Sie die Ober-<br/>kante einer laufenden App angetippt<br/>und ziehen die App zum unteren Bild-<br/>schirmrand.</li> </ul> |
|                | Tippen / Doppeltippen                          | <ul> <li>Zum Starten tippen Sie auf die ge-<br/>wünschte App.</li> <li>Im Desktop-Modus tippen Sie zum<br/>Starten doppelt auf eine Anwendung.</li> </ul>                                                                                                    |

### 7.1. Bildschirmauflösung

Der eingebaute Bildschirm stellt bis zu **1920 x 1200** Bildpunkte dar. Falls Sie im Windows<sup>®</sup> 8.1 -Hilfsprogramm **Systemsteuerung, Darstellung und Anpassung** auf eine Darstellung mit abweichenden Einstellungen wechseln, erscheint die Anzeige u. U. nicht auf der vollen Bildschirmfläche. Durch die Vergrößerung kommt es, besonders bei Schriften, zu Verzerrungen in der Darstellung. Sie können jedoch mit einer höheren Auflösung arbeiten, wenn Sie einen externen Bildschirm mit höherer Auflösung anschließen. Mit dem Windows<sup>®</sup> 8.1 -Hilfsprogramm **Systemsteuerung, Darstellung und Anpassung** passen Sie die Darstellung auf die unterstützten Modi an.

### 7.2. Darstellung und Anpassung

Dieses Programm bietet Ihnen die Möglichkeit, die Darstellung auf Ihrem Bildschirm anzupassen. Dazu gehören z. B. das Hintergrundbild, der Bildschirmschoner, sowie weiterführende Einstellungen Ihres Bildschirms und Ihrer Grafikkarte. Das Programm kann folgendermaßen gestartet werden:

• Halten Sie einen Finger für ca. 2 Sekunden auf die Windowsoberfläche (Desktop) gedrückt. Tippen Sie nun im Popupfenster **Anpassen / Anzeige** an.

#### oder

- Über Einstellungen, Anpassen, Anzeige der Charms-Leiste.
- Streichen Sie vom rechten Bildrand zur Bildmitte, um die Charms-Leiste zu öffnen. Tippen Sie auf Die Einstellungen.
- Tippen Sie dann auf Anpassen.
- Wählen Sie im Auswahlfenster erst die Option Anzeige.

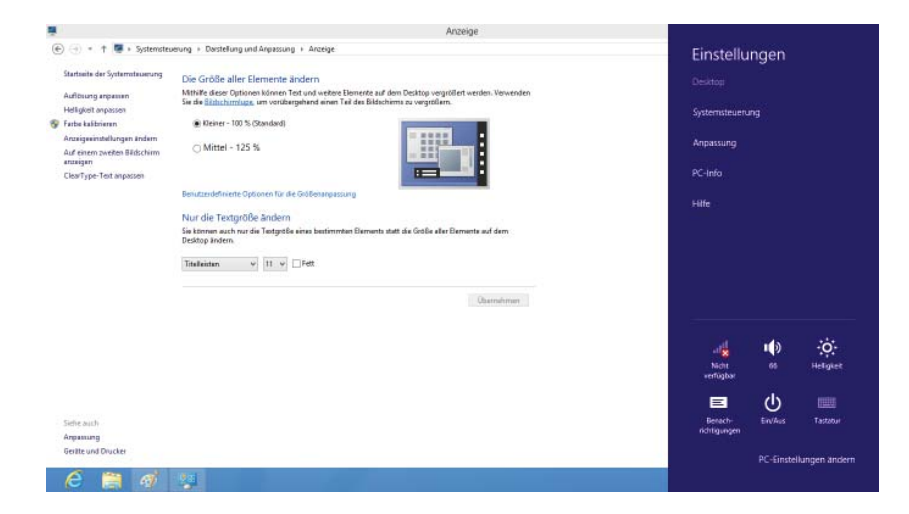

Folgende Einstellungsmöglichkeiten stehen Ihnen zur Verfügung:

- Auflösung anpassen
- Helligkeit anpassen
- Farbe kalibrieren
- Anzeigeeinstellungen ändern
- Größe der Elemente
- Auf einem zweiten Bildschirm anzeigen
- ClearType-Text anpassen

NL

### 8. Das Soundsystem

### 8.1. Externe Audioverbindungen

Ihr Gerät verfügt über einen eingebauten Lautsprecher, so dass Sie stets ohne zusätzliche Geräte Klänge wiedergeben können. Die Benutzung der externen Anschlüsse gibt Ihnen eine gute Möglichkeit, Ihr Gerät mit externen Geräten zu verbinden.

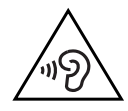

#### WARNUNG!

Zu große Lautstärke bei der Verwendung von Ohrhörern oder Kopfhörern erzeugt übermäßigen Schalldruck und kann zum Verlust des Hörsinns führen. Durch Verändern der Grundeinstellung des Equalizers kann sich die Lautstärke erhöhen und damit zu bleibenden Hörschäden führen. Ferner kann das Verändern der Treiber, der Software, des Equalizers, des Betriebssystems etc. zur Erhöhung der Lautstärke und daher ebenfalls zu bleibenden Hörschäden führen.

Wenn ein Gerät längere Zeit mit erhöhter Lautstärke über einen Kopfhörer/Ohrhörer betrieben wird, kann das Schäden am Hörvermögen des Zuhörers verursachen. Stellen Sie die Lautstärke vor der Wiedergabe auf den niedrigsten Wert ein. Starten Sie die Wiedergabe und erhöhen Sie die Lautstärke auf den Pegel, der für Sie angenehm ist.

| Audioausgang /<br>Mikrofon | Zur Soundwiedergabe über externe<br>Stereogeräte wie Lautsprecher (aktiv) oder Kopfhörer /<br>Headset, Zur Aufnahme über ein externes Mikrofon |
|----------------------------|----------------------------------------------------------------------------------------------------|
|                            |                                                                                                    |

### 9. Netzwerkbetrieb

### 9.1. Was ist ein Netzwerk?

Man spricht von einem Netzwerk, wenn mehrere Computer direkt miteinander verbunden sind. So können die Anwender Informationen und Daten untereinander übertragen und sich Ihre Ressourcen (Drucker und Laufwerke) teilen.

Hier einige Beispiele aus der Praxis:

- In einem Büro werden Nachrichten per E-Mail ausgetauscht und Termine werden zentral verwaltet.
- Anwender teilen sich einen Drucker im Netzwerk und sichern Ihre Daten auf einem Zentralrechner (Server).
- Zwei oder mehrere Computer werden miteinander verbunden, um Netzwerkspiele zu spielen oder Daten auszutauschen.

### 9.2. Wireless LAN (Funk-Netzwerk)

Diese Funktion ermöglicht es Ihnen, über Funk eine Netzwerkverbindung zu einer entsprechenden Gegenstelle aufzubauen. Bitte lesen Sie die erforderlichen Voraussetzungen.

Die Wireless LAN- Funktion wird über das Windows<sup>®</sup> 8.1 Menü ein- bzw. ausgeschaltet und ist ab Werk aktiviert.

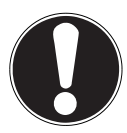

#### **ACHTUNG!**

Betreiben Sie die WLAN Funktion nicht an Orten (Bsp.: Krankenhaus, Flugzeug etc.), in denen funkempfindliche Geräte stehen. Schalten Sie das Gerät nur ein, wenn sichergestellt ist, dass keine Beeinträchtigung besteht.

#### 9.2.1. Voraussetzungen

Als Gegenstelle kann man einen sog. Access Point benutzen. Ein Access Point ist ein Funkübertragungsgerät, das mit Ihrem Gerät kommuniziert und den Zugriff auf das angeschlossene Netzwerk steuert.

WLAN Access Points sind häufig in Großraumbüros, Flughäfen, Bahnhöfen, Universitäten oder Internet-Cafés zu finden. Sie bieten Zugriff auf eigene Dienste und Netzwerke oder das Internet.

Meist sind Zugangsberechtigungen erforderlich, die i. d. R. kostenpflichtig sind. Oft findet man Access Points mit integriertem DSL-Modem. Diese sog. Router stellen die Verbindung zum vorhandenen DSL-Internetanschluss und dem Wireless LAN her. Es kann auch ohne Access Point eine Verbindung zu einem anderen Endgerät mit Wireless LAN-Funktionalität hergestellt werden. Allerdings limitiert sich das Netzwerk ohne Router auf die direkt verbundenen Geräte.

Wird eine Verschlüsselung bei der Übertragung benutzt, muss diese bei allen Geräten nach dem gleichen Verfahren und den gleichen Einstellungen arbeiten. Die VerFR

NL

D<u>E</u>
schlüsselung ist ein Verfahren, um das Netzwerk vor unbefugtem Zugriff zu schützen. Die Übertragungsgeschwindigkeit kann je nach Entfernung und Auslastung der Gegenstelle variieren.

# 9.3. Bluetooth

Die Bluetooth-Technologie dient dazu, kurze Entfernungen drahtlos zu überbrücken. Bluetooth-Geräte übertragen Daten per Funk, so dass Computer, Mobiltelefone, Drucker, Tastaturen, Mäuse und andere Geräte ohne Kabel miteinander kommunizieren können. Es gibt zahlreiche Verwendungsmöglichkeiten für die Bluetooth-Drahtlostechnologie. Im Folgenden sind nur einige davon aufgezählt:

- Erstellen einer drahtlosen Verbindung zum Internet mit einem Mobiltelefon.
- Übertragen von Dateien zwischen Computern oder zwischen einem Computer und einem anderen Gerät.
- Drucken mit einem Bluetooth-Drucker.
- Verwenden einer Bluetooth-Tastatur und -Maus.
- Verbinden mit einem PAN (Personal Area Network).

Die Datenübertragungsgeschwindigkeit der Bluetooth-Drahtlostechnologie kann je nach Gerät oder Umgebungsfaktoren unterschiedlich sein. Mit einem Bluetooth-Gerät können Daten durch Wände, Jackentaschen und Aktentaschen übertragen werden. Die Übertragung zwischen Bluetooth-Geräten erfolgt mit der Hochfrequenz von 2,4 Gigahertz (GHz). Für die Bluetooth High Speed Datenübertragung muss WLAN aktiviert sein, und die Gegenstelle muss ebenfalls den High Speed Modus unterstützen.

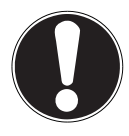

# ACHTUNG!

Betreiben Sie die Bluetooth-Funktion nicht an Orten (Bsp.: Krankenhaus, Flugzeug etc.), in denen funkempfindliche Geräte stehen. Schalten Sie das Gerät nur ein, wenn sichergestellt ist, dass keine Beeinträchtigung besteht.

#### 145 / 169

## 9.4. Flugzeugmodus

Über den Flugmodus werden alle Funkverbindungen (z. B. WLAN, Bluetooth) deaktiviert. Standardmäßig ist der Flugzeugmodus deaktiviert, somit stehen alle Funkverbingungen zur Verfügung.

- Streichen Sie vom rechten Bildrand zur Bildmitte, um die Charms-Leiste zu öffnen. Tippen Sie auf 2 Einstellungen.
- Tippen Sie dann auf **PC-Einstellung ändern**.
- Wählen Sie dann unter der Option Netzwerk die Option Flugzeugmodus aus. Schalten Sie hier nun den Flugzeugmodus ein oder aus. Ist der Flugzeugmodus aktiv, wird in der Taskleiste im klassischen Desktop ein kleines Flugzeug angezeigt, auch mit einem Tipp auf dieses Icon können Sie den Flugzeugmodus ein-/ ausschalten.

# 10. Der Kartenleser

Speicherkarten sind Medien, die z. B. im Bereich der digitalen Fotografie eingesetzt werden. Die Form und Kapazität einer Speicherkarte kann je nach Hersteller variieren. Ihr Gerät unterstützt folgende Formate:

• microSD (Secure Digital), microSDHC, microSDXC

## 10.1. Speicherkarte einlegen

 Schieben Sie die microSD-Karte wie unten abgebildet in den Kartenschacht Gerätes.

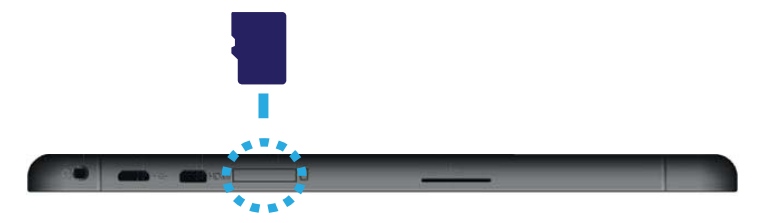

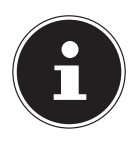

### **HINWEIS!**

Die Speicherkarten können nur in eine Richtung eingelegt werden. Achten Sie darauf, dass die Kontakte der microSD-Karte dabei vom Display weg zeigen. Um die Karten nicht zu beschädigen, dürfen sie nicht mit Kraft hineingedrückt werden. NL

# 10.2. Speicherkarte entfernen

- Um microSD-Karte zu entfernen, drücken Sie diese zunächst in den Anschluss hinein, um die Sicherung zu lösen.
- > Ziehen Sie nun die Karte aus dem Schacht und lagern Sie diese fachgerecht.

# **11. Der Universal Serial Bus-Anschluss**

Der Universal Serial Bus ist ein Standard für den Anschluss von Eingabegeräten, Scannern und weiteren Peripherien.

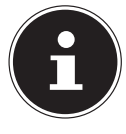

### **HINWEIS!**

Schließen Sie Ihre USB-Geräte möglichst immer an dem Anschluss an, an dem sie installiert wurden. Andernfalls erhalten Geräte eine neue ID und eine Nachinstallation der Treiber ist erforderlich.

# 12. Gerät sichern

Gegen unbefugten Zugriff stellt Ihnen Ihr neues Gerät Software- und Hardwarelösungen zur Verfügung.

# 12.1. Einschaltkennwort

Sie können Ihr Gerät mit einem Einschaltkennwort gegen unbefugte Benutzung schützen. Beim Einschalten des Geräts erscheint dann eine Aufforderung zur Eingabe des Kennwortes auf dem Bildschirm. Das Kennwort wird in der **UEFI-Firmwareeinstellung** eingerichtet.

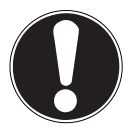

## ACHTUNG!

Bewahren Sie Ihr Kennwort an einem sicheren Ort auf. Wenn Sie Ihr Kennwort vergessen, haben Sie keine Möglichkeit, dieses zu löschen. Wenden Sie sich in diesem Falle an Ihren Kundendienst.

Sie können auch die Sicherheitsoption von Windows<sup>®</sup> 8.1 nutzen, um Ihre Daten vor unbefugtem Zugriff zu schützen.

# 13. Software

Dieser Abschnitt befasst sich mit dem Thema Software. Dabei unterscheiden wir zwischen dem **Betriebssystem**, der **Software** (den Anwendungsprogrammen), der **Windows-Aktivierung** und der **UEFI-Firmwareeinstellung**.

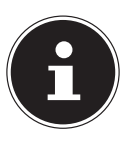

### HINWEIS!

Zur aktuellen Windows Familie gehören derzeit Windows 8 und Windows 8.1. Windows 8.1 ist die erste Aktualisierung der Windows 8 Generation.

# 13.1. Windows<sup>®</sup> 8.1 kennen lernen

Windows<sup>\*</sup> 8.1, das neue Betriebssystem von Microsoft, enthält eine Reihe innovativer Funktionen und neuer Technologien, mit denen Ihr Gerät schnell und zuverlässig arbeitet und dabei einfach zu bedienen ist.

# 13.2. Windows - Aktivierung

Zum Schutz gegen Softwarepiraterie hat Microsoft die Produktaktivierung eingeführt. Die auf Ihrem Gerät installierte wie auch die mit dem Gerät gelieferte Windows<sup>®</sup> 8.1-Version muss aktiviert werden, um alle Funktionen von Windows<sup>®</sup> 8.1 nutzen zu können.

Hierzu bedarf es lediglich einer Internetverbindung. Der Aktivierungsvorgang läuft vollautomatisch ab, und es werden keinerlei persönliche Daten übermittelt. Sollte keine Internet Verbindung zur Verfügung stehen, wählen Sie die telefonische Aktivierung wie folgt aus:

- Streichen Sie vom rechten Bildrand zur Bildmitte, um die Charms-Leiste zu öffnen. Tippen Sie auf Die Einstellungen.
- Tippen Sie dann auf PC-Einstellung ändern.
- Wählen Sie den Punkt Windows aktivieren aus.
- Tippen Sie nun auf Über Telefon aktivieren.
- Tippen Sie auf Weiter, nachdem Sie Ihr Land ausgewählt haben.
- Rufen Sie eine der angegebenen Hotlines an und geben die angezeigte Zahlenkolonne per Telefon durch, sobald Sie danach gefragt werden.
- Man wird Ihnen nun per Telefon eine Bestätigungs-ID nennen.
   Tragen Sie diese in die leeren Felder ein und tippen auf Aktivieren.

NL

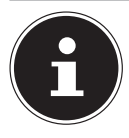

### **HINWEIS!**

Sollten Sie Windows<sup>®</sup> 8.1 nicht aktiviert haben, so stehen Ihnen unter den PC-Einstellungen nicht alle Funktionen zur Verfügung. Außerdem wird weiterhin ein Wasserzeichen auf dem klassischen Desktop unten rechts angezeigt.

# 13.3. Windows<sup>®</sup> 8.1 - Neuheiten

### 13.3.1. Microsoft-Konto

Bei einem Microsoft-Konto handelt es sich um eine E-Mail-Adresse und ein Kennwort zum Anmelden bei Windows<sup>®</sup> 8.1. Sie können eine beliebige E-Mail-Adresse verwenden. Wir empfehlen aber die Verwendung der Adresse, mit der Sie auch mit Freunden kommunizieren und sich bei Ihren bevorzugten Websites anmelden. Mit dem Microsoft-Konto können Sie im Store Apps kostenlos oder auch kostenpflichtig erwerben und auf bis zu fünf Geräte installieren.

Wenn Sie sich an Ihrem Gerät mit einem Microsoft-Konto anmelden, haben Sie außerdem Zugriff auf die unterschiedlichen Dienste und Programme die von Microsoft zur Verfügung gestellt werden.

- Die Kontaktinformationen und der Status Ihrer Freunde bei Diensten wie Hotmail, Facebook, Twitter und LinkedIn werden automatisch aktualisiert, sobald Sie diese Dienste über Ihr Microsoft-Konto aufrufen.
- Sie können auf Ihre Fotos, Dokumente und anderen Dateien über SkyDrive, Facebook und Flickr zugreifen und diese freigeben.
- Ihre persönlichen Einstellungen, einschließlich Designs, Spracheinstellungen, Internetfavoriten und Apps, werden mit jedem PC synchronisiert, der Windows<sup>\*</sup> 8.1 ausführt und bei dem Sie sich anmelden.
- Sie erhalten Apps im Windows<sup>®</sup> 8.1 Store. Sie können diese auf jedem beliebigen PC verwenden, der Windows<sup>®</sup> 8.1 ausführt und bei dem Sie sich anmelden.

Wenn Sie unter Windows<sup>®</sup> 8.1 ein Microsoft-Konto erstellen möchten, führen Sie folgende Schritte aus:

- Streichen Sie vom rechten Bildrand zur Bildmitte, um die Charms-Leiste zu öffnen. Tippen Sie auf 2 Einstellungen.
- Tippen Sie auf PC-Einstellungen ändern > Konten > Zu einem Microsoft-Konto wechseln.

### 13.3.2. Taskleiste

Von der Taskleiste unten am Bildschirm aus können Sie Programme starten und zwischen bereits gestarteten Programmen wechseln. Unter Windows<sup>®</sup> 8.1 können Sie jedes Programm in die Taskleiste setzen, sodass Sie es immer mit einem einzigen Tipp öffnen können. Darüber hinaus können Sie die Symbole auf der Taskleiste neu anordnen, indem Sie einfach darauf tippen und sie an die gewünschte Position ziehen.

### 13.3.3. Sprunglisten

Sprunglisten bieten eine praktische Möglichkeit zum Öffnen von Dateien, mit denen Sie in letzter Zeit gearbeitet haben. Zum Anzeigen der kürzlich verwendeten Dateien Tippen Sie einfach auf das Anwendungssymbol auf der Taskleiste. Wenn Sie also auf das Word-Symbol tippen, werden die kürzlich verwendeten Word-Dokumente angezeigt. Darüber hinaus können Sie auch andere Dateien, die Sie schnell zur Hand haben möchten, einfach in die Sprungliste setzen, damit sie immer angezeigt werden. Auf diese Weise können Sie auf Dokumente, die Sie häufiger verwenden, zugreifen.

Die Sprunglisten von einigen Programmen wie Windows<sup>®</sup> 8.1 Media Player können im Vorfeld mit häufig verwendeten Befehlen gefüllt werden. So sehen Sie in der Sprungliste für Windows<sup>®</sup> 8 Media Player beispielsweise Optionen zum Abspielen der gesamten Musik oder zum erneuten Öffnen der letzten Wiedergabeliste. In der Sprungliste für Internet Explorer werden die häufig und zuletzt besuchten Websites angezeigt. Bei einigen Programmen können Sie hiermit sogar schnell auf Befehle zugreifen, die in der Vergangenheit nur aus dem Programm selbst aufgerufen werden konnten, wie den Befehl zum Verfassen einer neuen E-Mail-Nachricht.

### 13.3.4. Verbesserter Desktop

Windows<sup>®</sup> 8.1 vereinfacht das Arbeiten mit Fenstern auf dem Desktop. Sie verfügen damit über intuitivere Möglichkeiten zum Öffnen und Schließen, zum Ändern der Größe und zum Anordnen.

Mit Windows<sup>®</sup> 8.1 wird die Erledigung alltäglicher Aufgaben noch einfacher. Mit der Einrastfunktion ("Snaps") wird es beispielsweise einfacher denn je, zwei geöffnete Fenster zu vergleichen. Sie müssen die Größe der geöffneten Fenster für den Vergleich nicht manuell anpassen. Ziehen Sie das Fenster einfach mit dem Finger an einen der Seitenränder des Bildschirms, und es füllt den halben Bildschirm aus.

Tippen Sie auf die Titelleiste des Fensters, "schütteln" Sie es, und alle anderen geöffneten Fenster werden als Symbole auf der Taskleiste angezeigt. "Schütteln" Sie das Fenster erneut, und die anderen Fenster werden wieder angezeigt.

### 13.3.5. Bessere Geräteverwaltung

Mit Windows<sup>®</sup> 8.1 können Sie sämtliche Geräte über die zentrale Funktion "Devices" anschließen, verwalten und nutzen.

Alle Geräte werden an einer zentralen Stelle angezeigt.

Mit der neuen Device Stage-Technologie geht Windows® 8.1 bei der Geräteverwal-

149 / 169

NL FR

FK

tung jedoch noch einen Schritt weiter. Device Stage hilft Ihnen bei der Nutzung aller kompatibler Geräte, die an den Computer angeschlossen sind. Dank Device Stage können Sie nun in einem einzigen Fenster den Gerätestatus anzeigen und häufig verwendete Befehle ausführen. Hier finden Sie sogar Bilder von den Geräten, sodass Sie auf einfache Weise sehen können, welche Geräte angeschlossen sind. Die Hersteller der Geräte können Device Stage sogar anpassen. Wenn der Hersteller Ihrer Kamera beispielsweise eine angepasste Version von Device Stage bereitstellt, können Sie Angaben wie die Anzahl der Fotos auf der Kamera sehen und erhalten Links zu hilfreichen Informationen, wenn Sie die Kamera mit dem Gerät verbinden.

## 13.3.6. Home Group

Mit Heimnetzgruppen, einer Funktion von Windows<sup>®</sup> 8.1, wird das Verbinden von Heimcomputern zu einem Kinderspiel. Eine Heimnetzgruppe wird automatisch eingerichtet, wenn Sie den ersten PC unter Windows<sup>®</sup> 8.1 mit dem Heimnetzwerk verbinden. Das Hinzufügen weiterer PCs mit Windows<sup>®</sup> 8.1 zur Heimnetzgruppe ist schnell erledigt. Sie können exakt angeben, was auf jedem PC für alle anderen PCs in der Heimnetzgruppe freigegeben werden soll. Anschließend ist die gemeinsame Nutzung von Dateien auf den unterschiedlichen Heim-PCs – und auf vielen anderen Geräten – so einfach, als würden sich alle Daten auf einer einzigen Festplatte befinden. Auf diese Weise können Sie digitale Fotos auf dem Computer im Arbeitszimmer speichern und dann einfach von einem Laptop in einem beliebigen anderen Raum darauf zugreifen. Ebenso wird auch der Drucker im Arbeitszimmer automatisch für alle PCs im Haus freigegeben, wenn er sich einmal in der Heimnetzgruppe befindet.

# 13.4. Übersicht

Die große Neuerung bei Windows<sup>®</sup> 8.1 ist der Startbildschirm. Dieses zentrale Element ersetzt das Startmenü in Windows<sup>®</sup> 8.1. Hier können Sie alle wichtigen Programme und Dienste starten.

## 13.4.1. In Windows anmelden

Um mit Windows<sup>®</sup> 8.1 arbeiten zu können, müssen Sie sich ein Windows<sup>®</sup> 8.1 Benutzerkonto erstellen.

- Streichen Sie vom rechten Bildrand zur Bildmitte, um die Charms-Leiste zu öffnen. Tippen Sie auf 2 Einstellungen.
- Tippen Sie auf **PC-Einstellungen ändern**.
- Wählen Sie den Punkt Konten / Anmeldeoptionen aus.

Mit Windows<sup>\*</sup> 8.1 haben Sie die Möglichkeit, sich durch 3 verschiedene Anmeldeverfahren an Windows<sup>\*</sup> 8.1 anzumelden. Windows<sup>\*</sup> 8.1 lässt Ihnen die Wahl zwischen der normalen Anmeldung durch ein **Passwort**, einer **PIN** oder einem **Bildkennwort**. Um eine **PIN** oder ein **Bildkennwort** einzustellen, müssen Sie vorher ein Passwort für Windows<sup>\*</sup> 8.1 eingestellt haben.

# 13.4.2. Passwort für Windows festlegen

- Streichen Sie vom rechten Bildrand zur Bildmitte, um die Charms-Leiste zu öffnen. Tippen Sie auf Die Einstellungen.
- Tippen Sie dann auf **PC-Einstellungen ändern**.
- Wählen Sie den Punkt Konten / Anmeldeoptionen / Kennwort aus.
- Tippen Sie auf **Hinzufügen** und folgen Sie den Anweisungen.

### 13.4.3. PIN für Windows festlegen

- Streichen Sie vom rechten Bildrand zur Bildmitte, um die Charms-Leiste zu öffnen. Tippen Sie auf 2 Einstellungen.
- Tippen Sie dann auf **PC-Einstellungen ändern**.
- Wählen Sie den Punkt Konten / Anmeldeoptionen / Kennwort aus.
- Tippen Sie auf **Hinzufügen** und folgen Sie den Anweisungen.

#### 13.4.4. Bildkennwort für Windows festlegen

- Streichen Sie vom rechten Bildrand zur Bildmitte, um die Charms-Leiste zu öffnen. Tippen Sie auf Einstellungen.
- Tippen Sie dann auf **PC-Einstellungen ändern**.
- Wählen Sie den Punkt Konten / Anmeldeoptionen / Kennwort aus.
- Tippen Sie auf **Hinzufügen** und folgen Sie den Anweisungen.

# 13.5. Benutzerkonto mit LiveID verknüpfen

Sie können Ihr Benutzerkonto mit einer LivelD verknüpfen. Somit können Sie sich mit Ihrer LivelD an jedem beliebigen mit dem Internet verbundenem Rechner oder mobilem Gerät anmelden.

- Streichen Sie vom rechten Bildrand zur Bildmitte, um die Charms-Leiste zu öffnen. Tippen Sie auf Die Einstellungen.
- Wählen Sie **PC-Einstellungen ändern**.
- Öffnen Sie die Kategorie Konten / Ihr Konto / Mit einem Microsoft-Konto verbinden.
- Wählen Sie Zu einem Microsoft-Konto wechseln.
- Geben Sie nun Ihre Windows Live-ID E-Mail Adresse ein.
   Wenn Sie weder einen Windows Live-ID Account erstellt noch eine E-Mail Adresse für Ihren Windows-live ID Account hinterlegt haben, können Sie unter http://www.windowslive.com/ Ihren Windows Live-ID Account erstellen und bearbeiten.
- Folgen Sie den Anweisungen auf dem Bildschirm, um die Verknüpfung abzuschließen.

NL

# 13.6. Windows°8.1 Startbildschirm

Nachdem das Betriebssystem gestartet ist, befinden Sie sich auf dem neuen Windows<sup>®</sup> 8.1, Startbildschirm.

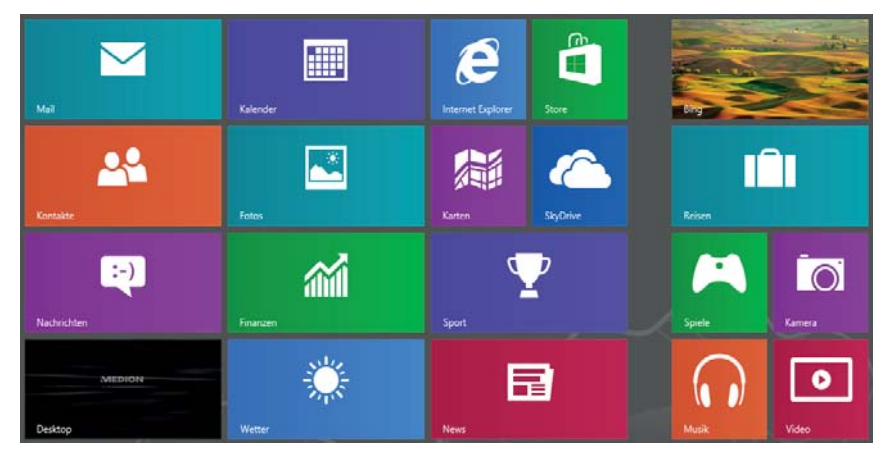

(Abbildung ähnlich)

Folgende Informationen werden hier unter anderem exemplarisch angezeigt:

| Windows° 8.1<br>App | Windows <sup>®</sup> 8.1 App's sind ausführbare Programme. |
|---------------------|------------------------------------------------------------|
| Mildhote<br>Desktop | Die Kachel "Desktop" öffnet die klassische Windows Ansicht |
| Internet Explorer   | Die Kachel Internet Explorer öffnet den Internet Explorer  |

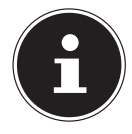

### HINWEIS!

Apps sind Anwendungsprogramme, welche durch eine Miniaturabbildung des Programms auf einem Desktop angezeigt werden. Die Miniaturabbildungen der Apps sind größer als die der normalen Kacheln.

## 13.7. Windows<sup>®</sup> 8.1 Desktop

Dieses Bild zeigt eine symbolische Abbildung über zusätzliche Programme.

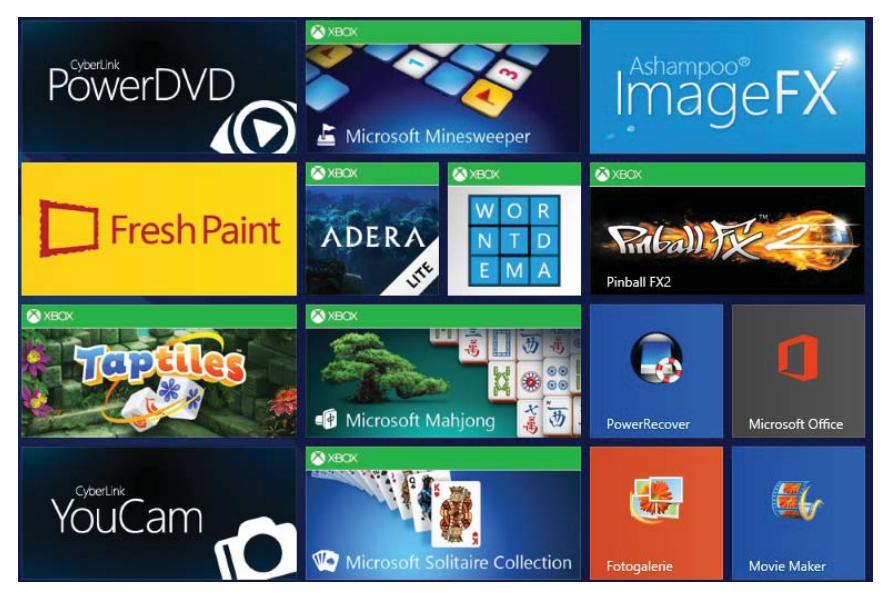

(Abbildung ähnlich)

Folgende Informationen werden hier unter anderem exemplarisch angezeigt:

| klassische Desktop<br>Apps | Desktop App's sind Anwendungen, die durch eine Mi-<br>niaturabbildung des Programms auf einem Desktop an-<br>gezeigt werden. Die Miniaturabbildungen der Apps sind<br>größer als die der normalen Kacheln. |
|----------------------------|----------------------------------------------------------------------------------------------------|
| Microsoft Office           | Die klassische Desktop App "Microsoft Office" öffnet das<br>Microsoft Office Programm.                                                                                                    |

Windows<sup>®</sup> 8.1 Apps von Drittanbieter werden wie folgt angezeigt. Beispiel:

| Windows° 8.1 Apps von | Diese Windows <sup>®</sup> 8.1 App's sind ausführbare               |
|-----------------------|---------------------------------------------------------------------|
| Drittanbietern        | Programme von Drittanbietern.                                       |
| YouCam                | Diese Windows <sup>®</sup> 8.1 App öffnet das Programm<br>"YouCam". |

# 13.7.1. Arbeiten mit Windows<sup>®</sup> 8.1 und klassischen Apps

| Menü                                         | Handlungsanweisung                                                                                                    |  |  |  |
|----------------------------------------------|----------------------------------------------------------------------------------------------------|--|--|--|
| Öffnen einer App                             | Tippen Sie auf die gewünschte App.                                                                                                    |  |  |  |
| Schließen einer App                          | <ul> <li>HINWEIS!</li> <li>Nicht alle Apps müssen geschlossen werden! Windows® 8.1 schließt nicht verwendete Apps automatisch.</li> <li>Wischen Sie in der laufenden App vom oberen Rand nach unten.</li> </ul>                                                                                                    |  |  |  |
| Alle Apps anzeigen                           | <ul> <li>Wischen Sie auf dem Startbildschirm vom unteren<br/>Rand nach oben.</li> </ul>                                                                                                    |  |  |  |
| Apps mit dem Start-<br>bildschirm verknüpfen | <ul> <li>Wischen Sie auf dem Startbildschirm vom unteren<br/>Rand nach oben, um alle Apps anzuzeigen.</li> <li>Tippen und halten Sie auf die gewünschte App, bis<br/>das Kontextmenü an unteren Rand erscheint.</li> <li>Tippen Sie auf <b>An "Start" anheften</b> in der linken un-<br/>teren Ecke des Displays.</li> </ul>                                                                                                    |  |  |  |
| App mit der Taskleiste<br>verknüpfen         | <ul> <li>Wischen Sie auf dem Startbildschirm vom unteren<br/>Rand nach oben, um alle Apps anzuzeigen.</li> <li>Tippen und halten Sie auf die gewünschte App, bis<br/>das Kontextmenü an unteren Rand erscheint.</li> <li>Tippen Sie auf <b>An Taskleiste anheften</b> in der linken<br/>unteren Ecke des Displays.</li> </ul>                                                                                                    |  |  |  |
| Installieren einer App                       | <ul> <li>Starten Sie die Store App.</li> <li>Suchen Sie die gewünschte App aus und tippen Sie<br/>auf Installieren. Die App wird nun im Hintergrund<br/>heruntergeladen und installiert.</li> </ul>                                                                                                    |  |  |  |
| Deinstallieren einer<br>App                  | <ul> <li>Wischen Sie auf dem Startbildschirm vom unteren<br/>Rand nach oben, um alle Apps anzuzeigen.</li> <li>Tippen und halten Sie auf die gewünschte App, bis<br/>das Kontextmenü an unteren Rand erscheint.</li> <li>Tippen Sie auf <b>Deinstallieren</b> am unteren Ende des<br/>Displays.</li> <li><b>HINWEIS!</b><br/>Nicht alle Apps können deinstalliert werden.<br/>Wird die Option Deinstallieren nicht ange-<br/>zeigt, kann diese App nicht deinstalliert wer-<br/>den</li> </ul> |  |  |  |

| App als Administrator<br>ausführen                                           | <ul> <li>Tippen und halten Sie auf die gewünschte App, bis<br/>das Kontextmenü an unteren Rand erscheint.</li> </ul>                                                                                       | NL |
|------------------------------------------------------------------------------|----------------------------------------------------------------------------------------------------|----|
| (Nur mit Desktop Apps<br>möglich)                                            | <ul> <li>Tippen Sie nun auf Als Administrator ausführen am<br/>unteren Ende des Displays.</li> </ul>                                                                                                    | FR |
| App in einem neuen<br>Fenster ausführen<br>(Nur mit Desktop Apps<br>möglich) | <ul> <li>Tippen und halten Sie auf die gewünschte App, bis<br/>das Kontextmenü an unteren Rand erscheint.</li> <li>Tippen Sie auf <b>Neues Fenster öffnen</b> am unteren<br/>Ende des Displays.</li> </ul> | DE |
| Apps suchen                                                                  | <ul> <li>Öffnen Sie, durch Wischen von rechten Displayrand,<br/>die Charm-Leiste.</li> <li>Tippen Sie auf das <b>Suchen</b>-Symbol.</li> <li>Geben Sie den Namen der App ein.</li> </ul>                   |    |
| Apps anordnen                                                                | <ul> <li>Tippen und halten Sie die gewünschte App und zie-<br/>hen Sie sie auf die gewünschte Position.</li> </ul>                                                                                         |    |
| Mehrere Apps markie-<br>ren                                                  | <ul> <li>Tippen und halten Sie auf die gewünschte App, bis<br/>das Kontextmenü an unteren Rand erscheint.</li> <li>Tippen Sie nun auf weiter Apps, um diese auszuwäh-<br/>len.</li> </ul>                  |    |

## 13.8. Verwenden der Suchfunktion

Verwenden Sie die Suchfunktion, um einzelne Aufgaben bzw. Einstellungen oder Apps schnell zu finden.

- Streichen Sie vom rechten Bildrand zur Bildmitte, um die Charms-Leiste zu öffnen. Tippen Sie auf Suchen.
- Geben Sie den Namen der App oder Datei ein und wählen Sie einen Eintrag aus der Ergebnisliste auf der linken Seite des Displays.

Die Suchergebnisse sind nach **Apps**, **Einstellungen** und **Dateien** geordnet. Wählen Sie die Kategorie (**Apps**, **Einstellungen** oder **Dateien**) unter der sich die gesuchte Datei befindet.

# 13.9. Windows<sup>®</sup> 8.1 Ein-/ Ausschaltfunktionen

Das neue Windows<sup>®</sup> 8.1 bietet Ihnen die Möglichkeit Ihr Gerät neu zu starten, in den **Energiesparmodus** zu versetzen oder herunterzufahren.

Änderungen der **Energiespareinstellungen** können jederzeit in den Energieoptionen vorgenommen werden.

Im **Energiesparmodus** bleibt der Inhalt des Arbeitsspeichers Ihres Geräts erhalten, während praktisch alle anderen Komponenten Ihres Geräts abgeschaltet werden oder ihren Stromverbrauch auf ein Minimum reduzieren.

| Neu<br>starten      | <ul> <li>Streichen Sie vom rechten Bildrand zur Bildmitte, um die<br/>Charms-Leiste zu öffnen. Tippen Sie auf Einstellungen.</li> <li>Tippen Sie nun auf Ein/Aus und wählen Neu starten aus. Ihr Ge-<br/>rät startet nun neu.</li> </ul>                       |
|---------------------|----------------------------------------------------------------------------------------------------|
| Energie<br>sparen   | <ul> <li>Streichen Sie vom rechten Bildrand zur Bildmitte, um die<br/>Charms-Leiste zu öffnen. Tippen Sie auf Einstellungen.</li> <li>Tippen Sie nun auf Ein/Aus und wählen Energie sparen aus. Ihr<br/>Gerät wechselt nun in den Energiesparmodus.</li> </ul> |
| Herunter-<br>fahren | <ul> <li>Streichen Sie vom rechten Bildrand zur Bildmitte, um die<br/>Charms-Leiste zu öffnen. Tippen Sie auf Einstellungen.</li> <li>Tippen Sie nun auf Ein/Aus und wählen Herunterfahren aus.</li> </ul>                                                     |

# 13.10. Einstellungen in der Systemsteuerung

Mit Hilfe der Systemsteuerung können Sie Einstellungen von Windows<sup>®</sup> 8.1 ändern. Diese Einstellungen steuern fast alles zur Darstellung und Funktionsweise von Windows<sup>®</sup> 8.1 und sie ermöglichen Ihnen das Einrichten von Windows<sup>®</sup> 8.1 entsprechend Ihren Anforderungen.

Für einige dieser Elemente wird eine Liste mit ausführbaren Aufgaben sowie eine Auswahl einzelner Systemsteuerungselemente geöffnet.

Um die Systemsteuerung zu öffnen, gehen Sie wie folgt vor:

- Streichen Sie vom rechten Bildrand zur Bildmitte, um die Charms-Leiste zu öffnen. Tippen Sie auf Suchen.
- Geben Sie **Systemsteuerung** in das Suchfeld ein.
- Tippen Sie auf **Systemsteuerung**.

# 13.11. Auffrischen und Wiederherstellen des Gerätes

Falls bei Ihrem Gerät Probleme auftreten, können Sie es auffrischen, zurücksetzen oder auf die Originaleinstellung zurücksetzen. Beim Auffrischen des Gerätes wird Windows neu installiert. Ihre persönlichen Dateien und Einstellungen werden beibehalten. Die auf dem Gerät vorinstallierten sowie die aus dem Windows Store installierten Apps bleiben ebenfalls erhalten. Beim Zurücksetzen des Gerätes wird Windows erneut installiert. Ihre Dateien, Einstellungen und Apps werden mit Ausnahme der auf dem Gerät vorinstallierten Apps jedoch gelöscht.

## 13.11.1. So frischen Sie Ihr Gerät auf

- Führen Sie vom rechten Bildschirmrand aus eine Streifbewegung aus, tippen Sie auf **Einstellungen** und dann auf **PC-Einstellungen ändern**.
- Tippen Sie auf Update/Wiederherstellung und anschließend auf Wiederherstellung.
- Tippen Sie unter PC ohne Auswirkungen auf die Dateien auffrischen auf Los geht's.
- Folgen Sie den Anweisungen auf dem Bildschirm.

## 13.11.2. So setzen Sie Ihr Gerät zurück

- Führen Sie vom rechten Bildschirmrand aus eine Streifbewegung aus, tippen Sie auf Einstellungen und dann auf PC-Einstellungen ändern.
- Tippen Sie auf Update/Wiederherstellung und anschließend auf Wiederherstellung.
- Tippen Sie unter Alles entfernen und Windows neu installieren auf Los geht's.
- Folgen Sie den Anweisungen auf dem Bildschirm.

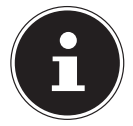

## HINWEIS!

Führen Sie jede Art der Wiederherstellung nur mit angeschlossenem Netzteil durch.

## ACHTUNG!

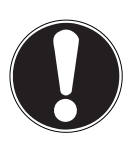

Von Websites oder DVDs installierte Apps werden entfernt und persönliche Daten können verloren gehen. Führen Sie daher immer regelmäßig eine Datensicherung auf externen Datenträgern durch. Die Geltendmachung von Schadensersatzansprüchen für Datenverlust und dadurch entstandene Folgeschäden wird ausgeschlossen. Die auf dem PC vorinstallierten und aus dem Windows Store installierten Apps werden wieder installiert. Unter Windows wird nach dem Auffrischen des PCs eine Liste der entfernten Apps auf dem Desktop angezeigt.

# 13.12. Windows<sup>°</sup> 8.1 - Hilfe und Support

Hier finden Sie eine umfassende Sammlung von Anleitungen, Hilfestellungen und Vorschlägen zur Problembeseitigung.

Diese Hilfe bespricht das gesamte Spektrum des Windows<sup>®</sup> 8.1 -Betriebssystems. Sie empfiehlt sich für Anfänger wie auch für Profis. Die in Themen unterteilten Informationen lassen sich ausdrucken oder mit Lesezeichen versehen. So starten Sie:

- Streichen Sie vom rechten Bildrand zur Bildmitte, um die Charms-Leiste zu öffnen. Tippen Sie auf Die Einstellungen.
- Tippen Sie nun auf **Hilfe**.
- Wählen Sie nun das Thema, das für Sie interessant ist aus.

# 14. FAQ - Häufig gestellte Fragen

#### Was ist die Windows® 8.1 - Aktivierung?

– In dieser Bedienungsanleitung finden Sie ein entsprechendes Kapitel mit detaillierten Informationen zu diesem Thema.

#### Wie aktiviere ich Windows<sup>®</sup> 8.1?

– Windows<sup>®</sup> 8.1 aktiviert sich automatisch, sobald eine Internetverbindung hergestellt wird.

#### Wie aktiviere ich Windows<sup>®</sup> 8.1 ohne Internetanschluss?

– Windows<sup>®</sup> 8.1 lässt sich auch über das Telefon aktivieren. Folgen Sie den Anweisungen unter dem Abschnitt "Windows - Aktivierung", um Windows<sup>®</sup> 8 telefonisch zu aktivieren.

#### Wann empfiehlt sich die Wiederherstellung des Auslieferungszustandes?

– Diese Methode sollte nur als letzte Lösung gewählt werden. Lesen Sie im Kapitel Systemwiederherstellung, welche Alternativen sich anbieten.

#### Wie mache ich eine Datensicherung?

– Machen Sie eine Sicherung und eine Rücksicherung ausgewählter Daten auf externen Medien, um sich mit der Technik vertraut zu machen. Eine Sicherung ist unbrauchbar, wenn Sie nicht in der Lage sind, die Daten wiederherzustellen, das Medium defekt oder nicht mehr verfügbar ist.

# Warum muss ich mein USB-Gerät erneut installieren, obwohl ich dies bereits getan habe?

– Wird das Gerät nicht am gleichen USB-Anschluss betrieben, an dem es installiert worden ist, erhält es automatisch eine neue Kennung. Das Betriebssystem behandelt es dann wie ein neues Gerät und möchte es neu installieren.

- Verwenden Sie den installierten Treiber oder schließen Sie das Gerät an dem Anschluss an, an dem es installiert wurde.

# 15. Kundendienst

## 15.1. Erste Hilfe bei Hardwareproblemen

Fehlfunktionen können manchmal banale Ursachen haben, aber manchmal auch von defekten Komponenten ausgehen. Wir möchten Ihnen hiermit einen Leitfaden an die Hand geben, um das Problem zu lösen.

Wenn die hier aufgeführten Maßnahmen keinen Erfolg bringen, helfen wir Ihnen gern weiter. Rufen Sie uns an!

NL

FR

# 15.2. Lokalisieren der Ursache

Beginnen Sie mit einer sorgfältigen Sichtprüfung aller Kabelverbindungen. Wenn das Gerät an Peripheriegeräte angeschlossen ist, überprüfen Sie auch hier die Steckverbindungen aller Kabel.

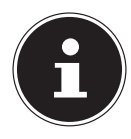

### HINWEIS!

Tauschen Sie Kabel für verschiedene Geräte nicht wahllos gegeneinander aus, auch wenn Sie genau gleich aussehen. Die Pinbelegungen im Kabel sind vielleicht abweichend.

### 15.2.1. Fehler und mögliche Ursachen

#### Der Bildschirm ist schwarz.

• Dieser Fehler kann unterschiedliche Ursachen haben:

– Das Gerät befindet sich im Ruhezustand.

Lösung:

Betätigen Sie den Ein-/Ausschalter.

- Das Gerät befindet sich im Energie Sparen Modus.
- Lösung:

Betätigen Sie den Ein-/Ausschalter.

#### Das Gerät schaltet sich während des Betriebs aus.

 Der Akku könnte leer sein. Schließen Sie das Gerät über den Netzadapter an und laden Sie den Akku auf.

#### Die WLAN-Verbindungen funktionieren nicht.

• Überprüfen Sie ob der Flugzeugmodus ausgeschaltet ist.

#### Apps (z.B. Wetter App) können nicht als Live Kachel dargestellt werden.

• Überprüfen Sie das Datum, die Zeitzone und die Uhrzeit.

# 15.3. Benötigen Sie weitere Unterstützung?

Wenn Sie trotz der Vorschläge im vorangegangenen Abschnitt immer noch Probleme haben, nehmen Sie bitte Kontakt mit Ihrer Hotline auf oder wenden Sie sich an www.medion.com. Wir werden Ihnen weiterhelfen.

Bevor Sie sich jedoch an Ihr Technologie Center wenden, bereiten Sie bitte folgende Daten vor:

- Haben Sie Erweiterungen oder Änderungen an der Ausgangskonfiguration vorgenommen?
- Was für zusätzliche Peripheriegeräte nutzen Sie?
- Welche Meldungen, wenn überhaupt, erscheinen?
- Welche Software wurde beim Auftreten des Fehlers verwendet?
- Welche Schritte haben Sie zur Lösung des Problems bereits unternommen?

#### 161 / 169

## 15.4. Treiberunterstützung

Das System ist mit den installierten Treibern in unseren Testlabors ausgiebig und erfolgreich getestet worden. In der Computerbranche ist es jedoch üblich, dass die Treiber von Zeit zu Zeit aktualisiert werden. Dies kommt daher, dass sich z. B. eventuelle Kompatibilitätsprobleme zu anderen, noch nicht getesteten Komponenten (Programme, Geräte) ergeben haben. Sie können aktuelle Treiber aus dem Internet auf folgender Adresse finden:

#### http://www.medion.com

Bitte wenden Sie sich an die Service-Adresse des Landes, in dem das Gerät erworben wurde.

## 15.5. Transport

Beachten Sie folgende Hinweise, wenn Sie das Gerät transportieren wollen:

- Schalten Sie das Gerät aus. Um Beschädigungen zu vermeiden, werden die Köpfe der Festplatte dabei automatisch in einem sicheren Bereich bewegt.
- Warten Sie nach einem Transport des Geräts solange mit der Inbetriebnahme, bis das Gerät die Umgebungstemperatur angenommen hat. Bei großen Temperatur- oder Feuchtigkeitsschwankungen kann es durch Kondensation zur Feuchtigkeitsbildung innerhalb des Geräts kommen, die einen elektrischen Kurzschluss verursachen kann.
- Verwenden Sie stets eine Gerät-Tragetasche, um das Gerät vor Schmutz, Feuchtigkeit, Erschütterungen und Kratzern zu schützen.
- Benutzen Sie f
  ür den Versand Ihres Ger
  äts stets die originale Kartonage und lassen Sie sich von Ihrem Transportunternehmen diesbez
  üglich beraten.
- Laden Sie Ihren Akku vor Antritt längerer Reisen unbedingt voll auf und vergessen Sie nicht, den Netzadapter mitzunehmen.
- Erkundigen Sie sich vor einer Reise über die am Zielort vorhandene Stromversorgung.
- Erwerben Sie vor dem Reiseantritt bei Bedarf die erforderlichen Adapter f
  ür Strom.
- Wenn Sie die Handgepäckkontrolle am Flughafen passieren, ist es empfehlenswert, dass Sie das Gerät und alle magnetischen Speichermedien (externe Festplatten) durch die Röntgenanlage (die Vorrichtung, auf der Sie Ihre Taschen abstellen) schicken. Vermeiden Sie den Magnetdetektor (die Konstruktion, durch die Sie gehen) oder den Magnetstab (das Handgerät des Sicherheitspersonals), da dies u. U. Ihre Daten zerstören könnte.

NL

FR

# 15.6. Wartung

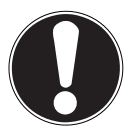

## ACHTUNG!

*Es befinden sich keine zu wartenden oder zu reinigenden Teile innerhalb des Gehäuses.* 

Die Lebensdauer des Gerätes können Sie durch folgende Maßnahmen verlängern:

- > Ziehen Sie vor dem Reinigen immer den Netzstecker und alle Verbindungskabel.
- Reinigen Sie das Gerät nur mit einem angefeuchteten, fusselfreien Tuch.
- Verwenden Sie keine Lösungsmittel, ätzende oder gasförmige Reinigungsmittel.

# 16. Auf-/Umrüstung und Reparatur

- Überlassen Sie die Auf- oder Umrüstung Ihres Gerätes ausschließlich qualifiziertem Fachpersonal. Sollten Sie nicht über die notwendige Qualifikation verfügen, beauftragen Sie einen entsprechenden Service-Techniker. Bitte wenden Sie sich an Ihren Kundendienst, wenn Sie technische Probleme mit Ihrem Gerät haben.
- Im Falle einer notwendigen Reparatur wenden Sie sich bitte ausschließlich an unsere autorisierten Servicepartner.

# 17. Recycling und Entsorgung

Wenn Sie Fragen zur Entsorgung haben, wenden Sie sich bitte an Ihre Verkaufsstelle oder an unseren Service.

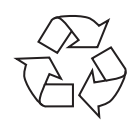

#### VERPACKUNG

Das Gerät befindet sich zum Schutz vor Transportschäden in einer Verpackung. Verpackungen sind Rohstoffe, somit wiederverwendungsfähig und können dem Rohstoffkreislauf zugeführt werden.

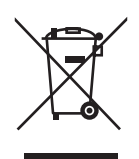

#### GERÄT

Das Gerät ist mit einem integrierten Akku ausgestattet. Entsorgen Sie das Gerät am Ende seiner Lebenszeit keinesfalls über den normalen Hausmüll, sondern erkundigen Sie sich bei Ihrer örtlichen Verwaltung über Wege einer umweltgerechten Entsorgung an Sammelstellen für Elektround Elektronikschrott. NL

FR

# 18. Europäische Norm EN 9241-307 Klasse II

Bei Aktiv Matrix LCDs (TFT) mit einer Auflösung von **1920 x 1200** Pixeln, welche sich aus je drei Sub-Pixeln (Rot, Grün, Blau) zusammensetzen, kommen insgesamt ca. **2,3** Mio. Ansteuertransistoren zum Einsatz. Aufgrund dieser sehr hohen Anzahl von Transistoren und des damit verbundenen äußerst komplexen Fertigungsprozesses, kann es vereinzelt zu einem Ausfall oder zur fälschlichen Ansteuerung von Pixeln bzw. einzelnen Sub-Pixeln kommen.

In der Vergangenheit gab es immer wieder verschiedenste Ansätze die Anzahl der erlaubten Pixelfehler zu definieren. Diese waren aber zumeist sehr kompliziert und von Hersteller zu Hersteller völlig unterschiedlich. MEDION folgt daher für alle TFT-Display-Produkte bei der Garantieabwicklung den strengen und transparenten Anforderungen der Norm **EN 9241-307, Klasse II;** welche im Folgenden kurz zusammengefasst sind.

Der Standard **EN 9241-307** definiert u.a. allgemein gültige Vorgaben in Bezug auf Pixelfehler. Die Pixelfehler werden in vier Fehlerklassen und drei Fehlertypen kategorisiert. Jeder einzelne Pixel setzt sich wiederum aus drei Sub-Pixeln mit je einer Grundfarbe (Rot, Grün, Blau) zusammen.

#### Pixelaufbau

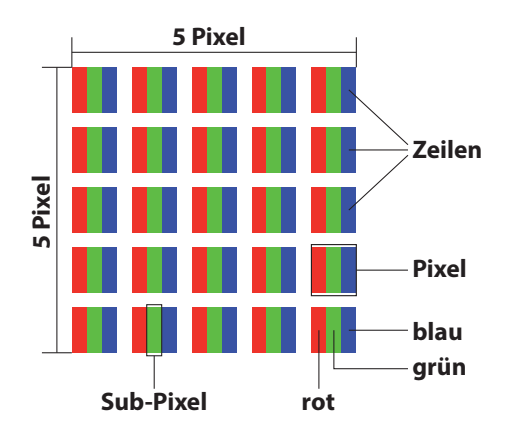

#### Pixelfehler-Typen:

Typ 1:

dauerhaft leuchtende Pixel (heller, weißer Punkt), obwohl nicht angesteuert. Ein weißer Pixel entsteht durch das Leuchten aller drei Subpixel.

- Typ 2:
   nicht leuchtende Pixel (dunkler, schwarzer Punkt), obwohl angesteuert
- Typ 3:

abnormale oder defekte Subpixel der Farben Rot, Grün oder Blau (z.B. dauerhaft leuchtend mit halber Helligkeit, nicht leuchtend einer Farbe, blinkend oder flackernd, aber nicht vom Typ 1 oder 2) Ergänzung: Cluster vom Typ3 ( = Ausfall von zwei oder mehr Sub-Pixeln in einem Block von 5 x 5 Pixeln. Ein Cluster ist ein Feld von 5 x 5 Pixeln (15 x 5 Subpixeln). **EN 9241-307, Fehlerklasse II** 

| Auflösung   | Typ 1 | Typ 2 | Тур 3 | Cluster<br>Typ 1, Typ 2 | Cluster<br>Typ 3 |
|-------------|-------|-------|-------|-------------------------|------------------|
| 1024 x 768  | 2     | 2     | 4     | 0                       | 2                |
| 1280 x 800  | 3     | 3     | 6     | 0                       | 3                |
| 1280 x 854  | 3     | 3     | 6     | 0                       | 3                |
| 1280 x 1024 | 3     | 3     | 7     | 0                       | 3                |
| 1366 x 768  | 3     | 3     | 7     | 0                       | 3                |
| 1400 x 1050 | 3     | 3     | 8     | 0                       | 3                |
| 1600 x 900  | 3     | 3     | 8     | 0                       | 3                |
| 1920 x 1080 | 4     | 4     | 9     | 0                       | 3                |

FR

NL

\_\_\_\_

# 19. Technische Daten

| Beschreibung               |                                                                                                    |
|----------------------------|----------------------------------------------------------------------------------------------------|
| Abmessungen<br>(B x H x T) | ca. 257 x 174 x 10,1 mm                                                                                                    |
| Gewicht                    | ca. 585g                                                                                                    |
| Netzadapter                | FSP Technology INC., Taiwan<br>Modell:<br>MDN-10 (Europe)<br>Input: 100-240V ~ 0,3A max. / max. 50 - 60 Hz<br>Output: 5V 2000 mA |
| CPU                        | Intel <sup>®</sup> Atom™ Prozessor Z3735F (1,33 GHz)                                                                             |
| Speicher                   | 2GB DDR3 Arbeitsspeicher / 64 GB interner Speicher                                                                               |
| Display                    | 25,7cm/10" Touch Screen Auflösung: 1920 x 1200 Pixel                                                                             |
| Akku                       | 4000 mAh Li-Polymer-Akku                                                                                                    |
| Drahtlos-<br>eigenschaften | WLAN: IEEE 802.11n<br>Bluetooth 4.0                                                                                              |
| Kameras                    | Front-Webcam 2,0 MP / Rückseite 5,0 MP                                                                                           |
| Lautsprecher               | 1W *1                                                                                                    |
| Mikrofon                   | integriert                                                                                                    |
| Betriebssystem             | Windows 8.1                                                                                                    |

# 20. Impressum

Copyright © 2014 Alle Rechte vorbehalten. Diese Bedienungsanleitung ist urheberrechtlich geschützt. Vervielfältigung in mechanischer, elektronischer und jeder anderen Form ohne die schriftliche Genehmigung des Herstellers ist verboten. Das Copyright liegt bei der Firma:

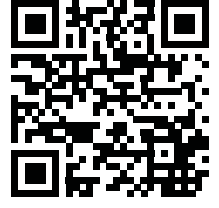

Medion AG Am Zehnthof 77 45307 Essen Deutschland

Technische und optische Änderungen sowie Druckfehler vorbehalten.

Die Anleitung kann über die Service Hotline nachbestellt werden und steht über das Serviceportal zum Download zur Verfügung.

Sie können auch den unten stehenden QR Code scannen und die Anleitung über das Serviceportal auf Ihr mobiles Endgerät laden.

NL

# 21. Index

| Α |  |
|---|--|
|   |  |

| Akkubatriah 18                        |
|---------------------------------------|
| Aufladen des Akkus 18                 |
| Entladen des Akkus 18                 |
| Akkuleistung 18                       |
| Anschließen 9                         |
| Arbeiten mit den Apps 36              |
| Aufstellungsort 8                     |
| В                                     |
| Bessere Geräteverwaltung32            |
| Betriebssicherheit                    |
| Bluetooth26                           |
| D                                     |
| Datensicherung8                       |
| Der Multikartenleser                  |
| Speicherkarte einlegen27              |
| Speicherkarte entfernen27<br><b>E</b> |
| Energie sparen                        |
| Europäische Norm45                    |
| Externe Audioverbindungen24           |
| н                                     |
| Herunterfahren38                      |
| Hilfe und Support40                   |
| HomeGroup32                           |
| I                                     |
| In Windows anmelden32                 |
| Bildkennwort für Windows              |
| festlegen                             |
| Passwort für Windows festlegen 33     |
| PIN für Windows festlegen             |
| Konformitätsinformation5              |
| Kundendienst41                        |
| L                                     |
| Lieferumfang13                        |
| N                                     |
| Neu starten                           |

| Recycling und Entsorgung<br><b>S</b>     | 45      |
|------------------------------------------|---------|
| Software                                 |         |
| Windows <sup>®</sup> 8.1 kennen lerner   | n29     |
| Windows <sup>®</sup> 8.1 - Neuheiten     | 30      |
| Windows-Aktivierung                      | 29      |
| Sprunglisten                             | 31      |
| Stromversorgung                          | 9       |
| Systemsteuerung                          | 39      |
| т                                        |         |
| Taskleiste                               | 30      |
| Transport                                | 43      |
| Treiberunterstützung                     | 42      |
| V                                        |         |
| Verbesserter Desktop                     | 31      |
| Verkabelung                              | 11      |
| W                                        |         |
| Windows <sup>®</sup> 8.1 Desktop         | 34      |
| Desktop Apps                             | .35, 36 |
| Windows <sup>®</sup> 8.1 Startbildschirm | 33      |
| Windows <sup>®</sup> 8.1 App             | 34      |
| Wireless LAN                             | 25      |
| Voraussetzungen                          | 25      |
|                                          |         |

R

NL

FR

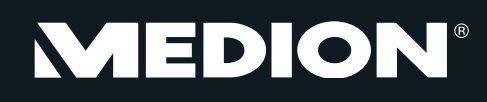

Medion B.V. John F. Kennedylaan 16a 5981 XC Panningen Nederland

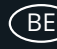

Hotline: 022006198 Fax: 022006199

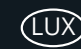

<u>AA 50/14 A</u>

Hotline: 34-20 808 664 Fax: 34-20 808 665

Gebruikt u a.u.b. het contactformulier op onze website www.medion.com/be onder "service" en "contact". Bitte benutzen Sie das Kontaktformular unter www.medion.com/be unter "service" und "contact". Pour nous contacter, merci de vous diriger sur notre site internet www.medion.com/be, rubrique "service" et "contact".